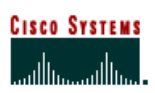

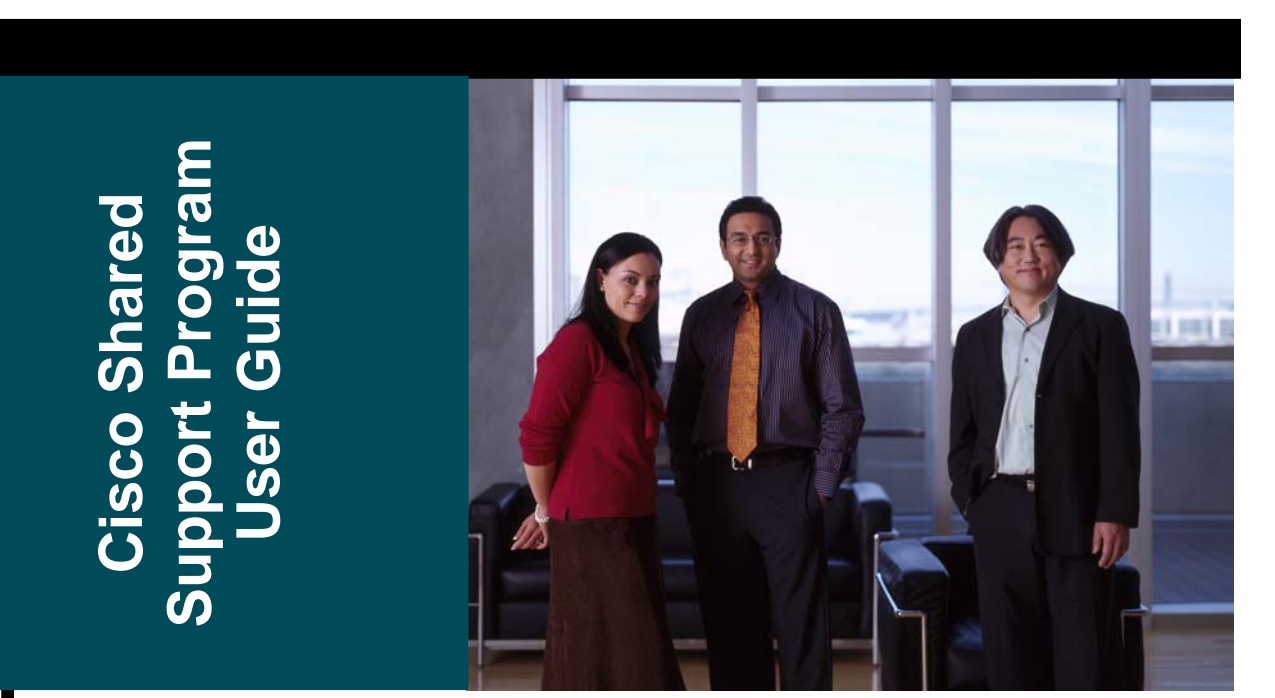

# **Cisco<sup>®</sup> Shared Support for** Latin America and Caribbean (LATAM)

July 2005

# **Table of Contents**

| INTRODUCTION                                                                        | 3        |
|-------------------------------------------------------------------------------------|----------|
| CISCO SHARED SUPPORT OVERVIEW AND DEFINITIONS                                       |          |
| Program Elements                                                                    |          |
| Eligibility and Certification                                                       |          |
| Cisco Shared Support                                                                |          |
| Kev Highlights                                                                      |          |
| Performance Metrics                                                                 |          |
| Metrics Phase-In                                                                    |          |
| Pricing                                                                             |          |
| RESPONSIBILITIES AND PROCESS FLOW                                                   |          |
| General Responsibility Diagram                                                      | 23       |
| Souther Changes and Business Process Flows                                          | 23       |
| Process Flow Categories                                                             |          |
| ORDERING                                                                            | 25       |
|                                                                                     |          |
| Quoting and Ordering Data Requirements                                              |          |
| New Products and Services                                                           |          |
| The Ordering Tool                                                                   |          |
| New Product via 2-Tier Point of Sale Purchases                                      |          |
| Service Kenewais                                                                    |          |
| DELIVERY                                                                            |          |
| ENTITLEMENT                                                                         | 48       |
| What Determines Severity?                                                           | 48       |
| TAC Service Request Tool                                                            | 50       |
| Generating TAC Cases via the Service Request Tool                                   | 52       |
| Tracking Service Request Status                                                     |          |
| Return Material Authorization (RMA)                                                 |          |
| My Colleagues Aggregate Tool                                                        |          |
| OPERATING PRACTICES                                                                 | 72       |
| Operating Practice Metrics Phase In for Cisco Shared Support                        | 72       |
| Operating Practice - Multi-war Deals                                                |          |
| Operating Practice - Co-Termination of Contracts                                    |          |
| Operating Practice - Sparing and Chassis adds                                       |          |
| Operating Practice - Take-over / Credit                                             | ۲۶<br>۵۷ |
| Operating Practice - Shared Support Integrators Out-Tasking Support Activities      | 86       |
| operating receiver shared support integrations out-rusking support itela automation |          |
| ACRONYMS                                                                            | 89       |

Cisco Systems, Inc. All contents are © 2004 Cisco Systems, Inc. All Rights Reserved. Page 2 of 89

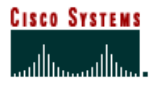

# Introduction

This Cisco® Shared Support Program User Guide provides detailed program information to:

- Understand the fundamentals and elements of the program
- Direct you to available tools and links
- · Help you understand the necessary business processes involved in participating in Cisco Shared Support

Although not all inclusive, this guide is designed as an aid to help you implement the Cisco Shared Support program.

# **Cisco Shared Support Overview and Definitions**

## What is the Partner Technical Support Services Portfolio?

The new Partner Technical Support Services (PTSS) Portfolio has been developed to replace the existing partner branded services programs.

The programs offered under the PTSS Portfolio for the growth markets are:

- **Cisco Shared Support** for Gold, Silver, and select Premier certified partners<sup>1</sup> who meet Cisco Shared Support eligibility criteria and demonstrate their ability to sell, renew and deliver high-quality service under their own brand
- **Cisco Brand Resale** (as a complement to Cisco Shared Support) through which partners can resell Cisco brand services

The new portfolio clearly recognizes partners' skills and investment and rewards performance.

Cisco Shared Support recognizes the partners' investment in services by applying strong eligibility requirements and monitoring on-going performance. This enables more differentiation in the marketplace and helps improve both partner and Cisco profitability via cost reduction (discounts and logistical costs.)

Cisco Shared Support is an annuity-based program, which means that a partner pays for each service contract annually. In contrast to previous Cisco partner-brand programs that required the partner to pay a one-time fee up front, in Cisco Shared Support service contracts are sold under a full entitlement in year one, and under a selective entitlement model the following years.

Cisco Shared Support partners may also use Cisco Brand Resale, based on their logistics geographic reach or leverage Cisco's technological expertise in the introduction of new technologies. This allows partners to expand their market share without engaging in delivering services.

End customers can better select partners that meet Cisco's high quality standards and this will contribute to increased customer satisfaction.

<sup>1</sup> Select premier partners in LatAm have been invited to participate in the Cisco Shared Support program

Cisco Systems, Inc. All contents are © 2004 Cisco Systems, Inc. All Rights Reserved. Page 3 of 89

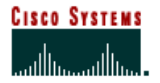

#### What is the PTSS Portfolio replacing?

The PTSS Portfolio replaces the following partner-branded programs:

• System Integrator Support (SISE/SIS98)

#### Why was the PTSS Portfolio created?

The PTSS Portfolio is designed as a blend of partner brand and Cisco brand service programs. The purpose of introducing a blended portfolio of programs is to strengthen services awareness, develop value and overall customer satisfaction through partners and simultaneously introduce Cisco's brand of services as a valuable option.

The PTSS Portfolio is designed to address the key concerns of the previous partner branded programs:

- Partners bundled SIS98 with products, essentially giving the service away and driving down its value, or "street price."
- SIS98 did not require partners to meet eligibility requirements or performance metrics around service coverage, service efficiency, or service quality. The result was a large field of partners competing for customers, some undercutting others on price. Undercutting, combined with a lack of accountability for service delivery, caused customer satisfaction ratings for partner-delivered service to lag behind ratings for Cisco-delivered service.

The PTSS Portfolio is also designed to increase services maturity and value in the growth and emerging markets, as well as move partners to an annuity business versus the previous model of a "one-time fee." With the introduction of the PTSS Portfolio, Cisco is introducing choice into a market where services have been typically perceived as low value but highly priced.

#### Portfolio Value to the Partner and Customer

The Cisco Shared Support program, with Cisco Brand Resale as a complement, enables Gold, Silver, and select Premier certified partners to offer their unique service portfolio and build on their core competencies by leveraging Cisco's technical expertise and parts logistics infrastructure to maximize profitability.

Cisco Shared Support partners offer their own brand of services and provide Technical Assistance Center (TAC) Level 1 support, TAC Level 2 support, and onsite support. The partner determines to what extent they will leverage Cisco's parts logistics infrastructure.

Cisco Shared Support partners may choose to complement their portfolio of services by using Cisco Brand Resale to expand their geographic reach, provide advanced technology support or accommodate customer preference.

Cisco Systems, Inc. All contents are © 2004 Cisco Systems, Inc. All Rights Reserved. Page 4 of 89 Table 1 provides a framework of deliverables under Cisco Shared Support and Cisco Brand Resale.

Table 1. Partner and Cisco Deliverables Under Cisco Shared Support and Cisco Brand Resale

| Deliverables                                                                                                    | Cisco Shared Support                                                              | Cisco Brand Resale            |
|----------------------------------------------------------------------------------------------------|-----------------------------------------------------------------------------------|-------------------------------|
| Service sales                                                                                                    | Partner provides to customer                                                      | Partner provides to customer  |
| Contract administration                                                                                                    | Partner provides to customer                                                      | Partner provides to customer  |
| _Contract renewals and upgrades                                                                                                    | Partner provides to customer                                                      | Partner provides to customer  |
| Technical Assistance Center (TAC) _Levels I and II support                                                                                                    | Partner provides to customer                                                      | Cisco provides to customer    |
| TAC Level III support                                                                                                    | Cisco provides to partner                                                         | Cisco provides to customer    |
| Cisco.com                                                                                                    | Cisco provides to partner, partner administers to customer                        | Cisco provides to customer    |
| Cisco IOS <sup>®</sup> Software maintenance,<br>minor, and major releases                                                                                                    | Cisco provides to partner, partner administers to customer                        | Cisco provides to customer    |
| Software Application Support; two<br>options:<br>• Standard offering: SAS—<br>maintenance and minor releases<br>• Upsell offering: Software<br>Application Support plus<br>Upgrades (SASU)—maintenance,<br>minor, and major releases | Cisco provides to partner, partner<br>administers to customer                     | Cisco provides to customer    |
| <ul> <li>Parts delivery*: two options:</li> <li>Standard offering: 8x5xSDS/NBD where available</li> <li>Upsell offering: 8x5x4, 24x7x4***</li> </ul>                                                                                 | Cisco provides to partner or customer as indicated by partner at time of purchase | Cisco provides to customer    |
| Onsite hardware replacement*                                                                                                    | Partner provides to customer**                                                    | Cisco provides to customer*** |

\*Parts shipment is either delivered by Cisco to the partner's depot or by Cisco to the customer directly. For parts to end user, service levels may vary per country. Please confirm service level availability with your local Cisco Representative.

\*\*Partner can outsource Onsite Services and use Cisco Onsite Services (where available) in case emergency occurs. Partner would have to pay Time and Materials if partner leverages Cisco Onsite Services. \*\*\*Where available.

### What are the benefits to the partner?

The PTSS Portfolio offers partners the following benefits:

- Recognizes the quality of service delivered by partners as reflected in customer satisfaction scores and • service performance, and rewards partners based on their performance
- Promotes and sustains partner differentiation through eligibility criteria and ongoing performance metrics
- Enables partners to utilize the Cisco parts-logistics infrastructure to support specific products or to expand . geographical reach
- May help partners improve cash flow through an annuity-based fee structure ٠

## What are the benefits to the customer?

Cisco Shared Support provides the following benefits to the end customer:

- One primary contact for a complete support solution
- Improved network availability and reliability •
- Investment protection through software updates and upgrades •
- Improved contract and asset management

Cisco Systems, Inc. All contents are © 2004 Cisco Systems, Inc. All Rights Reserved. Page 5 of 89

# **Program Elements**

#### What are the program elements of Cisco Shared Support?

The four elements of Cisco Shared Support are:

- Eligibility
- Performance Metrics
- Pricing
- Delivery

This section of the user guide provides more detail on each of these four elements.

#### Eligibility and Certification

Eligibility is a set of criteria used to evaluate and determine a partner's qualifications to participate in Cisco Shared Support. These requirements help enable partner differentiation in the marketplace as well as promote more efficient service delivery leading to higher quality of support and increased customer satisfaction. This eligibility is aligned with the channel certification programs.

#### What are the criteria to participate in Cisco Shared Support?

| LATAM                                              |
|----------------------------------------------------|
| Entry and Year 1                                   |
|                                                    |
| Gold, Silver and select Premier certified partners |
| 8x5 local TAC capability                           |
| Online ordering and case management                |
| Take the Partner Readiness Assessment              |
|                                                    |
| Year 2 and Ongoing                                 |
| Meet or exceed performance metrics thresholds      |
| Automated asset management system                  |
| 24x7 local TAC capability                          |
|                                                    |

#### What is the Partner Readiness Assessment?

You will be requested to complete the Partner Readiness Assessment (PRA) for participation to the Cisco Shared Support Program. The PRA is a survey that partners can complete to assess their business and systems capabilities as they relate to Cisco Shared Support. The survey contains questions for each phase in the process enabling the measurement of partner capabilities today and twelve months out. In addition, this tool:

• Assists SAMs, CSAMs and SBDMs in helping partners measure the maturity of their business capabilities as it relates to service delivery and management

Cisco Systems, Inc. All contents are © 2004 Cisco Systems, Inc. All Rights Reserved. Page 6 of 89

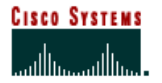

- Provides insights into a partner's capabilities by identifying areas of strength and opportunity at the process level.
- · Provides insights to the asset management and contract management capabilities
- Identifies gaps or specific areas for process improvements

# **Cisco Shared Support**

# Key Highlights

 Table 3.
 Cisco Shared Support Key Highlights

| Cisco Shared Support                                                                                                    |
|----------------------------------------------------------------------------------------------------|
| Annuity-based contracts                                                                                                    |
| First year of product life:                                                                                                    |
| Full entitlement—purchase service on all product at time of<br>order                                                                                       |
| Second year of product life and onward:                                                                                                    |
| Selective renewal—purchase service only on products for<br>which customer renews service                                                                   |
| Pricing is based on discount off SMARTnet and Software<br>Application Support/Software Application Support plus<br>Upgrades (SAS/SASU) support price lists |
| Discount is driven by partner's performance                                                                                                    |
| Multiple hardware service options: Same-day shipment<br>(SDS)/Next business day (NBD)/4 hour where available                                               |
| Gradual entitlement enforcement                                                                                                    |

Cisco Systems, Inc. All contents are © 2004 Cisco Systems, Inc. All Rights Reserved. Page 7 of 89

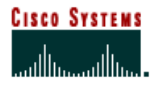

# Performance Metrics

#### Why Have Performance Metrics?

The Cisco Shared Support performance metrics have been developed to promote strong partner performance in services sales, delivery and end-customer satisfaction. This program is designed for partners who have a strong brand presence, routinely sell and renew service as part of their overall business strategy and provide additional program value-add beyond traditional break/fix. The primary objectives of the Cisco Shared Support metrics are to:

- Motivate the partner to sell and renew service. The metrics provide significant incentive to ensure service is initially sold as part of the hardware/software sale and to ensure continued investment in service growth through renewal management
- Measure value exchange between the partner and Cisco. Value exchange means that the price the partner pays for Cisco Shared Support services directly relates to the partner's ability to reduce Cisco's operating expense in delivering service to the end-customer. The Cisco Shared Support program offers the partner the opportunity to perform certain service and support functions in exchange for deeper discounts.
- **Highlight the importance of end-customer satisfaction.** The metrics emphasize the responsibilities of the partner to deliver quality service to the end-customer.

Cisco Shared Support performance metrics do not replace any existing metric programs. This includes metrics related to partner certification criteria and operational excellence initiatives. However, partners failing to maintain Cisco Shared Support eligibility will lose certification.

### Performance Recognition

Cisco Shared Support is a performance-based program. The partner's performance is monitored through a set of metrics that:

- Measure the partner's ability to sell services
- Measure the partner's ability to manage service requests, Return Material Authorization (RMA) volumes, and meet or exceed customer expectations
- · Rewards partner performance and recognizes partner investment

The partner will be measured on the following metrics:

- Conversion Rate
- Renewal Rate
- Post-Sales Support Customer Satisfaction
- Service Request Volume
- RMA Volume

#### What are the measurement periods?

Partner metrics performance and application of discounts will be aligned to a 12 month measurement time period of August 1st to July 31st. Results from this measurement period will be used to determine discounts for the next 12 month period. Discounts are updated on a yearly basis for all partners on October 1. Partners with at least six months metrics history (activating on the Cisco Shared Support program prior to February 1) will be held accountable for

Cisco Systems, Inc. All contents are © 2004 Cisco Systems, Inc. All Rights Reserved. Page 8 of 89 performance during the next eligibility and discount assessment. Partners with less than six months of metrics history (activating on Cisco Shared Support after February 1) will continue to be measured through the following year before the eligibility and discount assessment occurs at entry level discounts.

## How are partners measured?

There are five metrics which measure partner against Cisco's expected performance and overall partner performance in the Cisco Shared Support program. These are grouped into three categories - Service Coverage, Service Quality, and Service Delivery.

# Table 4. Metrics Measurements

|         | Service Coverage                                                                                                    | Service Quality                                                                                                    | Service Delivery                                                                                                    |  |  |  |  |
|---------|----------------------------------------------------------------------------------------------------|----------------------------------------------------------------------------------------------------|----------------------------------------------------------------------------------------------------|--|--|--|--|
| Metric  | <ul><li>Conversion Rate</li><li>Renewal Rate</li></ul>                                                                                                    | Post-Sales Support Customer Satisfaction                                                                                                    | <ul><li>Service Request Volume</li><li>RMA Volume</li></ul>                                                                                                    |  |  |  |  |
| Purpose | Determine partner ability to sell services as part of<br>the original equipment sale and renew services on<br>an ongoing basis. The primary goal of the service<br>coverage metrics is to encourage service sales<br>alongside product sales and promote a strong<br>annuity based business. | Determine partner ability to meet/<br>exceed end-customer expectations.<br>The primary goal of the quality<br>metric is to ensure end-customer<br>satisfaction with the service<br>delivery. | Determine partner ability to manage service<br>request and RMA volumes. The primary<br>goal of the delivery metrics is to determine<br>the value exchange related to work<br>performed by the partner on behalf of<br>Cisco. |  |  |  |  |

# Service Quality Metrics

Post-Sales Support Customer Satisfaction Details

Measures customer satisfaction as reported by the partner's customers.

Service Quality is measured by one metric:

**Customer Satisfaction:** This metric focuses on the end user's satisfaction with partner branded post sales service. Cisco has determined that end user satisfaction is a key indicator of quality service delivery and strongly influences repeat product and services sales. This metric also serves as a point of balance to ensure the partner's Service Request and RMA volumes are not artificially reduced to meet performance thresholds, as customer satisfaction would likely be negatively impacted. This metric rewards partners who earn higher end user satisfaction ratings.

Cisco uses a third-party company, Walker, to perform customer satisfaction surveys. The results from this survey are used for a variety of purposes related to partner certification and the development of operational improvement plans.

Post-Sales Support Customer Support Calculation

Average customer score (scale of 1-5) minimum of 30 completed surveys) for the following question:

"Overall, how would you rate your satisfaction with post-sales support (repair, maintenance, and technical support) provided by the above Cisco Channel partner? Would you say you are...."

5-Very Satisfied

4-Satisfied

Cisco Systems, Inc

All contents are Copyright © 2004 Cisco Systems, Inc. All Rights Reserved. Important Notices and Privacy Statement. Page 9 of 89

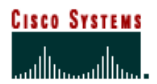

- 3-Neutral
- 2-Dissatisfied
- 1-Very Dissatisfied

**Survey process**—Partners and Cisco field personnel are asked to identify customers who should be solicited for participation in the survey. The survey uses a rating system of 1-5, with 5 being the highest. The partner's customers are asked to complete the survey on behalf of the channel partner (the channel partner is identified on the survey). End-customer names are collected and entered by:

- · Cisco account Teams
- Partners by using PMC Tool, go to: <u>http://www.cisco.com/cgi-bin/frontx/PMC2/ctrl/partner\_home.html</u>

**Survey volume**—Each Cisco Shared Support partner is required to submit enough customer names to ultimately achieve a minimum of 30 responses on Question 18 for each country grouping. Multiple (unique) respondents from a specific partner client are acceptable to meet the target of 30 responses. If a minimum number of 30 responses are received, points will be deducted from the partners score depending on the responses received.

**Survey timing**—Customer satisfaction surveys are distributed throughout the 12 month period. Each partner's targets and thresholds are based on the goals set at the beginning of the measurement period. Measurement periods for partners are based on Cisco Fiscal Year. The result will be calculated on a daily basis during the Cisco fiscal year.

# Customer Satisfaction – 50/50 Rules

Partners must achieve a minimum of 30 responses on post-sales support (Q18) from their end users. Of these 30 responses, a minimum of 15 must be sourced from the partner (via PAL0 to emphasize partner participation. So that no one participant's results overshadows the other in respect to calculating the final customer satisfaction results at the time of a partner's yearly audit, Cisco will employ a 50/50 weighting factor such that response scores will be weighted equally as follows:

- If both Cisco sourced responses and partner-sourced responses are at a minimum 15, both sources will be weighted equally. For example, if Cisco sourced responses are 100 responses at 4.0 and partner-sourced has achieved 20 responses at 4.5, the final CSAT score will be weighted equally, irrespective of more responses being sourced by Cisco. In this example, the final customer satisfaction score would be 4.25 (not 4.08 if we overall weight-average).
- If the partner provides a minimum of 30 responses and Cisco sourced is less than 15, then the partner
  responses and scores will receive full, 100 percent weighting (in other words, no Cisco sourced scores will be
  applied in the calculation for recertification purposes).
- If the partner provides less than 15 responses and Cisco sourced is 30 or more, then Cisco sourced responses and scores will receive full, 100 percent weighting (same as above example but in reverse).
- If both Cisco sourced and partner-sourced are less than 15, a partner will be considered ineligible for this 50/50 Rules calculation and all responses will be weighted equally, and subject to the Cisco Shared Support adjustment penalty or ineligibility due to low response.

Cisco Systems, Inc All contents are Copyright © 2004 Cisco Systems, Inc. All Rights Reserved. Important Notices and Privacy Statement. Page 10 of 89

# Customer Satisfaction - Metric response allowance

The Cisco Shared Support Customer Satisfaction Metric Response Allowance is for partners who over-achieve on their PAL survey response rate on Q18. This process is implemented independently from the Certification Response Allowance, since Cisco Shared Support only focuses on Post-Sales Support Quality (Q18 in the PAL Survey) and on a Cisco fiscal year basis.

A partner can potentially be qualified for the Certification Response Allowance but not qualified for the Cisco Shared Support Customer Satisfaction Metric Response Allowance and vice versa.

Each Theater Quality Metric Response Allowance is aligned with the Channel's Response Allowance policy. In other words, if a theater has implemented the Channel's Certification Response Allowance, then the Cisco Shared Support Metric Response Allowance policy may be applicable within that theater.

Process

At the end of Cisco's fiscal year, if the partner has 36 responses or more on Q18 in the Annual Customer Satisfaction Survey (PAL), a corresponding number of low scores, determined by the Response Allowance Table, will be excluded in the Customer Satisfaction Metric calculation.

Each Response Allowance level is determined by response rate of the lower allowance level multiplied by 1.20. From there, Cisco will remove the lowest scores up to the amount specified in the Response Allowance Table. Note that no score on Q18 (field is empty) or an answer with "Don't Know" will not be used in determining response rate or the average Q18 score.

After the exclusions are determined, Cisco will recalculate the score based on the remaining survey Q18 responses and ultimately determine the partner's Cisco Shared Support discount level or eligibility.

Because this policy will require 36 responses or above, it should not overlap with the low response adjustment policy. Response allowance applies if the number of responses are >36. Low response adjustment applies if the number of responses is between 10 and 29. However, if the partner also qualifies for other customer satisfaction adjusts (such as 50/50); response allowance will be applied last. In other words, 50/50 is applied first, and the metric response allowance is applied. This ensures that the partner will receive the maximum benefit when both rules are applied.

Cisco Systems, Inc All contents are Copyright © 2004 Cisco Systems, Inc. All Rights Reserved. Important Notices and Privacy Statement. Page 11 of 89

| Response Rate on Q18                              | Response Allowance                          |
|---------------------------------------------------|---------------------------------------------|
| Less than 30                                      |                                             |
| 30 to 35                                          | 0                                           |
| 36 to 43                                          | 1                                           |
| 44 to 51                                          | 2                                           |
| 52 to 62                                          | 3                                           |
| 63 to 74                                          | 4                                           |
| 75 to 89                                          | 5                                           |
| 90 to 17                                          | 6                                           |
| 108 to 128                                        | 7                                           |
| 129 to 154                                        | 8                                           |
| 155 to 185                                        | 9                                           |
| 186 to 222                                        | 10                                          |
| 223 to 267                                        | 11                                          |
| 268 to 320                                        | 12                                          |
| 321 to 385                                        | 13                                          |
| 386 to 462                                        | 14                                          |
| 463 to 554                                        | 15                                          |
| 555 to 665                                        | 16                                          |
| 666 to 798                                        | 17                                          |
| 799 to 958                                        | 18                                          |
| 959 to 1150                                       | 19                                          |
| lighest response rate from the last level x 1.20) | (Increment 1 allowance from the last level) |

Cisco Systems, Inc All contents are Copyright © 2004 Cisco Systems, Inc. All Rights Reserved. Important Notices and Privacy Statement. Page 12 of 89

## Service Delivery Metrics

The delivery metrics measure the Cisco/partner value exchange and the partner's compliance in performing the Service Request (technical assistance) and RMA (troubleshooting/repair) functions required as part of the Cisco Shared Support program definition. These metrics relate to the volume of service interactions between the partner and Cisco and are not intended as a qualitative measure of the interactions.

Service Delivery is measured by two metrics:

- Service Request Volume<sup>2</sup>: As part of the Cisco Shared Support value exchange model, partners are required to provide TAC Level One and Two support to their end users. The Service Request Volume metric measures the partner's ability to minimize the overall number of Cisco Shared Support service requests escalated to Cisco relative to the dollar value of the partner's supported installed base (Shared Support installed base under contract between Cisco and the partner). With the exception of specific service request type exclusions Cisco does not differentiate call types it closes in support of the partner—whether the call is TAC Level One, Two or Three. This minimizes the level of subjectivity around definition split between the support levels. This metric rewards partners who escalate a smaller number of calls to Cisco, relative to their Shared Support installed base value
- **RMA Volume Ratio:** As part of the Cisco Shared Support value exchange model, partners are required to provide RMA support to their end-customers. The partner has a breadth of shipment location and service level options, but it is responsible for the fault isolation, diagnosis and RMA processing. RMA volume ratio focuses on the number of field replacement units (FRUs) from Cisco for the partner's Cisco Shared Support contracts relative to the dollar value of the partner's Shared Support supported installed base (installed base under contract between Cisco and the partner). With the exception of RMA category exclusions Cisco does not differentiate the RMAs shipped in support of the partner—whether the RMA is No Fault Found or a true failure, the RMA is counted. This is to minimize the subjectivity around definition split between the RMA categories. This metric rewards partners who request a smaller number of RMAs from Cisco, relative to their Shared Support installed base.

#### Service Coverage Metrics

Both Cisco and partner profitability have considerable dependencies on reaching forecasted sales and renewal volumes. While it is recognized that many Partners manage their services business independently from the product sale, significant focus must be placed on solution selling and attaching service alongside the product. We have also determined historically that customer loyalty is significantly higher with end-customers who buy service as part of their purchase than those that buy hardware/software alone.

Product coverage is measured by two metrics:

• **Conversion Rate:** The Growth Market full entitlement model presents some complexities in measuring the partner's ability to attach service alongside the hardware purchase. Because a partner must purchase one year of service for every serviceable product (if there is a SMARTnet equivalent offering for the chassis or card)—from a Cisco perspective, the attach rate (ability to sell service with the original equipment purchase) for service will be 100%. We recognize that this may or may not reflect the partner's *true* attach rate for services they sell-through to their end-customer.

Cisco Systems, Inc All contents are Copyright © 2004 Cisco Systems, Inc. All Rights Reserved. Important Notices and Privacy Statement. Page 13 of 89

<sup>&</sup>lt;sup>2</sup> Service Request Exclusions: The following service request categories are excluded from the service requests closed calculation: SVO, CCO, DOA, Open in Error, Duplicate, SMARTspares, Service Request Open Tool Self-Help (service requests opened that are closed after utilizing self-help web tools).

To address this disparity, the conversion metric has been developed to measure the partner's performance in renewing the full entitlement contracts purchased during the prior year. It may also be viewed s the combined measure of the partner's first year attach rate and second year renewal performance. The performance expectation for this metric represents the combined expectation of sales to end users in the first year and how much of that should be renewed the following year. This combined measure, however, looks only at measuring services sales between Cisco and the partner and does not measure sales between the partner and the partner's end-customer. This metric rewards partners who earn a higher ratio of service converted.

• **Renewal Rate:** On-going renewals or annuity business represents a key profit opportunity for our partners. The renewal rate metric tracks the partner's ability to renew service agreements. Renewals management requires specific investment and focus in customer data tracking (contact information, product ownership, service usage, contract expiration date, etc.) and investment on service renewal sales and marketing (telemarketing, direct mail, e-mail notification, etc.).

The renewal rate metric is measured ongoing from the 24th month onward for all service agreements. It compares the dollar value of chassis and card coverage available for renewal and the partner's performance in renewing that chassis and card coverage. This metric rewards partner who earns a higher ratio of service renewed to chassis coverage available for renewal.

Conversion Rate and Renewal Rate metrics are *independent* measures that track different time periods and contract types. At any given time, the conversion metric looks back only one year. The renewal metric looks at the aggregate renewal performance, irrespective of the age of the contract.

# **Metrics Phase-In**

The following table illustrates the phase in of each of the five metrics.

|                                                                                                    | 8/01/05<br>- 7/31/06                   | 8/01/06<br>7/31/07                                                                                                    | 8/01/07<br>- 7/31/08                                                                                                    | 8/01/08<br>- 7/31/09                                                      |
|----------------------------------------------------------------------------------------------------|----------------------------------------|----------------------------------------------------------------------------------------------------|----------------------------------------------------------------------------------------------------|---------------------------------------------------------------------------|
| Metrics Measured<br>during each Period<br>(Measurement period<br>is August 1 <sup>st</sup> to July<br>31 <sup>st</sup> ) | Customer Sat<br>Service Request<br>RMA | Customer Sat<br>Service Request<br>RMA<br>Conversion Rate                                                                                       | Customer Sat<br>Service Request<br>RMA<br>Conversion Rate<br>Renewal Rate                                                                   | Customer Sat<br>Service Request<br>RMA<br>Conversion Rate<br>Renewal Rate |
|                                                                                                    | 8/01/05 - 9/30/06                      | 10/01/06 - 9/30/07                                                                                                    | 10/01/07 - 9/30/08                                                                                                    | 10/01/08 - 9/30/09                                                        |
| Metrics Impacting<br>Discount each Period<br>(discounts in effect<br>from October 1 <sup>st</sup> to<br>September 30th)  | Fixed Promotion<br>Discount at Level 2 | Level 2 discount for<br>Conversion and<br>Renewal Metrics<br>Discounts for<br>CSAT,RMA, and<br>Service Request are<br>based on<br>performance * | Level 2 discount for<br>Renewal Metric<br>Discounts for<br>CSAT,RMA,<br>Service Request,<br>and Conversion are<br>based on<br>performance * | Discount based on<br>performance for all<br>Metrics                       |

Cisco Systems, Inc

All contents are Copyright © 2004 Cisco Systems, Inc. All Rights Reserved. Important Notices and Privacy Statement. Page 14 of 89

# Performance Metrics Central

The PMC tool is a one-stop location for Cisco and partners to manage performance metrics for operational excellence and maximum profitability. The PMC collects partner performance raw data from various sources, conducts analysis and calculations, and presents to the users a set of metrics numbers, which would indicate the performance of the partner from different angles. The PMC enables partners to better assess their operations, identify areas for improvement and make use of Cisco's performance-based pricing. Cisco will provide visibility to a monthly snapshot via the PMC tool. The previous month's metrics performance will be published on the 15<sup>th</sup> of the following month. The PMC can be accessed at <a href="http://tools.cisco.com/CustAdv/PP/smIntroduction.do">http://tools.cisco.com/CustAdv/PP/smIntroduction.do</a>

The PMC User Guide is located at: <u>http://www.cisco.com/en/US/partners/metrics.shtml</u>. For more information or to answer additional questions, contact pmc support amer@cisco.com.

### **Partner Benefits**

- Measure attach and renewal rates, and drive service sales performance against program thresholds/requirements
- Anticipate program eligibility changes (+/-) and discounts
- Identify whether partners can target cost reduction to Cisco to improve program performance
- Enables partners to understand their shipment and service coverage patterns (can identify top performers on sales teams)
- May also see the following benefits:
  - o Forecast renewal opportunities
  - See opportunities lost to other partners (i.e., when items disappear from renewal opportunity list)

#### How to Maximize PMC Benefits

- Log into PMC monthly
- · Download metrics to analyze and understand performance
- Anticipate and proactively address program eligibility changes (+/-) and discounts
- · Use this data to assist business planning and activities to meet business goals

#### Accessing Partner Metric Central

In order to be able to access the PMC tool, the user must have a Cisco.com (CCO) account.

Users must be granted access to the PAL tool. Access can be requested either on-line or by contacting your Cisco Channel Account Manager (CAM). If you do not know who your CAM is you can use the CAM Locator tool at <a href="http://tools.cisco.com/WWChannels/CAMLOC/jsp/cam\_locator.jsp">http://tools.cisco.com/WWChannels/CAMLOC/jsp/cam\_locator.jsp</a>

Cisco Systems, Inc All contents are Copyright © 2004 Cisco Systems, Inc. All Rights Reserved. Important Notices and Privacy Statement. Page 15 of 89 Performance Metrics Central tool which currently covers all active SIS/Cisco Shared Support/Cisco Brand Resale partners. For additional help, send an email to the theater alias listed below:

For LATAM: pmc\_support\_amer@cisco.com

Login

**Step1**. Open your browser. The PMC tool supports both IE (version 5.5 and above) and Netscape (version 6.0 and above).

**Step2**. Type the following URL to the address field of your browser: <u>http://tools.cisco.com/CustAdv/PP/smIntroduction.do</u>

Step3. A dialog box will automatically pop up, which looks like the following:

| Enter Netv | vork Passwor      | d ?                           | × |
|------------|-------------------|-------------------------------|---|
| <b>?</b> > | Please type yo    | our user name and password.   |   |
| 8          | Site              | taols.cisco.com               |   |
|            | Realm             | DCO                           |   |
|            | <u>U</u> ser Name |                               |   |
|            | Password          |                               |   |
|            | 🗆 Save this p     | assword in your password list |   |
|            |                   | DK Cancel                     |   |
|            |                   |                               |   |

Step4. Type in your CCO id and password, and click 'OK'.

Step5. It depends on the type of user of your CCO id as what screen you will see. Please see the sections below.

Once logged in, the partner user will be able to view performance metrics by clicking on 'PERFORMANCE METRICS' top menu or tab.

The following screen will be displayed after authentication:

Cisco Systems, Inc All contents are Copyright © 2004 Cisco Systems, Inc. All Rights Reserved. Important Notices and Privacy Statement. Page 16 of 89

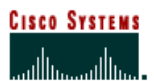

| Cisco Systems                                | 400000000000000000000000000000000000000                                                                                                    | Home   Logged in   Profile   Conta                                                     | rts & Feedback   Help   Ste Map                                                    |
|----------------------------------------------|----------------------------------------------------------------------------------------------------|----------------------------------------------------------------------------------------|------------------------------------------------------------------------------------|
|                                              | Area Navigation Select an Area                                                                                                    | <b>I BO</b>                                                                            | Sahata Lasaéan / Langunga                                                          |
|                                              |                                                                                                    |                                                                                        | Search:                                                                            |
| ELCOME TO CISCO<br>YSTEMS                    | + IVELCOME TO CISCO SYSTEMS                                                                                                    |                                                                                        | 00                                                                                 |
| ather Access onLine (PAL).<br>Second Metrice | Partner Access onLine (PAL) - Support M                                                                                                    | Aetrics                                                                                | Search Al Cisco.com 💌                                                              |
| Select metrics                               | INTRODUCTION                                                                                                    | PERFORMANCE METRICS                                                                    | Toolkit: Rai overteare below                                                       |
|                                              |                                                                                                    | Your Partner Nama (Country)<br>Your Name                                               | ( = = + •                                                                          |
|                                              | This module of Support Metrics/Partner Access onlin<br>Metrics for worldwide Shared Support partners.<br>Following are the key features.                                | e (PAL) presents 2003 Shared Support Program                                           | Related Tools<br>Support Metrics<br>Partner E-Learning Connection<br>Related Links |
|                                              | <ul> <li>View applicable performance metrics</li> <li>Download detailed reports of underlying data</li> <li>View applicable Thresholds and discounts metrics</li> </ul> | for each metric.<br>Natrix                                                             | Products & Services<br>Shared Support Introduction<br>Partners & Resellers         |
|                                              | The pilot phase will only have data for few select UAT<br>PERFORMANCE METRICS tab.                                                                                      | F partnero. To view the metrics please elicis the                                      | Carrier Casco Programs                                                             |
|                                              | Please click Support Metrics link under the Related T<br>operational information                                                                                        | Fools section to access other matrics or support                                       |                                                                                    |
|                                              | PUSINESS INPUSTRIES & SOLUTIONS   NETWORKING SOL<br>CREENING   ISCHNICAL SUPPORT   LEARNING & EVENTS                                                                    | UTIONS & PROVISIONED SERVICES   PRODUCTS & SEI<br>  PARTNERS & RESELLERS   OPOUT CISCO | RVICES   TECHNOLOgies                                                              |
|                                              | Home   Logged in   Profile   Contacts & Feedback   Help   Site                                                                                                    | Map                                                                                    |                                                                                    |

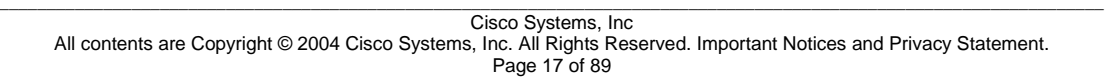

By selecting the Performance Metrics tab, the following screen appears:

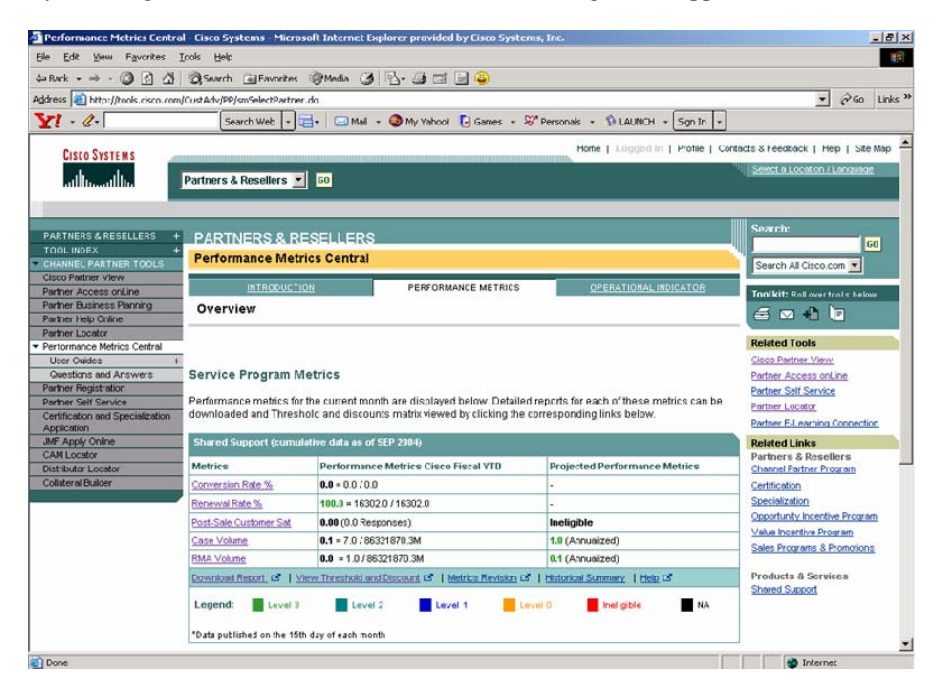

# Section Header

All the Cisco Shared Support metrics are displayed in a section with the header 'Shared Support'. In the section header, it also displays the publishing date of the metrics numbers. The metrics numbers for the month are normally published on the 15th of next month. Based on the publishing date, you can determine for what month the current metrics numbers are calculated. For example, if the publishing date is Dec 15, 2003, it means the metrics numbers are calculated based on the data till Nov. 2003.

## Metrics List

All the Cisco Shared Support performance metrics are listed in the first column. Partners in LATAM would see the following list:

Conversion Rate Renewal Rate Post-Sale Customer Sat Case Volume RMA Volume

> Cisco Systems, Inc All contents are Copyright © 2004 Cisco Systems, Inc. All Rights Reserved. Important Notices and Privacy Statement. Page 18 of 89

# **Metrics Number Displays**

The second column of the metrics table is for the metrics numbers.

Each metrics may have multiple numbers, as named in the metrics name column. For each metrics, there is one key number among all the metrics numbers. This key number will determine which level the partner belongs to, which is illustrated using the color code. At the bottom of the section, you can find the legends for those color codes.

#### **Download Shared Support Metrics Detail Report**

Each metrics number is calculated based on a set of data extracted from the various data source. If you want to see the detailed item by item data of which the metrics numbers consist, you can download them from the Performance Metrics Central tool.

# **Download detail reports**

Step1. Go to the Performance Metrics Screen

By clicking on the Performance Metrics tab, you would see the following screen:

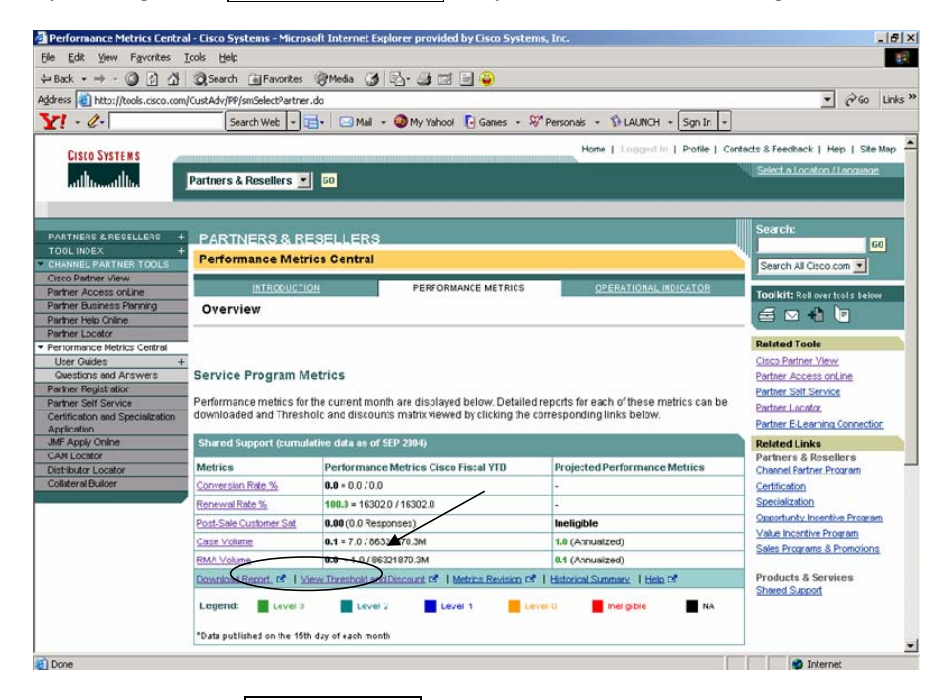

Step2. Click the link Download Report as marked in the above screen shot.

A window will pop up, shown as follows:

Cisco Systems, Inc All contents are Copyright © 2004 Cisco Systems, Inc. All Rights Reserved. Important Notices and Privacy Statement. Page 19 of 89

| CISCO SYSTEMS                                   | Close Window                                                                               |                                                                                     |
|-------------------------------------------------|--------------------------------------------------------------------------------------------|-------------------------------------------------------------------------------------|
| Performance Metric                              | s Central                                                                                  |                                                                                     |
| Download Detail Rej                             | port(s)                                                                                    |                                                                                     |
| Mark the checkboxes agai                        | inst reports required a                                                                    | and submit request. Reports would be emailed as soon as the processing is completed |
| □ Conversion Rate %                             | o (Year-To-Date)<br>/ear-To-Date)                                                          |                                                                                     |
| Post-Sales Custon                               | ner Sat (Year-To-Date                                                                      | )                                                                                   |
| Case Volume (Sele<br>RMA Volume (Sele<br>Submit | ect Month Select one<br>ect Month AUG 2004<br>SEP 2004<br>OCT 2004<br>NOV 2004<br>DEC 2004 |                                                                                     |
| Close Window                                    |                                                                                            |                                                                                     |

**Step3.** Select the corresponding report or reports and click the 'Submit' button. The following screen will display:

| 🧳 Pe         | erform                    | iance M                           | letrics C                     | entra            | al - Ci       | sco Sy    | stems - Mi   | cro | soft Inter   | net Ex | plore   | provid    | ed by  | Cisc   | o Syste   | [.      | - 101)  |
|--------------|---------------------------|-----------------------------------|-------------------------------|------------------|---------------|-----------|--------------|-----|--------------|--------|---------|-----------|--------|--------|-----------|---------|---------|
| Ele          | Edit                      | ⊻jew                              | Favoril                       | es 🔅             | Tools         | Heb       |              |     |              | Der    | rforman | ce Metric | s Ceni | hral - | Cisco Sva | tens    | - Micro |
| ¢ <b>−</b> B | ack 👻                     | ⇒ ~                               | 8 🖗                           | ã                | 0             | 5earch    | Favor I      | es  | Media        | 3      | 12-     | 3 2       |        |        | C13C0 391 | ACC 112 |         |
|              | Cisc                      | o Systi                           | EM S                          | Clo              | se VVI        | ndow      |              |     |              |        |         |           |        |        |           |         |         |
| Pe           | rfor                      | nance                             | Metri                         | cs C             | entr          | al        |              |     |              |        |         |           |        |        |           |         |         |
| D<br>Ti<br>y | ownio<br>he dow<br>cu upo | ad Deta<br>vriload ra<br>n comple | il Repor<br>equest ha<br>ston | t Resi<br>is bee | ult<br>n subr | nitted. 1 | he report(s) | wi  | I be emailed | to     |         |           |        |        |           |         |         |
| c            | lose W                    | indow                             |                               |                  |               |           |              |     |              |        |         |           |        |        |           |         |         |

**Step4.** The PMC tool will generate the report and email to you. Depending on the system load, normally it would take less than four hours to receive the requested reports via email.

| Cisco Systems, Inc                                                                                                  |
|----------------------------------------------------------------------------------------------------|
| All contents are Copyright © 2004 Cisco Systems, Inc. All Rights Reserved. Important Notices and Privacy Statement. |
| Page 20 of 89                                                                                                    |

Normally, it takes 15 minutes or less to get the email of the requested report. However, due to the network conditions, server load, or size of the download, it might take as long as a few hours to get the email. If you do not receive the report after 24 hours, you need to request download again, or contact the PMC support team.

#### View the downloaded report

The requested reports are packed into a zip file before emailed to you. You need to uncompress the file first. When unpack the zip file, suggest you uncheck the option 'Use folder names'. This way, all the reports will be extracted directly into the location you've specified.

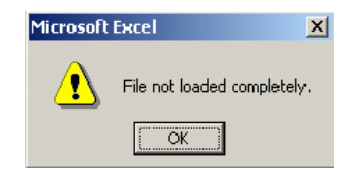

This would happen to partners who have many contracts or large volume of items or cases, etc. In this situation, you can use other generic editor tool to open the CSV file first, since the CSV file is also a plain text file. You can then break the file into multiple sections, each of which is less than 64 lines.

# View Shared Support Program Threshold and Discount

On the metrics display screen, in the Shared Support section, there is a link "View Threshold and Discount" as described below:

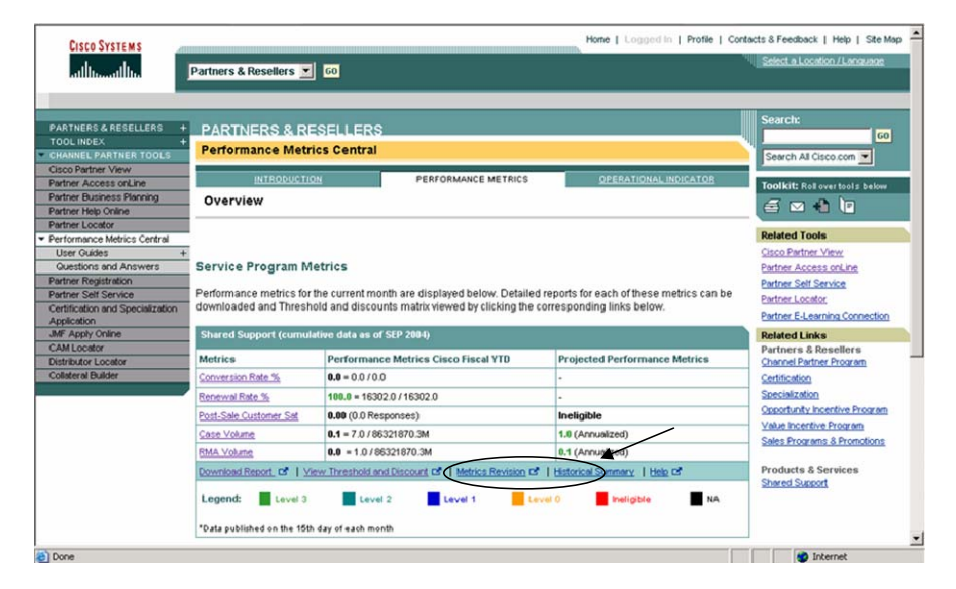

Click on the link, a new window will pop up, showing the threshold and discount information for the current partner as below:

Cisco Systems, Inc All contents are Copyright © 2004 Cisco Systems, Inc. All Rights Reserved. Important Notices and Privacy Statement. Page 21 of 89

# Pricing

In the SIS98 program, the partner paid a support fee based on a standard percent of product net in exchange for delivering specific call-center and repair functions. This required the partner to incur substantial cost for spares, logistics, and other capital expenses. Cisco Shared Support pricing offers the partner the ability to use Cisco infrastructure. This includes parts delivery to the partner's selected location, resulting in reduced cost of capital SIS fee, spares, and logistics.

*Note: This pricing information refers to the standard Cisco Shared Support program.* Pricing for Cisco Shared Support partners is based on the following:

- Partner's discount is taken from LATAM Shared Support Price List
- Reflects a consistent discount across all partners

| Cisco Shared Support                                                                              |
|---------------------------------------------------------------------------------------------------|
| Annuity-based contracts                                                                           |
| First year of product life:                                                                       |
| Full entitlement—purchase service on all product at time of order                                 |
| Second year of product life and onward:                                                           |
| Selective renewal                                                                                 |
| Pricing is based on discount off Latam Shared Support Price File                                  |
| Discount is driven by partner's performance metrics                                               |
| Conversion Rate                                                                                   |
| Renewal Rate                                                                                      |
| Service Request Volume                                                                            |
| RMA Volume                                                                                        |
| Post-Sales Support Customer Satisfaction                                                          |
| Multiple hardware service options: Same-day shipment (SDS)/Next business day (NBD), 8x5x4, 24x7x4 |
| Entitlement enforcement                                                                           |

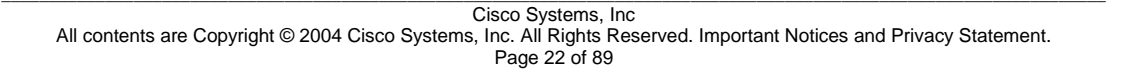

# **Responsibilities and Process Flow**

# General Responsibility Diagram

# General Responsibility and Information Flow for Cisco Shared Support

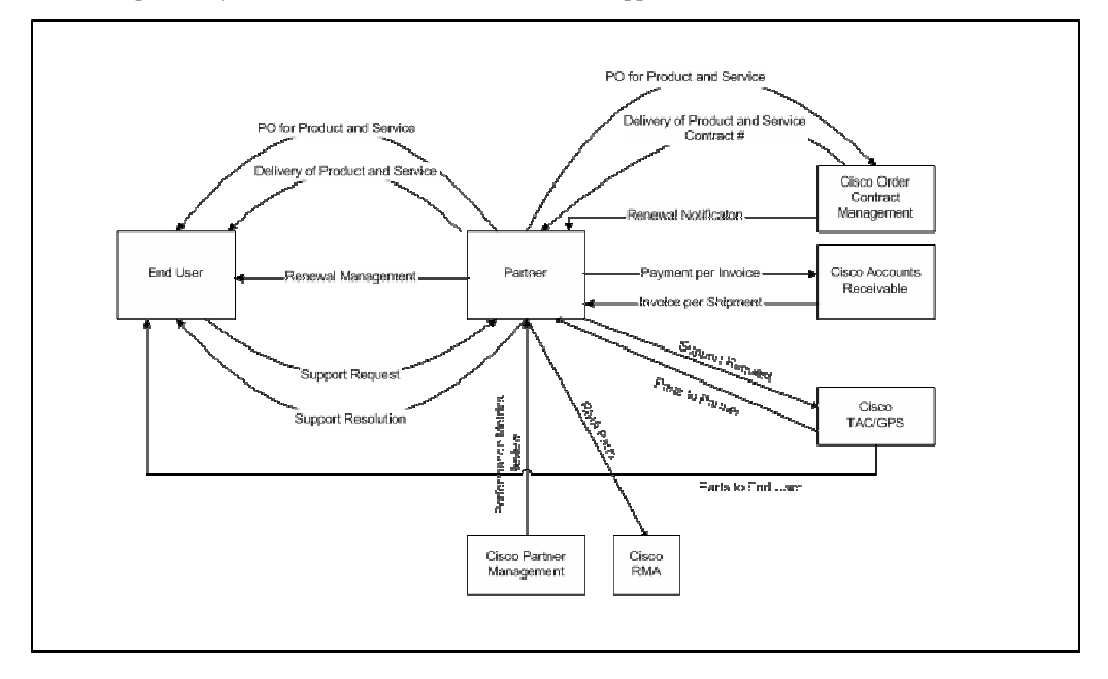

Cisco Systems, Inc All contents are Copyright © 2004 Cisco Systems, Inc. All Rights Reserved. Important Notices and Privacy Statement. Page 23 of 89

## System Changes and Business Process Flows

Pre- and Post-Sales Operational Changes

| Pre-Sales                                               | Post-Sales                                                  |
|---------------------------------------------------------|-------------------------------------------------------------|
| Electronic ordering                                     | Service request management                                  |
| Point of sale (POS) data reporting required             | Serial number capture and site-level customer date required |
| Asset management                                        | Quoting and ordering (product and service) process changes  |
| Significant changes to quoting and ordering process     | Gradual entitlement enforcement on product orders           |
| Quoting requires use of quote tool to ensure accuracy   | Cisco Shared Support program service levels                 |
| Ordering requires attaching service to original product | Cisco Shared Support program part numbers                   |
| shipment case management                                | Cisco Shared Support partner discount                       |

# Process Flow Categories

#### **Process Flow Categories**

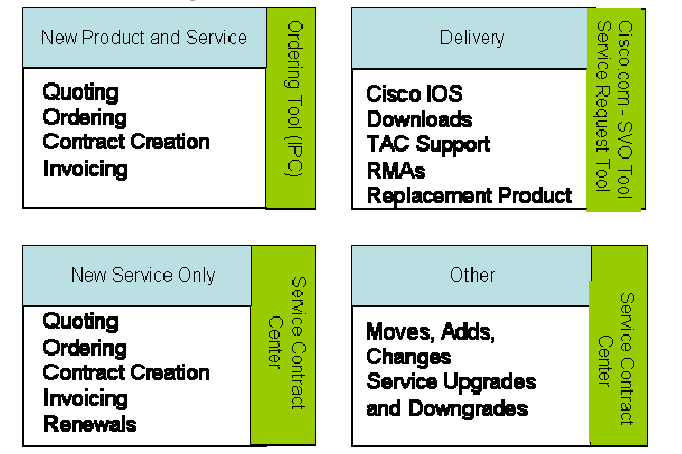

The following section will cover these topics:

- New Product/Services—Quoting, ordering, contract creation and invoicing
- Service Only—Quoting, ordering, contract creation, invoicing, renewals
- Delivery-Cisco IOS downloads, TAC support, RMAs, replacement product
- Others-Moves, adds, changes; service upgrades and downgrades

Cisco Systems, Inc All contents are Copyright © 2004 Cisco Systems, Inc. All Rights Reserved. Important Notices and Privacy Statement. Page 24 of 89

# Ordering

# Quoting and Ordering Data Requirements

Under Cisco Shared Support, all service orders and renewals must be submitted electronically by the partner and certain information must be supplied. An inability to supply some or all of the required data will delay order processing and may potentially prevent a service order from being booked. A partner's ability to maintain appropriate details regarding their end customer's equipment installation sites, and tracking installed equipment information will support the ordering process and automation of contract information and data maintenance may facilitate the coordination of a partner's data management with the requirements for order creation.

It should be noted that the input of incomplete or incorrect data during ordering can impact both partner's operating expenses and the delivery of services to customers. Partners who use their own address in the "ship to" install or service site field rather than the end customer's address (perhaps in order to stage or inventory the equipment for the customer or because the end customer is not yet finalized or under contract) would have to maintain their own logistics infrastructure and expenses instead of benefiting from the economies of scale available by leveraging the inventory and logistics operations available under Cisco Shared Support. Additionally, they will be unable to effectively manage their contract data at the time of renewal, potentially impacting their ability to drive their conversion and renewal rates as outlined in the next section.

# **Business Process Flow for New Product and Service Quote (Use Ordering Tool – IPC)**

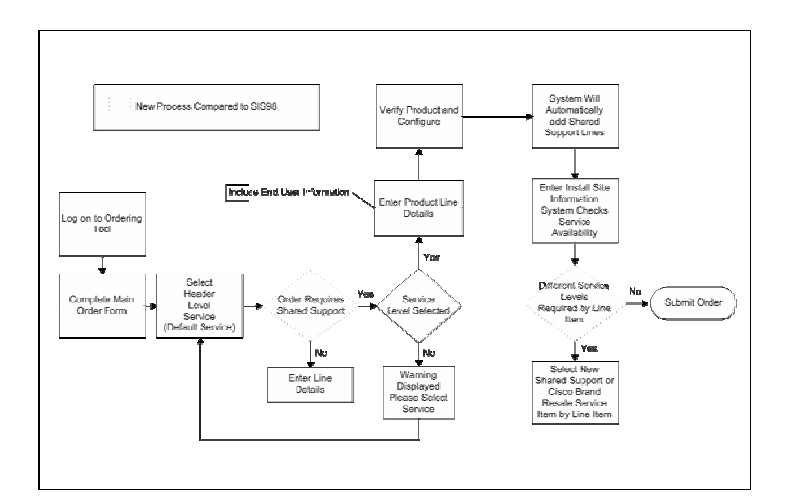

Cisco Systems, Inc All contents are Copyright © 2004 Cisco Systems, Inc. All Rights Reserved. Important Notices and Privacy Statement. Page 25 of 89

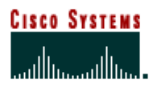

# **Process Flow to Submit Order**

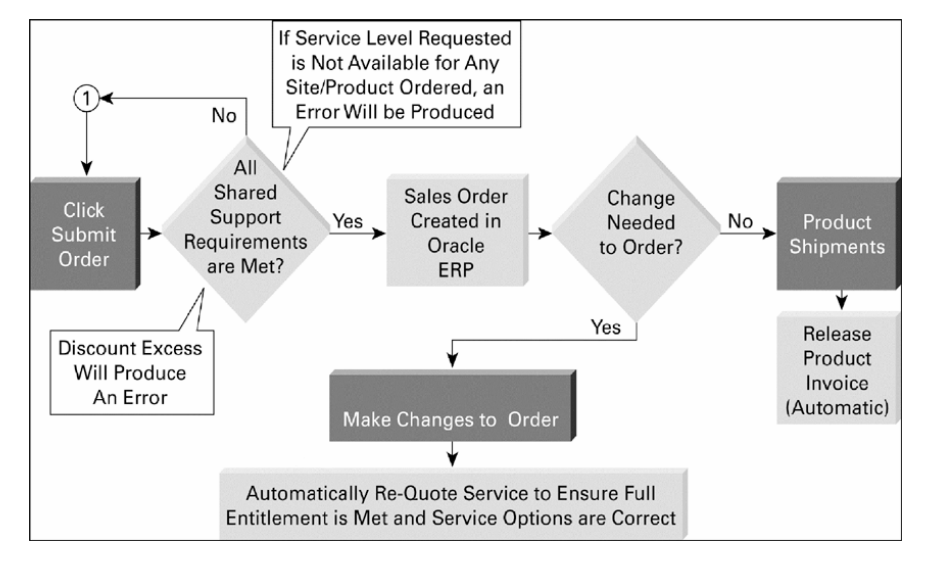

#### New Products and Services

Those partners that order product directly from Cisco will place the order via the Ordering Tool.

## The Ordering Tool

The Ordering Tool is a web-based application designed to allow partners to enter their product and service orders directly from the web. The Tool is for use by all 1-Tier partners who do not use XML but need to order product and service at the same time.

The *Ordering Tool User Guide* describes the basic process of creating an order using the IPC Ordering Tool. Topics are presented in a sequential order so you can reference the information you need when using the tool. Advanced features, timesaving techniques, and ways to customize your orders are also described in detail. These topics include: setting defaults, using ship sets, getting saved configurations, line-item details, and item searching.

# Benefits of Using the Ordering Tool

- A central home page from which you can create orders, access saved orders, and use features that save time in creating orders.
- The ability to assign different shipping destinations and contact people to items on the same order.
- Timesaving features such as default order information, order templates, and saved configurations.

Cisco Systems, Inc All contents are Copyright © 2004 Cisco Systems, Inc. All Rights Reserved. Important Notices and Privacy Statement. Page 26 of 89

# Using the Ordering Tool

The home page provides convenient access to the following ordering functions:

- Create an order—create a new product and service order.
- Open or delete saved orders-View and manage existing orders.
- Get routed order—View orders routed to you for approval.
- Use order templates—Build an order from a template or modify a template.
- Set defaults—Set defaults or standard settings for all orders you create.

Learning Tools Available for ordering tool:

Ordering Tool User Guide at:

http://www.cisco.com/E-Learning/bulk/guest/customer\_service/ot\_help/index.htm

There is a training video on demand available at:

http://www.cisco.com/en/US/partner/products/svcs/ps3844/ps3849/ps3850/service presentations list.html

This web-based system provides a consolidated view of Ordering Tool training and support information including step-by-step instructions, online demonstrations, a glossary and much more.

Note: If a partner orders across several countries, they should use the order bill-to and discount associated with the country the device will be installed in.

Responsibilities for New Product/Services for the Ordering Tool

| Task                                                                                                    | Cisco | Partner |
|----------------------------------------------------------------------------------------------------|-------|---------|
| Set up partner's portfolio to reflect appropriate levels of Cisco Shared Support access and full<br>entitlement enforcement | х     |         |
| Choose appropriate service level at the point of product sale                                                               |       | х       |
| Attach service at the point of product sale                                                                                 |       | х       |
| Provide end user name, install site location, ship to, and contact information                                              |       | х       |
| Establish service level default at the partner level within the partner's Ordering Tool portfolio                           | х     | х       |
| Change processes to incorporate one service invoice for every product shipment                                              |       | х       |
| Use advanced contract management to establish service level defaults for the partner's end users (optional)                 | х     | x       |

Required data to complete an order includes:

- Order type
- Product and service discounts
- Service level
- End user company name
- Partner service billing address
- Install site and contract data

Cisco Systems, Inc All contents are Copyright © 2004 Cisco Systems, Inc. All Rights Reserved. Important Notices and Privacy Statement. Page 27 of 89

**Formatted:** Bullets and Numbering

#### **Cisco Shared Support Combined Hardware and Software Services Ordering Process**

Partner logs onto the Ordering Tool at http://www.cisco.com/en/US/partner/ordering/index.shtml by selecting Ordering Tool.

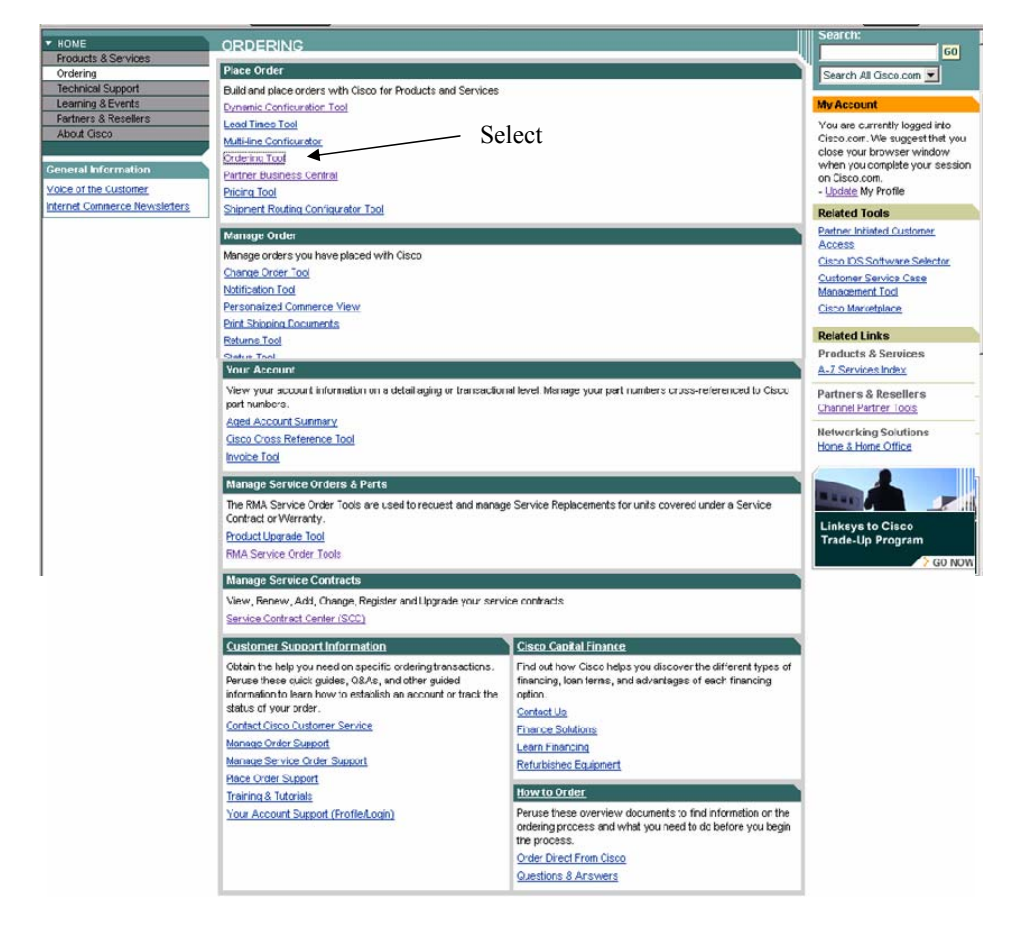

Please include the following information in their respective fields on the Create an Order Page:

- Order Type •
- Price List •
- Product Discount Percentage
- Service Discount Percentage

- Purchase Type (should be set to Resale for ordering CSSP services)
- Purchase Order Number .
- Requested Ship Date ٠

Cisco Systems, Inc All contents are Copyright @ 2004 Cisco Systems, Inc. All Rights Reserved. Important Notices and Privacy Statement.

Page 28 of 89

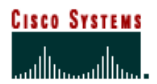

Service Level

End User

Figure 1.

Create an Order

| 🚰 Cisco Systems: Online Ordering Tool - Microsoft I                              | nternet Explorer provided      | by Cisco Systems, Inc.                                                            | _ 8 ×          |
|----------------------------------------------------------------------------------|--------------------------------|-----------------------------------------------------------------------------------|----------------|
| Eile Edit View Favorites Iools Help                                              |                                |                                                                                   |                |
| 🗧 Back 🔹 🤿 🔹 😰 🚮 🛛 🐼 Search 💿 Favor                                              | ites 🛞 Media 🎯 🖏 •             |                                                                                   |                |
| Address 🕘 https://ecommerce.cisco.com/cgi-bin/front.x/s                          | ervlet/IPCLoginServlet.OT?se   | ssion=109967657813806152343756304                                                 | ▼ 🖉 Go Links ' |
| Y! - 2- Search Web                                                               | 👻 🚍 🖌 🖂 Mail 👻 🚳 I             | My Yahoo! 💽 Games 👻 🍄 Personals 👻 🚯 LAUNCH 👻 Sign In 💌                            |                |
| Create an Order                                                                  |                                |                                                                                   |                |
| Instructions:                                                                    | 1. Fill out Basic Order inforr | nation 2. Fill out End User information 3. Click Continue to go to the Order Form |                |
| Basic Order Info                                                                 | Order Type                     | Standard Order Help me choose                                                     |                |
|                                                                                  | Price List                     | Global Price List US Availability                                                 |                |
|                                                                                  | Order Description              | ×                                                                                 |                |
|                                                                                  | Product Discount               | 20.0 % Service Discount 70.0 %                                                    |                |
|                                                                                  | Purchase Type                  | Resale Help me choose                                                             |                |
|                                                                                  | Purchase Order #               |                                                                                   |                |
|                                                                                  | Requested Ship<br>Date         | (MM/DD/YYYY)                                                                      |                |
|                                                                                  | Quote Number QN                |                                                                                   |                |
|                                                                                  | Hardware Service Level         | Shared Support Same Day Ship                                                      |                |
|                                                                                  | Software Service Level         | Shared Support SAS                                                                |                |
| Referral Info<br>(Required for the US/Canadian<br>Shared Support Referral orders | Select End User                | Select One                                                                        |                |
| onlyl <u>earn more</u> )                                                         |                                | If not listed, add new End User                                                   |                |
|                                                                                  | Country                        | Spain                                                                             |                |
|                                                                                  | End User Market                | Select One                                                                        |                |
| e<br>1                                                                           |                                |                                                                                   | Internet       |

In the example depicted above, the selected Service Level is Shared Support Same Day Ship, which is a hardware service offering. By selecting this service option on the Create an Order page, all hardware line items ordered on the Main Order Form will be populated with this service level. You will need to select a software level of SAS or SASU even though you may not be ordering software. SAS or SASU service lines will only be attached if you ordering software.

- 1. Click **Continue** to access the Main Order Form.
- 2. Enter selected hardware product or products.
- 3. Click Enter
- 4. Click Save Order
- 5. The Main Order Form will look as shown.

# Main Order Form Example

Cisco Systems, Inc All contents are Copyright © 2004 Cisco Systems, Inc. All Rights Reserved. Important Notices and Privacy Statement. Page 29 of 89

Country

| 🚈 Cisco Ordering 1                                   | fool: Main Order Form - Microsoft Internet Explorer provided by Cisco Systems, Inc.                                                                                                    |         | _ 8 ×      |
|------------------------------------------------------|----------------------------------------------------------------------------------------------------|---------|------------|
| <u>File E</u> dit <u>V</u> iew                       | Favorites Iools Help                                                                                                    |         | -          |
| $\Leftrightarrow$ Back $\bullet \Rightarrow \bullet$ | 🔯 🕅 🖓 Search 📾 Favorites 🛞 Media 🧭 🖏 - 🎒 🗹 🗐 🤤 👯                                                                                                    |         |            |
| Address 🙆 https://                                   | ecommerce.cisco.com/cgi-bin/front.x/servlet/IPCOrderServlet.OT?DisplayOrderChecklist=18session=1099676578138061523437563048id=MP5695655                                                                                                    | • @     | Go Links » |
| Y! - @-                                              | Search Web 👻 📑 🖌 🖂 Mail 👻 🥥 My Yahoo! 🌔 Games 🔹 💖 Personals 🔹 🏠 LAUNCH 🔹 Sign In 💌                                                                                                    |         |            |
|                                                      | CISCO SYSTEMS CISCO Ordering Tool Cisco Home NPM                                                                                                    |         | <b>_</b>   |
|                                                      | Jahn Jahn Main Order Form                                                                                                    |         |            |
|                                                      | Ordering Tool Home Address Book HELP                                                                                                    |         |            |
|                                                      | Main Order Form Header Details ShipSets All Order Details                                                                                                    |         |            |
|                                                      | Shipping: REGRESSION DO NOT SHIP CS Billing: REGRESSION DO NOT SHIP CS P.O. Number:                                                                                                    |         |            |
|                                                      | FRANCE BILLING ADDRESS SPAIN BILLING ADDRESS Order ID: MP5695655 PARIS 75008 France MADRID 28020 Spain                                                                                                    |         |            |
|                                                      | requested ship Date.                                                                                                    |         |            |
|                                                      | Hardware Shared Support Same Day Ship                                                                                                    |         |            |
|                                                      | C Apply to all service lines                                                                                                    |         |            |
|                                                      | Enter, configure, and revise line item                                                                                                    |         |            |
|                                                      | Line # Enter Product Qty. Discount Unit Price Clear Contigure Get Saved Contrg                                                                                                    |         |            |
|                                                      | New Market                                                                                                    |         | •          |
|                                                      | Line         Product         Org         List Price         Discount         Onter Price         Status         Delete           1         PIX-501         1         595.00         20.0%         476.00         476.00         Unverified         Image: Compare the status         Image: Compare the status <td></td> <td></td> |         |            |
|                                                      | SET 1 PIX 501 Chassis (Chassis, Software, 1 FE+4 Complete<br>FE Port Switch)                                                                                                    |         |            |
|                                                      | 2 New Line                                                                                                    |         |            |
|                                                      |                                                                                                    |         |            |
|                                                      |                                                                                                    |         |            |
|                                                      |                                                                                                    |         |            |
|                                                      |                                                                                                    |         |            |
|                                                      |                                                                                                    |         |            |
|                                                      |                                                                                                    |         |            |
|                                                      |                                                                                                    |         |            |
|                                                      |                                                                                                    |         |            |
|                                                      | Save Order Save as Template Route Order Subtotal: 478.00 Check for Errors Submit Order                                                                                                    |         | <u></u>    |
| 25                                                   | (Includes Minor Lines)                                                                                                    |         | <u>-</u>   |
|                                                      |                                                                                                    | nternet |            |
| Start M.                                             | ▲▲   2011 - 2011 - 201                                                                                                    | 905     | 12:47 PM   |

Once a product is placed on order
 Select the Unverified link to configure the product.

Cisco Systems, Inc All contents are Copyright © 2004 Cisco Systems, Inc. All Rights Reserved. Important Notices and Privacy Statement. Page 30 of 89

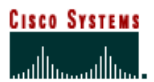

- Configure the product accordingly (see figure 13).
   Select Check Configuration

| Cisco Configuration       | n Tool - Configure - Microsoft Internet Explorer provideo                          | l by Cisco S | Systems, Inc.                             |                                                    | _ 8 ×      |
|---------------------------|------------------------------------------------------------------------------------|--------------|-------------------------------------------|----------------------------------------------------|------------|
| <u>Eile E</u> dit ⊻jew Fa | avorites Iools Help                                                                |              |                                           |                                                    |            |
| 🕁 Back 🔹 🔿 🗸 🎯            | 👔 🚮 📿 Search 📾 Favorites 🎯 Media 🎯 🛃                                               | · • •        | 🖻 🔒 📫                                     |                                                    |            |
| Address 2 https://www     | w.cisco.com/cgi-bin/front.x/apollo/servlet/ICITServlet?Applicatio                  | nName=IPC    | &ServiceName=IPCConfigurator&EventNam     | e=LoadSelectOptionsScreenEvent&OrderIc 🗾 🔗         | Go Links » |
| Y! . C.                   | Search Web 👻 🕞 🛛 NEW Toolbar Upda                                                  | te - 🖂       | Mail 👻 🚳 My Yahoo! 💽 Games 👻 🖇            | 🆓 Personals 🔹 🕼 LAUNCH 👻 Sign In 💌                 |            |
|                           | Cisco Systems<br>Cisco Configuration Tool                                          |              | Cisco Home   NPM                          | Legin   Prefile  <br>You are logged in as: QASSROW |            |
|                           | Exit Configuration                                                                 |              |                                           | HELP                                               |            |
|                           | Configuration Details Select Options                                               |              | Enter Options 🔰 Classic Menu              | Option                                             |            |
|                           | PIX-501<br>PIX 501 Chassis (Chassis, Software, 1 FE+4 FE P                         | ort Switch   | n)                                        | View My Selections                                 |            |
|                           | I o add options, select item category on the left, ther<br>displayed on the right. | n select op  | tions from the list                       | Configuration Guidance OFF                         |            |
|                           | Use the Cisco IOS Software Selector for software sel                               | ection ass   | istance.                                  | Enable Error Correction                            |            |
|                           | STEP 1: Select Item Category                                                       | STEP 2: (    | Choose Options and Select Desired (       | Juantity Below                                     |            |
|                           | Software License for PIX-501                                                       | 0            | None Selected                             | -                                                  |            |
|                           | Encryption License for PIX-501<br>POWER CABLES                                     | ©(1)         | CAB-AC<br>Power Cord,110V                 | USD 0.00                                           |            |
|                           |                                                                                    | °(1)         | CAB-ACE<br>Power Cord Europe              | USD 0.00                                           |            |
|                           |                                                                                    | °(1)         | CAB-ACI<br>Power Cord-Italian             | USD 0.00                                           |            |
|                           |                                                                                    | °(1)         | CAB-ACU<br>Power Cord UK                  | USD 0.00                                           |            |
|                           |                                                                                    | °(1)         | CAB-ACA<br>Plug,Power Cord,Australian,10A | USD 0.00                                           |            |
|                           |                                                                                    | O(1)         | CAB-ACS<br>Power Cord for Switzerland     | USD 0.00                                           |            |
|                           | Delete All Exit Configuration                                                      |              | Sa                                        | ve Check Configuration                             |            |
| _                         |                                                                                    |              |                                           |                                                    |            |
| javascript:;              |                                                                                    |              |                                           | 📔 🔤 💕 Internet                                     |            |

When the product is configured correctly, the following screen will appear.

Cisco Systems, Inc All contents are Copyright © 2004 Cisco Systems, Inc. All Rights Reserved. Important Notices and Privacy Statement. Page 31 of 89

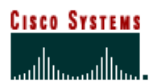

Figure 2. Completed Configuration

| Cisco Configuration Tool - Completed Configuration - Microsoft Internet Explorer provided by Cisc | o Systems, Inc.               |                 |                |         | _ 5       | <u>''</u> × |
|---------------------------------------------------------------------------------------------------|-------------------------------|-----------------|----------------|---------|-----------|-------------|
| Eile Edit View Favorites Iools Help                                                               |                               |                 |                |         |           |             |
| 🗢 Back 🔹 🔿 🗸 🔯 🚰 🛛 🥥 Search 💿 Favorites 🛞 Media 🧭 🔂 🖬 🛃 🗐 🈜 🚉                                     |                               |                 |                |         |           |             |
| Address 🗃 https://www.cisco.com/cgi-bin/front.x/apollo/servlet/ICITServlet                        |                               |                 |                | -       | r∂Go Link | s ک         |
| Y - 🖉 - Search Web 🕞 🚍 - 🖂 Mail 👻 🥸 My Yahoo! 🎼 Games 👻                                           | 💱 Personals 👻 🦇               | LAUNCH 👻 Sign I | in 💌           |         |           |             |
| Cisco Systems Cisco Configuration Tool                                                            | Cisco Home NPN                | Login           | Profile        | 1       |           |             |
| Completed Configuration                                                                           |                               | You are logge   | d in as: QASSR | ow      |           |             |
| Exit Configuration                                                                                |                               |                 | HEI            | D       |           |             |
| <u>Exit Configuration</u>                                                                         |                               |                 |                |         |           |             |
| You have successfully completed your configu                                                      | ration!                       |                 |                | <b></b> |           |             |
| Product Number and Description                                                                    | Ofter                         | Price           | l ead Time     |         |           |             |
| PIX-501                                                                                           |                               |                 | 45 Dava        |         |           |             |
| PIX 501 Chassis (Chassis, Software, 1 FE+4 FE Port Switch)                                        |                               | 050 595.00      | 15 Days        |         |           |             |
| PIX v6.1 Software for the PIX 501 Chassis                                                         | 1                             | USD 0.00        |                |         |           |             |
| PIX-501-SW-10                                                                                     | 1                             | USD 0.00        |                |         |           |             |
| PIX-501-VPN-3DES                                                                                  | 1                             | LISD 0.00       |                |         |           |             |
| PIX 501 3DES/AES VPN/SSH/SSL encryption license<br>CAB-AC                                         |                               |                 |                |         |           |             |
| Power Cord,110V                                                                                   | 1                             | USD 0.00        |                |         |           |             |
|                                                                                                   |                               |                 |                |         |           |             |
|                                                                                                   |                               |                 |                |         |           |             |
|                                                                                                   |                               |                 |                |         |           |             |
|                                                                                                   |                               |                 |                |         |           |             |
|                                                                                                   |                               |                 |                |         |           |             |
|                                                                                                   |                               |                 |                |         |           |             |
|                                                                                                   |                               |                 |                |         |           |             |
|                                                                                                   |                               |                 |                | -       |           |             |
| Estimated Lead                                                                                    | <mark>ime:</mark> 18 - 21 Day | Estimated       | Price:USD 595  | .00     |           |             |
| Email Continuation Print Download Edit Continuation Exit Continuation                             | tion                          | Save            | Add to Orde    | er      |           |             |
| and congention that contact and an angention                                                      |                               |                 |                |         |           |             |

Click Add to Order to return to the Main Order Form.

Cisco Systems, Inc All contents are Copyright © 2004 Cisco Systems, Inc. All Rights Reserved. Important Notices and Privacy Statement. Page 32 of 89 The Shared Support service level will be automatically added to the line, as seen in the figure below.

# Shared Support Service Level

| 🚰 Cisco Ordering Tool: Main Order Form - Microsoft Internet Explorer provided by Cisco Sy                                                                                                    | /stems, Inc.                                                                                                    | 8×       |
|----------------------------------------------------------------------------------------------------|----------------------------------------------------------------------------------------------------|----------|
| <u>E</u> ile <u>E</u> dit <u>V</u> iew F <u>a</u> vorites <u>T</u> ools <u>H</u> elp                                                                                                    |                                                                                                    |          |
| 🗢 Back 🔹 🤿 🖉 🚰 🔞 Search 📓 Favorites 🛞 Media 🍏 🛃 - 🎒 🗃 🚍                                                                                                    | 🔪 🏛                                                                                                    |          |
| Address 💩 https://ecommerce.cisco.com/cgi-bin/front.x/servlet/IPCOrderServlet.OT?DisplayMainOrder                                                                                                    | rForm=18session=109967657813806152343756304&id=MP5695655 🔽 🎓 Go 🛛                                                                         | Links »  |
| Y - 🖉 - Search Web 🕞 🚍 - 🖂 Mail 🕞 🥥 My Yahoo! 🗓                                                                                                    | ] Games 👻 🌮 Personals 👻 🦚 LAUNCH 👻 Sign In 💌                                                                                              |          |
| Cisco Systems Cisco Ordering Tool                                                                                                    | Cisco Home NPM                                                                                                    | -        |
| Ordering Tool Home                                                                                                    | Address Book HELP                                                                                                    |          |
| Mein Order Form         Header Details         ShipSets         All Order Details           Shipping: REGRESSION DO NOT SHIP CS         Billing: REGRESSION DO<br>FRANCE BILLING ADDRESS         Billing: REGRESSION DO<br>PARIS 75008 France                                                                                                    | IS ON OT SHIP CS <u>P.O. Number;</u><br>DRESS Order ID: MP5685655<br>ain <u>Requested Ship Date;</u><br>C Apply to page sendre lines only |          |
| Hardware<br>Service Level Shared Support Same Day Ship                                                                                                    | C Apply to all service lines                                                                                                    |          |
| Enter, configure, and revise line item                                                                                                    | Clear Configure Get Saved Config<br>Enter Item Search Service/Line Details                                                                | <b>•</b> |
| Line         Float         Critical         Critical         Crital         Critical         Crit | 20.0% 476.00 476.00 <u>Verifies</u>                                                                                                    |          |
| 2 CON-CSSPD-PIX501 1 143.00<br>SET 1 Shared Supp. Same Day Ship, PIX-501                                                                                                    | 70.0% 42.90 42.90 Not Configurable<br>Site Info. Incomplete                                                                               |          |
| 3                                                                                                    | New Line                                                                                                    |          |
|                                                                                                    |                                                                                                    |          |
| Save Order Save as Template Route Order                                                                                                    | Linetotal: 0.00 Check for Errors Submit Order                                                                                             |          |

• Select the <u>Site Info. Incomplete</u> link and enter the relevant service site information. This includes install site and contact data as well as partner service billing address and contact data. These are used to set up the service contract based upon the Service Agreement Framework defined for the program (one contract per service level/end user).

- Click Save button to return to the Main Order Form.
- If you are ordering software products, enter selected software product(s).
- Enter selected software product or products.
- Click Enter
- Click Save Order.

| Cisco Systems, Inc                                                                                                  |
|----------------------------------------------------------------------------------------------------|
| All contents are Copyright © 2004 Cisco Systems, Inc. All Rights Reserved. Important Notices and Privacy Statement. |
| Page 33 of 89                                                                                                    |

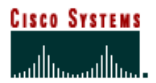

The *Main Order Form* will look as follows:

## **Main Order Form**

| DOCK -        | 3 3 🚮 Q Search 🗃 Favorites @ Media                                                    | 3 B- 3 = B 🔒 🛝                              |                                                       |          |
|---------------|---------------------------------------------------------------------------------------|---------------------------------------------|-------------------------------------------------------|----------|
| ress 🙋 https: | //ecommerce.cisco.com/cgi-bin/front.x/servlet/IPCOrderS                               | Servlet.OT?DisplayMainOrderForm=18session=1 | 10132203267681884765625409&DisplayMainOrderForm=1&id= | Go Links |
| 1 - 0-        | Search Web + - NEW T                                                                  | roolbar Update 👻 🖂 Mail 👻 🌚 My Yaho         | o! 💽 Games 👻 💖 Personals 👻 🚯 LAUNCH 👻 Sign In         | -        |
|               | CISCO SYSTEMS Cisco Ordering Tool                                                     | Cisco Home                                  | NPM                                                   |          |
|               | Main Order For                                                                        | rm                                          |                                                       |          |
|               | Ordering Tool Home                                                                    |                                             | Address Book HELP                                     |          |
|               | Main Order Form Header Details Ship                                                   | Sets All Order Details                      |                                                       |          |
|               | Shipping: REGRESSION DO NOT SHIP CS                                                   | Billing: REGRESSION DO NOT SHIP CS          | P.O. Number;                                          |          |
|               | FRANCE BILLING ADDRESS<br>PARIS 75008 France                                          | SPAIN BILLING ADDRESS<br>MADRID 28020 Spain | Order ID: MP5778047                                   |          |
|               |                                                                                       |                                             | Requested Ship Date:                                  |          |
|               | Hardware Shared Support Same                                                          | e Day Ship                                  | <ul> <li>Apply to new service lines only</li> </ul>   |          |
|               | Service Level 1                                                                       | · ·                                         | C Apply to all service lines                          |          |
|               | 🗉 Enter, configure, and revise li                                                     | ine item                                    |                                                       |          |
|               | Enter Product Gty.                                                                    | Discount Unit Price Clear                   | Configure Get Saved Config                            |          |
|               | I New _ 1                                                                             | 49 Enter                                    | Item Search Service/Line Details                      |          |
|               | Line Product                                                                          | Qty List Price Discount Unit I              | Price Extended Price Status Delete                    |          |
|               | ET 1 PIX-SUT     SET 1 PIX 501 Chassis (Chassis, Software, 1 FE+4     FE Port Switch) | 1 595.00 49.0% 3                            | U3.45 3U3.45 <u>Venned</u> Complete                   |          |
|               | 2 CON-CSSPD-PIX501<br>SET 1 Shared Supp.Same Day Ship, PDK-501                        | 1 164.00 70.0%                              | 49.20 49.20 Not Configurable Complete                 |          |
|               | 3                                                                                     |                                             | New Line                                              |          |
|               |                                                                                       |                                             |                                                       |          |
|               |                                                                                       |                                             |                                                       |          |
|               | -                                                                                     |                                             |                                                       |          |
|               |                                                                                       |                                             |                                                       |          |
|               |                                                                                       |                                             |                                                       |          |
|               |                                                                                       |                                             |                                                       |          |
|               |                                                                                       |                                             |                                                       |          |

Cisco Systems, Inc All contents are Copyright © 2004 Cisco Systems, Inc. All Rights Reserved. Important Notices and Privacy Statement. Page 34 of 89 From the Line # drop-down list, select the hardware line item as in figure below.

### Line Number

| ress 2 https://ecommerc         | jsco.com/cgi-bin/front.x/servlet/IPCOrderServlet.OT?DisplayMainOrderForm=18session=1101327805564086914062598628DisplayMainOrderForm=18ade 💆 🔗 🕼 Visional and 🖉 🖉 December 2010 December 2010 Dece      |
|---------------------------------|----------------------------------------------------------------------------------------------------|
| Cisco S<br>utilitius<br>Ordenin | Test Cisco Andering Tool Cisco Nome NPM Color Color Co |
| Main C<br>Shippi                | er Form Header Details SnipSets All Order Details REGRESSION DO NOT SHIP CS PRANCE BILLING ADDRESS SPAIN BILLING ADDRESS Order D: MP5778601 PARIS 75008 France MADRD 28020 Spain Requested Ship Date: C Analytic page service lines only                                                                                                    |
|                                 | terdware     Shared Support Same Day Ship     C Apply to all service lines       ter, configure, and revise line item     F Enter Product     Gty.       # Enter     Item Search     ServiceLine Details                                                                                                    |
| Line<br>1<br>SET<br>1<br>1      | I         Oty         List Price         Discount         Unit Price         Extended Price         Status         Delete           1         595.00         49.0%         303.45         303.45         Verified         Image: Chassis (Chassis, Software, 1 FE+4         Image: Chassis (Chassis, Software, 1 FE+4         Image: Chassis (Chassis (Chassis (Chassis (Chassis (Chassis (Chassis (Chassis (Chassis (Chassis (Chassis (Chassis (Chassis (Chassis (Chassis (Chassis (Chassis (Chassis (Chassis (Chassis (Chassis (Chassis (Chassis (Chassis (Chassis (Chassis (Chass                                                                                                    |
| 2 1<br>SET 2<br>3               | SPD-PIX501         1         164.00         70.0%         49.20         49.20         Not Configurable           Supp. Same Day Ship, PIX-501         Contexts           N         New Line         Contexts                                                                                                    |
|                                 |                                                                                                    |
|                                 |                                                                                                    |
|                                 |                                                                                                    |

Cisco Systems, Inc All contents are Copyright © 2004 Cisco Systems, Inc. All Rights Reserved. Important Notices and Privacy Statement. Page 35 of 89

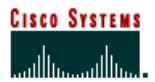

After the appropriate product is selected, click **Service Line Details** shown in the figure below.

# Service Line Details

| Elle Edit View Favorites Tools Help<br>+ Back + + + + + + + + + + + + + + + + + + +                                                                                                    | ē ×   |
|----------------------------------------------------------------------------------------------------|-------|
| Image: Back · · · · · · · · · · · · · · · · · · ·                                                                                                    |       |
| Address in https://ecommerce.disco.com/cg/bin/front.x/servlet/IPCOrderServlet.017DisplayMainOrderForm=18assion=1101322032676818947565254098DisplayMainOrderForm=18ads.ic> in a in a in a in a in a in a in a in                                                                                                    |       |
| Y       C       Search Web       Image: New Toobsr Update       Year Toobsr Update       Year Toobsr Update <thyear th="" toobsr="" update<=""> <thyear th="" toobsr="" u<=""><th>nks »</th></thyear></thyear>                                                                                                    | nks » |
| Lisce Brateling Tool         Lisce Brateling Tool         Lisce Brateling Tool         Main Order Form         Ordening Tool Home       Address Book       HELP         Main Order Form         Main Order Form         Prance Edgression Do Not SHIP CS         PRANCE BLING ADDRESS         Prance Edgression Do Not SHIP CS         Prance Edgression Do Not SHIP CS         Prance Edgression Do Not SHIP CS         Prance Edgression Do Not SHIP CS         Prance Edgression Do Not SHIP CS         Prance Edgression Do Not SHIP CS         Prance Edgression Do Not SHIP CS         Prance Edgression Do Not SHIP CS         Prance Edgression Do Not SHIP CS         Prance Edgression Do Not SHIP CS         Brance Edgression Do Not SHIP CS         Span Brance Edgression Do Not SHIP CS         Contigure, and revise line item         Contigure, and revise line item         Line # Erter Product       Oty Liscourt Unit Price       Contigure, and revise line item         Line # P                                                                                                    |       |
| Ordering Tool Home     Address Bool:     HELP       Main Order Form     Header Details     ShipSets     All Order Details     PL       Shipsing: REGRESSION DO NOT SHIP CS     PARKE SEGRESSION DO NOT SHIP CS     PL     PL       PARKE SEGRESSION DO NOT SHIP CS     SPAIN BILLING ADDRESS     PL     Order D: MP5778047       PARKE STOOD France     SPAIN BILLING ADDRESS     MADRD 28020 Spain     Order D: MP5778047       Requested Ship Date:     C     Apply to new service lines only     C       Service Level     Shared Support Same Day Ship     C     Apply to all service lines     Select Line Details       PLine #     Enter, configure, and revise line item     C     Configure     Oct Saved Config       Line #     Enter Product     Oty     Discourt     Unit Price     Clear     Configure       Line Product     Oty     List Price     Discourt     Unit Price     Extended Price     Address to this ne, including service, shipping, end       D1     PR<601                                                                                                    | 4     |
| Main Order Form     Header Details     ShipSets     All Order Details       Shipshor, FEGRESSION DO NOT SHIP CS<br>FRANCE BILLING ADDRESS     Billing FEGRESSION DO NOT SHIP CS<br>SPAN BILLING ADDRESS     Drder ID: MP5778047       Requested Ship Date:     Order ID: MP5778047     Requested Ship Date:     Order ID: MP5778047       Hardware<br>Service Level     Shared Support Same Day Ship     C     Apply to new service lines     Select Line Details       In e #     Enter, configure, and revise line item<br>Line #     Enter Product     Ckty     Discount     Unit Price     Cear     Configure     Get Saved Config       Line Product     Oty     List Price     Discount     Unit Price     Extended Pric/Add service, shipping, end       Cjii     PX-501     1     595.00     49.0%     303.45     303.41     Finderse                                                                                                    |       |
| Shipping REGRESSION DO NOT SHIP CS<br>FRANCE BLIND ADDRESS<br>PARIS 75008 France       Billing REGRESSION DO NOT SHIP CS<br>SPAN BLLIND ADDRESS<br>MADRID 20020 Spain       P.O. Number:<br>Order ID: MP5778047<br>Requested Ship Date:<br>C Apply to all service lines         Hardware<br>Service Level       Shared Support Same Day Ship       C Apply to all service lines       Select Line Deta                                                                                                    |       |
| Mardware<br>Service Level       Apply to all service lines only         Hardware<br>Service Level       Shared Support Same Day Ship       C       Apply to all service lines       Select Line Deta         Image: Service Level       Service Level       Oty       Discount       Unit Price       Configure       Oct Saved Config         Image: Service Line       PDX-501       1       49.0       303.45       Enter       Item Search       Service/Line Detats         Line       PDX-501       1       49.0       303.45       Enter       Item Search       Service/Line Detats         Line       Product       Oty       List Price       Discount       Unit Price       Extended Price       Containe       Notatione         D1       PK-501       1       595.00       49.0%       303.45       303.4       more service, shipping, end         D1       PK-501       1       595.00       49.0%       303.45       303.4       more service, shipping, end                                                                                                    |       |
| Bester, configure, and revise line item       Clear       Configure       Cellswed Config         Line #       Enter Product       City       Discount       Unit Price       Clear       Configure       Cellswed Config         1       PIX-501       1       49.0       303.45       Enter       Item Search       Service/Line Details         Line       Product       Oty       List Price       Discount       Unit Price       Extended Price       Add details to this line, including service, shipping, end         0:1       PK 601       1       595.00       48.0%       303.45       303.4       Amoreation, and notes         Complete       Complete       Complete       Complete       Complete       Complete       Complete                                                                                                    | ils   |
| Line Product Oty List Price Discount Unit Price Extended Price Other International Add details to this line, including service, shipping, and<br>D 1 PX-501 Assess (Chassis (Chassis (Chassis Chassis (Chassis (Cha | •     |
| En         PX-501         1         595.00         49.0%         303.45         303.4[information, and notes           Complete         Complete         Complete         Complete         Complete                                                                                                    | duser |
| FE Port Switch)                                                                                                    |       |
| 2 CON-CSSPD-P0X501 1 164.00 70.0% 49.20 49.20 Not Configurable □<br>SET 1 Shared Supp. Same Day Ship, P0C-601 Consolete                                                                                                    |       |
| 3 New Line                                                                                                    |       |
|                                                                                                    |       |
|                                                                                                    |       |
|                                                                                                    |       |
| Save Order Save as Template Route Order Linetata: 430.95 Check for Errors Submit Onder                                                                                                    | -     |
| Subtoral 400.15 [Includes Minor Lines]                                                                                                    | *     |

Cisco Systems, Inc All contents are Copyright © 2004 Cisco Systems, Inc. All Rights Reserved. Important Notices and Privacy Statement. Page 36 of 89
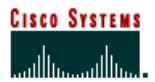

The following Line Items Detail page will appear:

| 🛃 Cisco Ordering | g Tool: Set Line Item Details - Microsoft Internet Explorer provided by Cisco Systems, Inc.                                                                                                    | _ 8                              |
|------------------|----------------------------------------------------------------------------------------------------|----------------------------------|
| Eile Edit View   | V Favorites Icols Help                                                                                                    |                                  |
| ↓⇒ Back • ⇒ →    | 🖓 🖉 🚮 😡 Search 🔄 Favorites 🞯 Media 🧭 💁 🥥 🖃 🗐 🚱                                                                                                    |                                  |
| Address 2 hitps  | s://ecommerce.cisco.com/cgi-bin/front.x/servet//PCOrderServlet.OT?line_tem_id=61958147&action=LIDetalsFrameset&session=110132203267                                                                                                    | 6818847656254098id=1 @ @ Go Unks |
| X! . @.          | Search Web 🕞 📑 🖛 MEW Toolbar Update 👻 🖂 Mail 🗸 🥨 My Yahoo! 💽 Games 🤟 Personals 🛪                                                                                                    | S LAUNCH · Sign In ·             |
|                  | Ordening Tool Home                                                                                                    | HELP                             |
|                  | Line Item Details Configuration Details                                                                                                    |                                  |
|                  | Modify details of a line item                                                                                                    | Line                             |
|                  | You can select another line to edit via the Line ≢ pull-down below, and you can modify your<br>configuration via the configuration status link. When you are finished, click the <b>Save</b> button to save<br>changes you make to any section of this page. |                                  |
|                  | Note: Changes made here are line-specific.                                                                                                    |                                  |
|                  | You are working on this line:                                                                                                    | e Status                         |
|                  |                                                                                                    | Vention                          |
|                  | PIX 501 Chassis (Chassis, Software, 1 FE+4 FE Fort Switch) 1 595.00 49.0 303.45                                                                                                    | Complete                         |
|                  | Sections: <u>Service Options</u>   <u>Referral Info</u>   <u>Add/Edit Notes to this Line</u>                                                                                                    |                                  |
|                  | Service Options                                                                                                    | TOP                              |
|                  | Note: After modifying the options below, dick Save to save your changes.                                                                                                    |                                  |
|                  | Service Level Shared Support Same Day Ship                                                                                                    |                                  |
|                  | Length 1 year                                                                                                    |                                  |
|                  | Service Discount Length of Service                                                                                                    |                                  |
|                  | Last saved: 2 years                                                                                                    |                                  |
|                  | Save Order November 24, 3 years                                                                                                    | Back to Order Form               |
| Done             |                                                                                                    | 🔒 🍘 Internet                     |

Select the desired contract duration.

- Click Save Order.
- Click **Back to Order Form** to return to the Main Order Form.

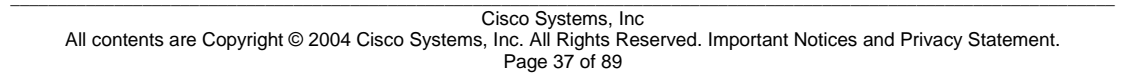

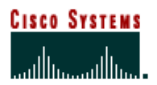

The Main Order Form will look as shown below.

#### Main Order Form

|                | 🗿 😰 🚮 🕺 QiSearch 🕞 Favorites 🎯 Media                                                 | 3 5-9 7 5                | ) 😑 🕅                    |                       |                       |                |      |
|----------------|--------------------------------------------------------------------------------------|--------------------------|--------------------------|-----------------------|-----------------------|----------------|------|
| ress e https:/ | ecommerce.cisco.com/cgi-bin/front.x/serviet/IPCOrders                                | ervlet.OT?DisplayMainOrd | erForm=18session=1101322 | 032676818847656254098 | DisplayMainOrderForm= | =18id= • 67 60 | LINK |
| 1 . 6.1        | Circo Ordering Tool                                                                  | oolbar opdate + 🖾 i      | Cisco Home NPM           | Games • Ay Personais  | · SY LAUNCH · [SI     |                | _    |
|                | Main Order For                                                                       | m                        |                          |                       |                       | _              |      |
|                |                                                                                      | m                        |                          |                       |                       |                |      |
|                | Ordering Looi Home                                                                   |                          |                          | Add                   | ress Book HELP        |                |      |
|                | Shipping: REGRESSION DO NOT SHIP CS                                                  | Billing: REGRESSION D    | IS NOT SHIP CS           | P.O. N                | unber:                |                |      |
|                | FRANCE BILLING ADDRESS                                                               | SPAIN BILLING A          | DDRESS                   | Or                    | der ID: MP5778047     |                |      |
|                | PARIS 75008 France                                                                   | MADRID 20020 S           | pain                     | Requested Ship        | Date:                 | 5              |      |
|                | Hardware Shared Support Same                                                         | Dev Ship                 |                          | Apply to new set      | ervice lines only     |                |      |
|                | Service Level 15hared Support Same                                                   | , Day Ship               |                          | C Apply to all serv   | ice lines             |                |      |
|                | Enter, configure, and revise li                                                      | ne item                  |                          |                       |                       | 1              |      |
|                | Line # Enter Product Gty.                                                            | Discount Unit Price      | Clear                    | Configure Ge          | t Saved Config        |                |      |
|                | E New 1                                                                              | 49                       | Enter                    | Item Search Ser       | vice/Line Details     |                |      |
|                | Line Product                                                                         | Qty List Price           | Discount Unit Price      | Extended Price        | Status Delet          | e              |      |
|                | ■ 1 PIX-501     SET 1 PIX 501 Chassis (Chassis, Software, 1 FE+4     FE Port Switch) | 1 595.00                 | 49.0% 303.45             | 303.45                | Verified<br>Complete  |                |      |
|                | 2 CON-CSSPD-PIX501<br>SET 1 Shared Supp.Same Day Ship, PIX-501                       | 3 164.00                 | 72.8% 44.63              | 133.89 Not            | Configurable          |                |      |
|                | 3                                                                                    |                          |                          |                       | New Line              |                |      |
|                |                                                                                      |                          |                          |                       |                       |                |      |
|                |                                                                                      |                          |                          |                       |                       |                |      |
|                |                                                                                      |                          |                          |                       |                       |                |      |
|                |                                                                                      |                          |                          |                       |                       |                |      |
|                |                                                                                      |                          |                          |                       |                       |                |      |
|                |                                                                                      |                          |                          |                       |                       |                |      |
|                |                                                                                      |                          |                          |                       |                       |                |      |

Click Save Order Click Submit Order

> Cisco Systems, Inc All contents are Copyright © 2004 Cisco Systems, Inc. All Rights Reserved. Important Notices and Privacy Statement. Page 38 of 89

# **Cisco Shared Support SKU Numbers**

New SKU Numbers

| Service Levels*  | SKU Description Prefix | GSP Description              |  |
|------------------|------------------------|------------------------------|--|
| CSSPD            | CON-CSSP SDS           | Shared Support Same Day Ship |  |
| CSSPE*           | CON-CSSP 8x5x4         | Shared Support 8x5x4         |  |
| CSSPP*           | CON-CSSP 24x7x4        | Shared Support 24x7x4        |  |
| CSSPS            | CON-CSSP SAS           | Shared Support SAS           |  |
| CSSPU            | CON-CSSP SAU           | Shared Support SAU           |  |
| *where available |                        |                              |  |

# Module & Card Support

Under SIS98, modules/cards/boards were assigned a service category (i.e., A, B, C, D or S) determined by the complexity of the product family. Based on the service category, a SIS98 fee was charged, and items were routinely added to the SIS98 contract to drive spares holding and service entitlement to the partner.

Under Cisco Shared Support, modules/cards/boards may or may not be mapped to the Shared Support price list and therefore may have a \$0 service value. If the modules/cards/boards have a \$0 value, they would be covered for support under the following two scenarios. If neither of these scenarios applies and there is a \$0 service value, the modules/cards/boards are not automatically covered for support.

- 1. If the module was purchased as part of the standard configuration of a chassis, that module would be automatically mapped to the contract associated with the chassis.
- 2. If the module was purchased outside of the standard configuration of a chassis (i.e., purchased separately for added functionality or as a spare for a given chassis), no service fee will be charged, but the module may be supported if:
  - i. Associated with a specific chassis already covered by an active contract. The partner will have to advise Cisco through Service Contract Center (SCC) contract update, which covered chassis the module needs to be associated with.
  - ii. Where the chassis is covered by the legacy SIS98 contract, the process to update configurations is the same.
    - 1. Associated to a spares only contract where the specific chassis cannot be identified maximum service level CSSPD. The partner will initially need to request Cisco to create this spares contract via use of the email aliases below, the partner's request should be as follows:
    - 2. Email Subject: Request for CSSPD Spares Contract

Cisco Systems, Inc All contents are Copyright © 2004 Cisco Systems, Inc. All Rights Reserved. Important Notices and Privacy Statement. Page 39 of 89

- 3. If less than five devices, within the email, provide product code, serial number and partner's spares address.
- 4. If greater than five devices, provide this same information in a spreadsheet attachment; product code, serial number and partner's spares address.
- 5. Following this initial contract setup ongoing updates to the spares contract with additional modules will need to be managed via SCC.

Other ordering scenarios and associated operating practices:

| SIS Spares ONLY,<br>not installed into<br>a chassis                                                                                                    | SIS Spares<br>insertion into a<br>chassis covered<br>by SIS98                                                                                                    | CSSP Contract<br>Spares and<br>Chassis Adds                                                                                                    | SNT Contract<br>Spares and<br>Chassis Adds                                                                                                    |
|----------------------------------------------------------------------------------------------------|----------------------------------------------------------------------------------------------------|----------------------------------------------------------------------------------------------------|----------------------------------------------------------------------------------------------------|
| Partner B and Chargeable<br>Service: Order product<br>sparses on IPC, add the<br>appropriate CSSPD part<br>Indicating the GBM/ E/U<br>Contract number; SDS/NBD<br>only. Partner IB and US<br>Service: Order product<br>sparse on IPC, send email to<br>"sparse allas" with order<br>Information and the GBM/<br>E/U Contract number;<br>SDS/NBD only.        | Partner B and Chargeable<br>Service and Partner ID and<br>0\$ Service: Order product<br>spares on IPC with NO<br>Service Line, send email to<br>"spares allas" with order<br>Information, SIS chassis<br>serial number and SIS98<br>service contract number.<br>CSSPD is the only service<br>level allowed - SDS/NBD<br>only. | Partner IB and Chargeable<br>Service: Order product<br>sparse on IPC, add the<br>appropriate CSSP part<br>Indicating the GBM/ E/U<br>Contract number. Partner IB<br>and 08 Service: Order<br>product sparse on IPC. Use<br>SCC to add the product<br>spare to the appropriate<br>GBM/ E/U Contract number. | Partner IB and Chargeable<br>Service: Order product<br>spares on IPC, add the<br>appropriate CSSP part<br>Indicating the GBM/ E/U<br>Contract number. Partner IB<br>and US Service: Order<br>product spares on IPC. Use<br>SCC to add the product<br>spare to the appropriate<br>GBM/ E/U Contract number. |
| Competitor IB and<br>Chargeable Service: Order<br>product spares on IPC, add<br>the appropriate CSSPD part<br>indicating the GBM/ E/U<br>Contract number; SDS/NBD<br>only. Competitor IB and 0\$<br>Service: Order product<br>spares on IPC, send email to<br>"spares allas" with order<br>information and the GBM/<br>E/U Contract number;<br>SDS/NBD only. | Competitor IB adds to<br>chassis' are PROHIBITED<br>unless the entire chassis<br>and all associated cards are<br>acquired from incumbent<br>partner. Manual process if<br>acquired.                                                                                                    | Competitor IB Sparing is not<br>recommended.<br>Competitor IB <u>adds to</u><br>chassis' are <u>PROHIBITED</u><br>unless the entire chassis and<br>all associated cards are<br>acquired from incumbent<br>partner.                                                                                         | Competitor IB Sparing is not<br>recommended.<br>Competitor IB adds to<br>chassis' are PROHIBITED<br>unless the entire chassis<br>and all associated cards are<br>acquired from incumbent<br>partner.                                                                                                    |

Cisco Systems, Inc All contents are Copyright © 2004 Cisco Systems, Inc. All Rights Reserved. Important Notices and Privacy Statement. Page 40 of 89

# Multi-Line Configurator Tool

The Multi-Line Configurator (MLC) tool is an ideal tool for pre-sales engineers or other groups who need to create quotes quickly.

The Multi-Line Configurator Tool allows you to do the following:

- You can create and save more than one configuration in a configuration set.
- You are able to add spares and service products to a configuration set.
- You may route configuration sets to other people to process.
- You can export configuration sets as either Excel files or XML files.
- You are able to apply service to all lines in the configuration set.

The above functionalities are presented in a familiar environment to users of the Ordering Tool. Please note the MLC does not allow for the submission of orders.

Please refer to the Multiline Configurator user guide for instructions on using this tool. Request this from your Cisco Representative if you require a copy.

Cisco Systems, Inc All contents are Copyright © 2004 Cisco Systems, Inc. All Rights Reserved. Important Notices and Privacy Statement. Page 41 of 89

# **Ordering (New Service and Renewals)**

#### New Product via 2-Tier Point of Sale Purchases

Those partners that order product through a distributor will place a service only order via SCC. The distributor is required to provide Cisco with Point of Sale data including the product details, serial numbers and who the product was sold to. This information will then be used by the partner and Cisco to create service contracts.

Each month the partner will be provided the following documentation each month:

- Notification letter/email from Cisco summarizing the information relating to service fees currently due
- POS Billing Report showing details of product purchases on which service fees are due Excel spreadsheet
  showing details of product purchases and corresponding information on which service fees are due that
  partners review for accuracy. The partner is also required to validate and update end user details.
- Once the partner validates the spreadsheet with the necessary information and returns it to Cisco, a quote will be **generated in SCC** where it can be retrieved. It is the partner's responsibility to validate and ensure the information is correct as well as provide any missing information. This information will help the partner in identifying renewal opportunities as they near expiration.

As part of the above documentation, a schedule of the following due dates are provided:

- Notification Date
- Equipment Validation and EU/Serial Number Due Date
- Purchase Order Due Date

Upon receipt of the purchase order, the product will be entitled under a Cisco Shared Support contract at the minimum service level (CSSPD). Partners may choose to upgrade to other Cisco Shared service levels as required.

## Service Renewals

Equipment covered under a Cisco Shared Support one year contract will require renewal from the 13th month forward and quotations and orders may only be created on Cisco's Service Contract Center (SCC). For partners who do not have existing business practices for renewing end customer service agreements on an annual basis, processes, systems and personnel may be required to proactively capture renewal revenue opportunities.

Specifically measuring annual service renewal rates can provide partners with increased focus on this element of their business and assist in understanding the cost/benefit of the service renewal business. By focusing on service renewal bookings, revenue and margins, there is an improved awareness of service renewal opportunities, contributing to sustained revenue streams and avoiding gaps in a customer's support. To this end, documented contract renewal processes can drive both improved service coverage and more effective sales operations through capture of, and adherence to, managed processes. Additionally documented processes support the training and education of new staff and allow improved quality of sales service to customers.

Cisco Systems, Inc All contents are Copyright © 2004 Cisco Systems, Inc. All Rights Reserved. Important Notices and Privacy Statement. Page 42 of 89 By proactive management of renewals and advance notification to end customers of renewal prior to contract expiration, partners may drive improved communications with customers, assist them in budgeting for their support requirements and decrease the risk of customers' critical communications systems becoming unsupported.

The practice of automatically generating and sending renewal notifications when contracts approach expiration offers the customer the opportunity to renew service agreements without delay and may assist in ensuring that there are no lapses in coverage. Partners may wish to establish a formalized and automated process for sending renewal notifications to customers before service agreement expiration. Such a process could involve the sending of various staged renewal notifications in the months before contract expiration. In association with notices, the partner would work with the customer to define appropriate services levels and terms for each piece of equipment as well as all arrangements for invoicing and service agreements updating. While automatic cancellation of un-renewed service contracts can assist in preventing the support of un-entitled equipment there are risks that delayed renewals processes may lead to unplanned for contract termination and customer satisfaction issues and risks to customers important communications capabilities.

Since the successful close rate for service sales opportunity may dramatically decrease the longer an opportunity goes uncovered, it is recommended that partner sales management plan, review, and take actions on renewal opportunities on at least a monthly basis.

Managing the renewal of service contracts requires tracking and identifying end customer service contracts that are due for renewal as well as the review of equipment installation site. Partners may benefit from the establishment of processes and contract management systems functionality that automatically reports each month on which customers have service contracts requiring renewal to sales staff. Cisco Shared Support agreements that are due for renewal may be monitored using reports available on SCC. Partners should be proficient in the use of SCC as this is also the mechanism by which they may renew service contracts. Without proactive and rigorous attention to service sales, decreases in performance metric levels can result in reduced discount levels and may eventually lead to a reduction in a partner's ability to compete in the market.

You can refer to the Renewals Handbook for more detail. You can ask your Cisco Representative for a copy if your organization has not received a copy.

#### **Service Contract Center**

Service Contract Center (SCC) is used to create quotes and contracts, renew contracts, upgrade service, and update customer information. This information can then be provided to any customer electronically or verbally with just a few clicks of the mouse. It's accessible anytime, anywhere.

A comprehensive SCC tutorial is available at:

http://www.cisco.com/public/scc/internal/lesson00\_topic00\_page01.shtml

## **Identifying Renewal Business**

The Renewal Business Summary allows you to identify renewal opportunities and manage your renewal business. You may view your contracts that are due for renewal in the next 90 days. They will then need to determine which items need to be renewed for each customer, create renewal quotes, and submit them online. Renewals quotes need to be created for each contract with items that are due to expire. In addition, ordering service without product (for products purchased via a distributor) will also have to be done through SCC.

Cisco Systems, Inc All contents are Copyright © 2004 Cisco Systems, Inc. All Rights Reserved. Important Notices and Privacy Statement. Page 43 of 89

| Service Contract Center                |                                                                  |                        |                      |                                        |                                    |             |                |  |  |
|----------------------------------------|------------------------------------------------------------------|------------------------|----------------------|----------------------------------------|------------------------------------|-------------|----------------|--|--|
| CONTRACTS                              | 20                                                               | OTING & DRDERIN        | <u>6</u>             | PRICING & AVAILABILIT                  | C PACKAG                           | ED SERVICES | ADMINISTRATION |  |  |
| My Contracto Renewal                   | Mz Santinada (Renewal Business Summary ) Mew Balanci Status Sule |                        |                      |                                        |                                    |             |                |  |  |
| Quick Search                           | Contract N                                                       | lunber 💌               |                      | Bel Advanced Sea                       | usia                               |             |                |  |  |
| Renewal Summary : I                    | ast updated o                                                    | n August 30,2          | 1 <b>004,09</b> :32A | IM PST                                 |                                    |             |                |  |  |
| 3                                      | Net Contract<br>Amount                                           | Number of<br>Contracts | Net Quote<br>Amount  | Number of Quotes<br>Created by Partner | Number of Quotes<br>Created by SSR |             |                |  |  |
| Past Due (31-90 Days)                  | 14,458                                                           | 3                      | 0                    | 0                                      | 0                                  |             |                |  |  |
| Past Due (0-30 Days)                   | 109,799                                                          | 27                     | 0                    | 0                                      | 0                                  |             |                |  |  |
| Expires in 90 Days                     | 203,578                                                          | 9                      | 0                    | 0                                      | 0                                  |             |                |  |  |
| Net Renewal Opportunity                | 327,830                                                          | 5                      |                      |                                        |                                    | _           |                |  |  |
| Net Total (All Contracts)              | 46,283,773                                                       | 21                     |                      |                                        |                                    |             |                |  |  |
| Download 4                             | )                                                                |                        |                      |                                        |                                    |             |                |  |  |
| Contract Summary Query                 |                                                                  |                        |                      | 6                                      |                                    |             |                |  |  |
| End Customer Name                      |                                                                  |                        | 'To view ALL, le     | ave it blank                           |                                    |             |                |  |  |
| Contracts Expiring In                  |                                                                  | Days (Inclu            | dex Part Due Ci      | on tracts)                             |                                    |             |                |  |  |
| Submit                                 |                                                                  |                        |                      |                                        |                                    |             |                |  |  |
| SIS type contracts are exclude         | d in the renormal app                                            | otunity                |                      |                                        |                                    |             |                |  |  |
| Tip 2<br>Yos can guery any part of the | outomer name. (Fin                                               | example: Entering      | "STATE" will a       | earch for all ourtomets with           | *STATE' in their name)             |             |                |  |  |
|                                        |                                                                  |                        |                      |                                        |                                    |             |                |  |  |

1. Click the Contracts tab.

2. Click the Renewal Business Summary link.

The Renewal Business Summary page displays.

*Note*: The date and time displays the last time the renewal business summary page was last updated. A 24-hour timeframe is needed to see all contract changes in Renewal Business Summary.

3. Select one of the following links to display the category of expiring contracts that you would like to view:

- Past Due (31-90 Days)
- Past Due (0-30 Days)
- Expires in 90 Days

The Customer Detail page displays where you can view additional details.

Cisco Systems, Inc All contents are Copyright © 2004 Cisco Systems, Inc. All Rights Reserved. Important Notices and Privacy Statement. Page 44 of 89

|                                                                                     | Service Co                                  | ontract Center   |                    |                                                    |                                     |                                    |                                    |                       |                            |                     |
|-------------------------------------------------------------------------------------|---------------------------------------------|------------------|--------------------|----------------------------------------------------|-------------------------------------|------------------------------------|------------------------------------|-----------------------|----------------------------|---------------------|
|                                                                                     | CONTRACTS                                   | OUDTING & DRDER  | ING                | PRICING & AVA                                      | ILABILI TY                          | PACK                               | AGED SERVI                         | ICES                  | ADMINISTRATIO              | N                   |
| 10-5 June   Renewal Business Summary   View Request Status   SHL<br>Customer Detail |                                             |                  |                    |                                                    |                                     |                                    |                                    |                       |                            |                     |
| Search (<br>Color co<br>Select (                                                    | criteria :<br>der for Emirati<br>Das 💽 Sela | cl Action        |                    | Contracts Past Due<br>Needly Expired, Ex<br>Submit | 31-90 Days<br>quiring in 1 to !     | 00 Days, Not I                     | Expiring                           |                       |                            |                     |
| Select                                                                              | Customer<br>Nama                            | Service<br>Level | Contract<br>Number | Earliest<br>Expiration<br>Date                     | Amount<br>PastiDua<br>31-90<br>Days | Amount<br>Past Due<br>0-30<br>Days | Amount<br>Expires<br>in 90<br>Days | Net Contract<br>Total | Quote<br>Number(s)         | Net Quote<br>Amount |
|                                                                                     | COLGATE UNIV                                | BNT              | 1000520            | 30-JUN-2005<br>Renew                               | 3,600                               | 0                                  | 0                                  | 300,299               | 03859555 OF<br>03859654 OF |                     |
|                                                                                     | ELECTRONIC DATA SY                          | STEMS SNT        | 1000520            | 28-JUL-2004<br>Renew                               | 1,664                               | 54,693                             | 37,942                             | 300,299               | 23859655 OR<br>23859654 OR |                     |

4. To download the summary page, click <u>Download</u>. SCC will prompt you to open or save the Microsoft Excel file.

5. To perform a Contract Summary Query for a particular End Customer, scroll down the Renewal Summary page.

- a. Enter an End Customer Name
- b. Enter the number of days that you would like to view your expiring contracts.

c. This query will return a complete list of customers with bill-to names that contain the name you entered.

Note: To view all customers from all contracts, leave all fields blank.

## 6. Click Submit

7. The Customer Detail page displays with a list of customers who have expiring contracts in the category you selected. The following information displays:

- Customer Name
- Amount Past Due 0-30 Days
- Service Level
- Amount Expires in 90 Days
- Contract Number
- Net Contract TotalQuote Number(s)
- Earliest Expiration Date Quote Nu
- Amount Past Due 31-90 Days
   Net Quote Amount

*Note*: You may download a list of contracts expiring in 120 days or more from today by selecting **All** in the first drop-down menu, select Download with product details in the second drop-down menu, and then click Submit.

Cisco Systems, Inc All contents are Copyright © 2004 Cisco Systems, Inc. All Rights Reserved. Important Notices and Privacy Statement. Page 45 of 89

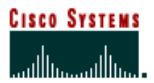

8. Click Renew next to the contract number to generate a renewal quote for the contract you selected.

### Quick Tips

Cisco Brand Resale (SMARTnet®, SAS/SASU, Cisco Shared Support and Cisco® Complement (LLW category D products) are the only services that can be renewed online.

If you do not know the end customer name, you may perform a customer query with any part of the customer name. For example, if you enter "STATE" it will search for all customers with STATE in their name.

### Moves, Adds, and Changes Process Flow

Process Flow for Moves, Adds, and Changes

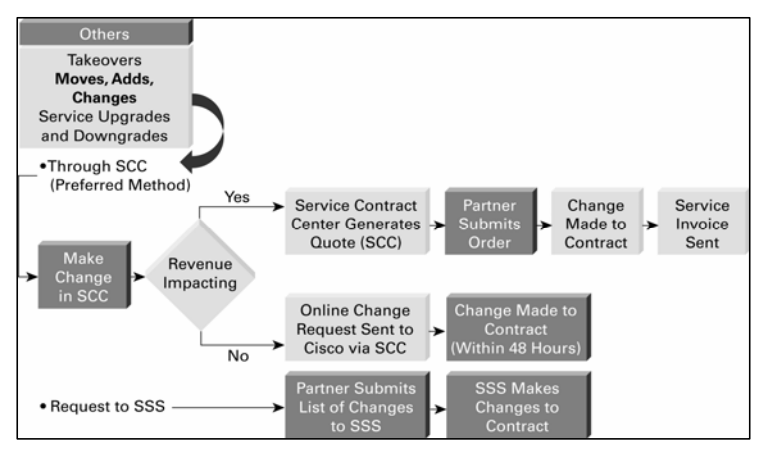

Cisco Systems, Inc All contents are Copyright © 2004 Cisco Systems, Inc. All Rights Reserved. Important Notices and Privacy Statement. Page 46 of 89

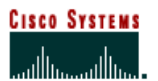

#### **Process flow for takeovers**

Process Flow for Takeovers initiated by overtaken partner Takeovers

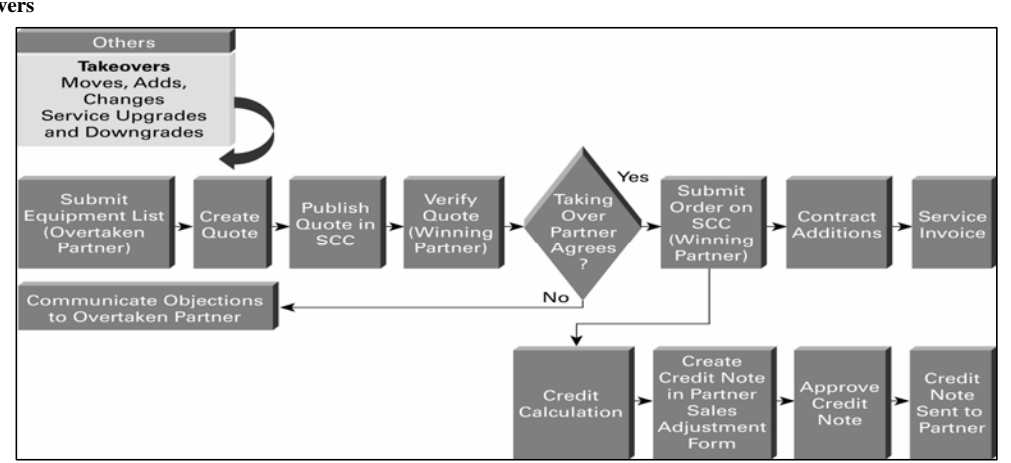

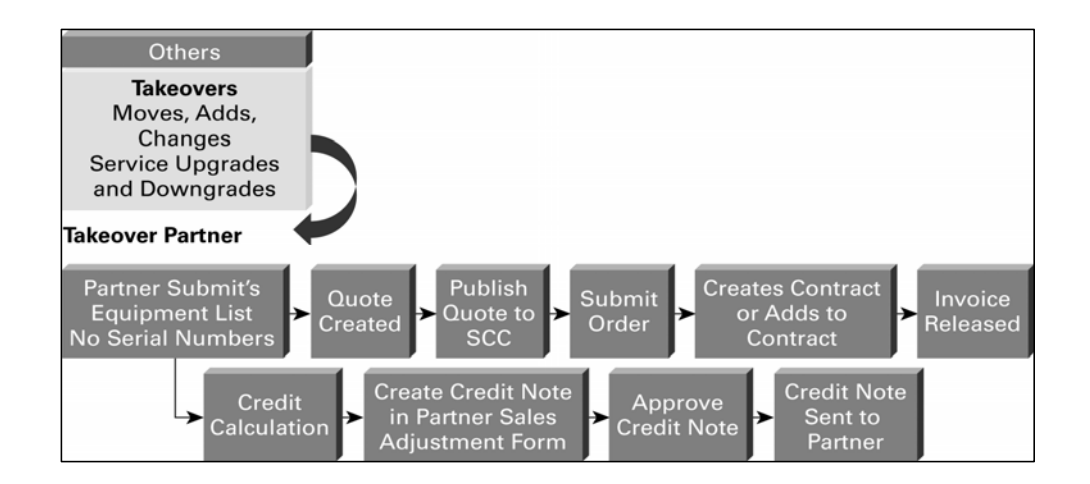

Cisco Systems, Inc All contents are Copyright © 2004 Cisco Systems, Inc. All Rights Reserved. Important Notices and Privacy Statement. Page 47 of 89

# Delivery

Service Delivery, under the Cisco Shared Support program, introduces several significant changes to partners who will be migrating from legacy programs. Partners' delivery organizations will be requested to provide additional information to Cisco in order to execute against partners' delivery requirements. This user guide will provide information you will need in order to open a service request with the Technical Assistance Center (TAC) and how to open a Return Material Authorization (RMA).

#### Entitlement

The Cisco Shared Support program, just like SIS, requires that partners initiate end-customer service requests with Cisco; end-customers can not open a service request directly with Cisco.

#### **Entitlement Compliance and Reporting**

Entitlement compliance enables Cisco to support our ability to deliver contracted services to you. Cisco will monitor service entitlement compliance regularly with back-end reporting.

#### Getting Access to the TAC Service Request Tool – Update the CCO Profile

For partners to open a service request via the Service Request Tool on behalf of their end users, the partner needs to have their end user contract number in their CCO profile.

To update the CCO profile, the following steps need to be taken:

- Login in to CCO.
- Go to the following URL: <u>http://tools.cisco.com/RPF/profile/profile\_management.do</u>
- Make the appropriate changes and submit online.
- A service request is opened requesting a change in profile.
- Within approximately 24 hours, the change will be made to the CCO profile.

Changes to an Individual User Access can only be made by PICA Administrators

- From the PICA home page: <u>http://www.cisco.com/xent/pica\_admin\_tool.shtml</u>
- Click to launch the PICA Admin Tool
- Click the 'View PICA Numbers' tab to view all Registration Number information.
- Locate the Registration Number that needs to be changed and select it. All of the users associated with that PICA Number will appear.
- Select the User ID of the person that needs to be changed. The PICA End User Profile screen will appear.
- Select the option that needs to be updated.
- Click 'Change User Profile'

The Cisco Technical Assistance Center (TAC) provides 24x7 follow-the-sun technical support services for Cisco products and technologies. Partners, on behalf of their customers, are encouraged to open a service request via Cisco's online TAC Service Request Tool or via telephone for critical situations (See Severity Below)

### What Determines Severity?

Cisco Systems, Inc All contents are Copyright © 2004 Cisco Systems, Inc. All Rights Reserved. Important Notices and Privacy Statement. Page 48 of 89

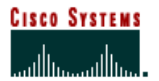

It is important to realize that the severity definitions use one primary issue and one secondary issue to determine priority. The primary issue is business impact to the end user. Questions that may be asked during a priority discussion include:

- What is the business impact at this point to the end user's company?
- Is their network down?
- Is this a production network that is affecting the end user's operations?
- Is there a work-around in place?

• Are most business operations continuing, even though this issue is impacting their network performance? The secondary issue is the amount of resources the end user is willing to commit to resolve the problem. Is the end user willing to work "around the clock" to resolve the issue? Willingness of the end user to dedicate resources is a consideration in determining priority; however, the most important item in priority determination is business impact to the end user.

Cisco highly recommends that before opening a TAC service request that partners attempt to find answers to their questions by searching through Cisco documentations and tools on Cisco.com online Technical Support.

If a Customer or Partner has a Severity 1 (Network Down) or 2 (Network Emergency) type Service issue, they should Call TAC to open a Service Request. Partners can reference Cisco TAC phone numbers by country via this URL: <u>http://www.cisco.com/warp/public/687/Directory/DirTAC.shtml</u>

If a Customer or Partner has Severity 3 or 4, partners are encouraged to open a TAC service request, on behalf of their end customers, via Cisco's online TAC Service Request Tool.

#### Global Call Center (GCC) Entitlement Flow

| Severity 1 | Production network is down, causing critical impact to<br>business operations if service is not restored quickly. No<br>work around is available. Cisco and the customer are willing<br>to commit substantial resources around the clock to resolve<br>the situation. | TAC Worldwide Contacts:<br>http://www.cisco.com/warp/public/687/<br>Directory/DirTAC.shtml |
|------------|----------------------------------------------------------------------------------------------------|--------------------------------------------------------------------------------------------|
| Severity 2 | Production network is severely degraded, impacting<br>significant aspects of the business operations. No<br>workaround is available. Cisco and customer are willing to<br>commit full-time resources during business hours to resolve<br>the situation.               | TAC Worldwide Contacts:<br>http://www.cisco.com/warp/public/687/<br>Directory/DirTAC.shtml |
| Severity 3 | Network performance is degraded. Network functionality is noticeably impaired, but most business operations continue.                                                                                                    | www.cisco.com/tac/caseopen                                                                 |
| Severity 4 | Customer requires information or assistance on Cisco<br>product capabilities, installation or configuration.                                                                                                    | www.cisco.com/tac/caseopen                                                                 |

The Cisco Shared Support program, just like SIS, requires that partners initiate end user services requests with Cisco; end users can not open a service request directly with Cisco.

Cisco Systems, Inc All contents are Copyright © 2004 Cisco Systems, Inc. All Rights Reserved. Important Notices and Privacy Statement. Page 49 of 89

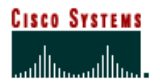

#### **TAC Service Request Tool**

The TAC Service Request Tool is an online tool allowing partners, and Cisco personnel to open and query service requests online. The TAC Case Open Tool and the TAC Case Query Tool have been combined into one tool, the **TAC Service Request Tool.** You can use this tool to create new service requests or to query existing service requests.

End users can access the TAC Service Request Tool to query the status of their service requests. If a partner has a Severity 1 (Network Down) or Severity 2 (Network Emergency) type service issue, they should Call TAC to open a service request.

The Service Request Tool can be found at:

http://tools.cisco.com/ServiceRequestTool/create/launch.do

The TAC Service Request Tool allows you to:

- Open severity 3 and 4 service requests and, after you describe your service request online, the tool recommends resources that may provide a solution immediately
- Check the current status of open service requests
- Update open service requests with your own notes
- Attach files to open service requests
- View service requests closed within the last 18 months

## How to Use the Tool

There are five main steps for opening a Service Request using the TAC Service Request Tool. Some of the steps have multiple steps within it, but in general there are five sections involved in the Service Request Open process.

- Problem Definition
- Solutions
- Contact Information
- Service Entitlement
- Additional Details

Cisco Systems, Inc All contents are Copyright © 2004 Cisco Systems, Inc. All Rights Reserved. Important Notices and Privacy Statement. Page 50 of 89

# **Recent Changes to the Tool**

#### New Terminology

- Cases are now called Service Requests
- Priority is now called Severity
- Contract types are now called Contract Service Lines
- End Customer Ticket Number is now called Helpdesk Tracking Number
- End Customer Ticket Number Create Date is now called Helpdesk Tracking Number Create Date

#### Number Format

- The format of your service request number will also look different (formerly your case number).
- The format will now be 9 digits starting with the number "6"
- Example: 6NNNNNNN (N=number)

## Changes to the Tool

- You will now receive recommended solutions before you create a service request.
- You will no longer be able to create users within the tool.

• Service Entitlement is now a multi-step process, requiring specific information to determine entitlement to service. Successfully completing the entitlement process is required to create a service request that accurately reflects the services to which the customer is entitled.

Cisco Systems, Inc All contents are Copyright © 2004 Cisco Systems, Inc. All Rights Reserved. Important Notices and Privacy Statement. Page 51 of 89

#### **Generating TAC Cases via the Service Request Tool**

TAC Service Request Tool Process Flow

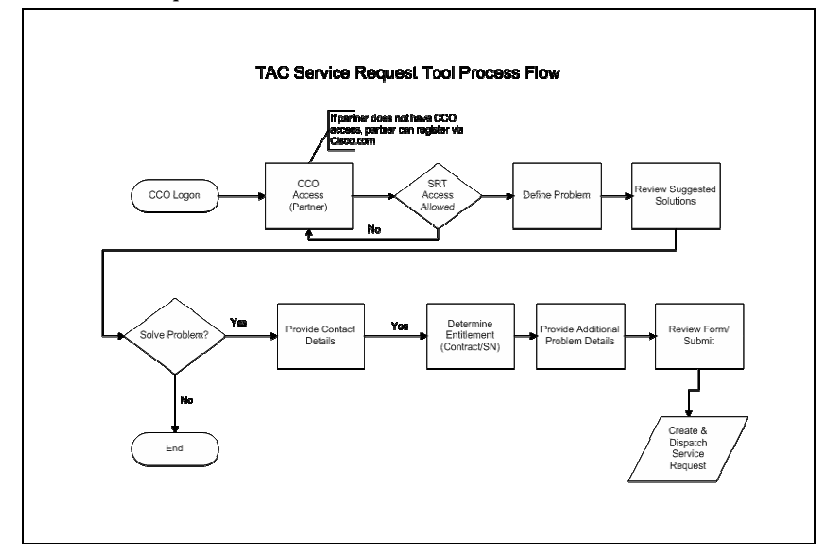

**TAC Service Request via Web:** In the event the partner does not provide a contract number, product number and site location when opening a TAC service request via the Web, using the TAC Service Request Tool, a warning message will alert the partner that they have missed a field, and they will be given another opportunity to fill in the field.

**IMPORTANT:** The service request will not be created unless these three fields are populated.

#### **Tracking Service Request Status**

The end user will be able to check on the status of their service requests from the Web site at any time. The Service Request Tool can be used for querying service request at the following URL: <u>http://tools.cisco.com/ServiceRequestTool/create/launch.do</u>

Cisco Systems, Inc All contents are Copyright © 2004 Cisco Systems, Inc. All Rights Reserved. Important Notices and Privacy Statement. Page 52 of 89

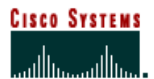

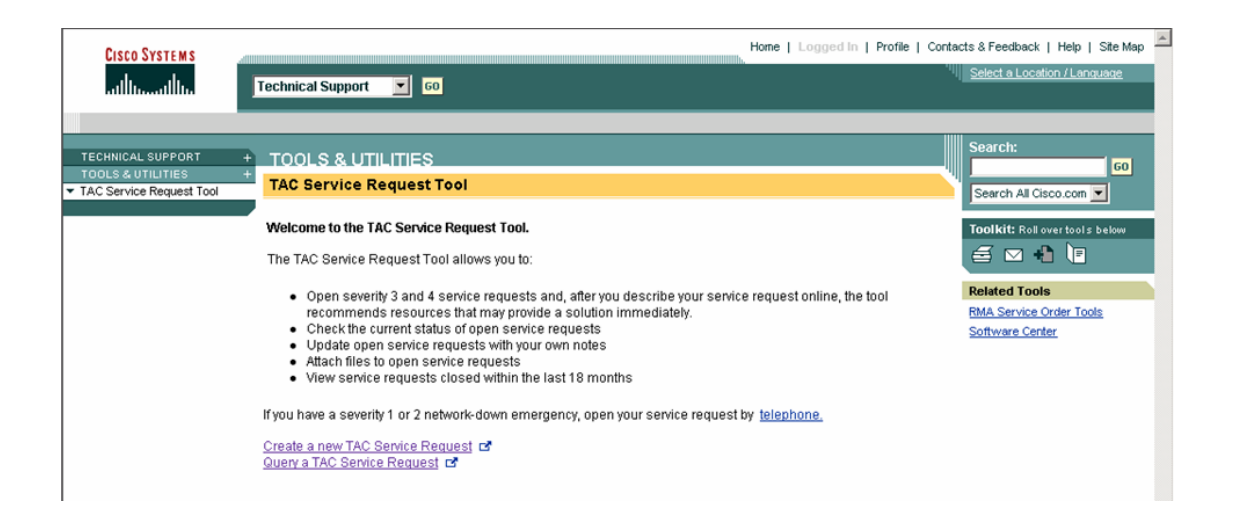

## Step 1: Problem Definition

This section will ask you to select Technology, Sub technology, Problem Summary, and Detailed Problem Summary from a pull down list.

| 0                                                   | Close Window                                    |                            |                                       |                                       | Toolkit: Roll over tools below                  |
|-----------------------------------------------------|-------------------------------------------------|----------------------------|---------------------------------------|---------------------------------------|-------------------------------------------------|
| CISCO SYSTEMS                                       |                                                 |                            |                                       |                                       | Eeedback   Help                                 |
| TAC Service Reque                                   | st Tool New R                                   | equest                     |                                       |                                       |                                                 |
| 1. Problem Definition                               | on                                              | 2. Solutions               | 3. Contact Information                | 4. Service Entitlement                | 5. Additional Details                           |
| Describe the problem us<br>problem on the next page | ing the fields below.<br>e, if solutions exist. | Choose the item in each fi | eld that most closely matches the pro | blem. Your selections will return TAC | Logged in as<br>C-recommended solutions to your |
| 1. Technology                                       | Selec                                           | t One                      | 💌 * required                          |                                       |                                                 |
| 2. Subtechnology                                    | Selec                                           | t One 💌 * required         |                                       |                                       |                                                 |
| 3. Problem Summary                                  | Selec                                           | t One 💌                    |                                       |                                       |                                                 |
| 4. Detailed Problem Sur                             | mmary Selec                                     | t One 💌                    |                                       |                                       |                                                 |
|                                                     | Next                                            |                            |                                       |                                       |                                                 |
| Connect to Cisco L<br>Need help creating a se       | ive!<br>rvice request? Talk t                   | o us now.                  |                                       |                                       |                                                 |
| Close Window                                        |                                                 |                            |                                       |                                       |                                                 |

Cisco Systems, Inc All contents are Copyright © 2004 Cisco Systems, Inc. All Rights Reserved. Important Notices and Privacy Statement. Page 53 of 89

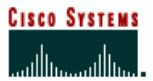

- 1. Choose the Technology that best applies to your problem or Cisco product. Only select OTHER if no Technology applies to your service request.
  - 2. In the Sub-technology Field, make a selection to help narrow down your problem.

3. In the Problem Summary and Detailed Problem Summary Fields, either select the most appropriate options or leave the fields blank.

4. Click the Next button.

#### **Step 2: Solutions**

The tool will either provide link(s) to TAC Recommended Solution(s), or indicate that no TAC Recommended Solutions matched your service request description.

| Cisco Systems Ck<br>athlinaathlin<br>TAC Service Request T     | ise Window                                                                 |                        |                        | Toolkit: Rol over tools below |
|----------------------------------------------------------------|----------------------------------------------------------------------------|------------------------|------------------------|-------------------------------|
| 1. Problem Definition                                          | 2. Solutions                                                               | 3. Contact Information | 4. Service Entitlement | 6. Additional Details         |
| TAC Recommended Sol                                            | utions                                                                     |                        |                        | Logged in as:                 |
| View the cannot get into ROM                                   | non mode to download IOS case in TAC C<br>o solve your problem? * required | ase Collection         |                        |                               |
| C Yes, I've solved my proble                                   | m                                                                          |                        |                        |                               |
| C No, I'd like to create a ser                                 | vice request                                                               |                        |                        |                               |
| Back Next  Connect to Cisco Live! Need help creating a service | request? Talk to us now.                                                   |                        |                        |                               |
| Close Window                                                   |                                                                            |                        |                        |                               |

If TAC Recommended Solutions Are Provided:

1. Click the solution link(s), and review the suggested document(s).

2. Return to the TAC Service Request Tool screen. Answer the question: *Did these solutions help you solve your problem?* Click the **Next** button.

3. If the provided links resolved your service request, select YES, I'VE SOLVED MY PROBLEM. At this time you can choose to define another problem or complete the survey about this tool.

| Cisco Systems, Inc                                                                                                  |
|----------------------------------------------------------------------------------------------------|
| All contents are Copyright © 2004 Cisco Systems, Inc. All Rights Reserved. Important Notices and Privacy Statement. |
| Page 54 of 89                                                                                                    |

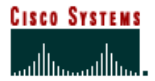

4. If your response is, NO, I'D LIKE TO CREATE A SERVICE REQUEST, click the **Next** button, and you will continue the process of creating a service request.

If No TAC Recommended Solutions Are Available:

If no TAC Recommended solutions matched your description, click the **Next** button, and continue the process of creating a service request.

### **Step 3: Contact Information**

3.1 Provide the Cisco.com username or use the hyperlink to search for the username.

If you need to create a Cisco.com username you will need to use the hyperlink *Cisco.com Registration and Lookup*. You are not able to create users within the TAC Service Request Tool. After creating a new Cisco.com username, you will be able to use the username immediately to create a service request on their behalf.

| CISCO SYSTEMS                                 | Close Window                  |              |                        |                        | Toolkit: Roll over tools below<br>E Roll were tools below<br>Feedback   Helo |
|-----------------------------------------------|-------------------------------|--------------|------------------------|------------------------|------------------------------------------------------------------------------|
| TAC Service Requ                              | est Tool New                  | Request      |                        |                        |                                                                              |
| <u>1. Problem Definit</u>                     | tion                          | 2. Solutions | 3. Contact Information | 4. Service Entitlement | 5. Additional Details<br>Logged in as: <u>elijimen</u>                       |
| Cisco.com username                            | o.com user io or the          | required     | Cisco.com Rec          | iistration and Lookup  |                                                                              |
|                                               |                               | Back         | Next                   |                        |                                                                              |
| Connect to Cisco I<br>Need help creating a se | Live!<br>ervice request? Talk | to us now.   |                        |                        |                                                                              |

Enter the Cisco.com username and click the Next button. You will be taken to the screen that the customer views.

This section will list and allow you to update the following:

First Name Last Name Preferred Method of Contact (Phone or Email)

Cisco Systems, Inc All contents are Copyright © 2004 Cisco Systems, Inc. All Rights Reserved. Important Notices and Privacy Statement. Page 55 of 89 Preferred Phone Number

Preferred Email Address

Would you like an email confirmation of this service request?

| 0                                                  | Close Window                        |                       |                        |                        | Toolkit: Roll over tool s below |
|----------------------------------------------------|-------------------------------------|-----------------------|------------------------|------------------------|---------------------------------|
| utility                                            |                                     |                       |                        |                        | Eeedback   Help                 |
| TAC Service Reque                                  | st Tool New Re                      | equest                |                        |                        |                                 |
| 1. Problem Definition                              | n                                   | 2. Solutions          | 3. Contact Information | 4. Service Entitlement | 5. Additional Details           |
| Please specify how we sl                           | iould contact you for t             | this service request. |                        |                        | Logged in as                    |
| First Name                                         |                                     | Cisc                  | o.com Profile Manager  |                        |                                 |
| Last Name                                          |                                     |                       |                        |                        |                                 |
| Preferred Method of Cont                           | act                                 | C Phone               | C E-Mail * required    |                        |                                 |
| Preferred Phone Number<br>From my profile          |                                     |                       | Update Permanent Pho   | ne Number              |                                 |
| C Temporary number                                 | er                                  |                       |                        |                        |                                 |
| Preferred E-Mail Address                           |                                     |                       |                        |                        |                                 |
| From my profile                                    |                                     |                       | Update Permane         | nt E-Mail Address      |                                 |
| C Temporary addres                                 | s                                   |                       |                        |                        |                                 |
| Would you like an e-mail<br>request?               | confirmation of this s              | ervice C Yes          | • No                   |                        |                                 |
|                                                    |                                     | Back                  | Next                   |                        |                                 |
| Connect to Cisco L<br>Need help creating a service | <u>ve!</u><br>vice request? Talk to | us now.               |                        |                        |                                 |

3.2 Choose the preferred method of contact: Phone or E-Mail.

3.3 You have three options for specifying the contact information. You can:

- Select the Preferred Phone Number or E-Mail Address from the drop-down lists.
- The customer can click the hyperlink <u>http://tools.cisco.com/RPF/profile/profile\_management.do</u> to update their Permanent Information. They will be taken to the CPR Profile Management Tool, which allows them to update their permanent information such as: phone numbers, e-mail addresses, personal information. Reload the page to view the updates as options on the drop-down list for Preferred Phone Number and Preferred E-Mail address.

\*\*Note- Only customers should use the provided hyperlinks to update their permanent information. GCC/CIN agents should use their admin tool to update the customer's CPR Profile.

 Select the TEMPORARY NUMBER or TEMPORARY ADDRESS radio button and enter the information in the text field. This temporary contact information will only be used for the life of this service request. If the customer would like to update their permanent information they need to use the provided links.

| Cisco Systems, Inc                                                                                                  |
|----------------------------------------------------------------------------------------------------|
| All contents are Copyright © 2004 Cisco Systems, Inc. All Rights Reserved. Important Notices and Privacy Statement. |
| Page 56 of 89                                                                                                    |

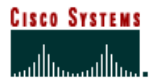

3.4 If the customer would like to receive an e-mail confirmation of their service request, answer YES to the question at the bottom of the screen.

3.5 Click the Next button.

## **Step 4: Service Entitlement**

Accurate Service Entitlement is required to ensure proper handling of a service request. The Service Entitlement step of the service request open process has five steps within it. The first step will ask you to provide the serial number of the actual product you are opening a service request on or a contract number that entitles you to support. If you enter a serial number you skip all other steps to the "Accept Entitlement" screen which acts as a confirmation page. If you enter a contract, you will then move to the next selection type which is site information, then product family, then the actual product, and finally the Accept Entitlement Screen.

| 0                                                 | Close Window                     | 100 C                       |                               |                        | Toolkit: Roll over tools below |
|---------------------------------------------------|----------------------------------|-----------------------------|-------------------------------|------------------------|--------------------------------|
| UISCO SYSTEMS                                     |                                  |                             |                               |                        |                                |
| TAC Service Reques                                | st Tool New Requ                 | est                         |                               |                        |                                |
| 1. Problem Definition                             | 2 2                              | Solutions                   | 3. Contact Information        | 4. Service Entitlement | 5. Additional Details          |
| Serial Number or Cor                              | ntract > Location of Proc        | duct > Product Family > Pr  | oduct > Accept                |                        |                                |
|                                                   |                                  |                             |                               |                        | Logged in as                   |
| If you have your product se                       | rial number enter it here        | . This will expedite your e | entitlement process.          |                        |                                |
| Serial Number                                     |                                  | Cisc                        | o Product Identification Tool |                        |                                |
|                                                   | * shortout                       |                             |                               |                        |                                |
|                                                   | OR                               |                             |                               |                        |                                |
| If you do not have a serial r                     | number, select a contrac         | t number.                   |                               |                        |                                |
| Contract Number                                   | Select                           | One                         | •                             |                        |                                |
|                                                   | Back                             | Next                        |                               |                        |                                |
| Connect to Cisco Liv<br>Need help creating a serv | ret<br>ice request? Talk to us r | 10W.                        |                               |                        |                                |
| Close Window                                      |                                  |                             |                               |                        |                                |

For each section you will have choices which derive from the choice in the step above. For example, if you pick Contract A then your choices for site information would be sites associated with Contract A.

Also for any section, you will have the option to select "my ##### is not listed here" or "I don't know my #####"

Once you reach the "Accept Entitlement" screen, you will have the option to make changes to any option you selected by hitting "edit" next to the information that needs to be changed.

In some instances, it may take multiple steps to ensure the proper information has been captured.

| Cisco Systems, Inc                                                                                                  |
|----------------------------------------------------------------------------------------------------|
| All contents are Copyright © 2004 Cisco Systems, Inc. All Rights Reserved. Important Notices and Privacy Statement. |
| Page 57 of 89                                                                                                    |

## Serial Number Provided (shortcut)

#### Serial Number>Accept

Because the product Serial Number is the most direct means of identifying the customer's entitlement data, the quickest path to complete the Service Entitlement process is to enter the Serial Number of their product. Please use the <u>Cisco Product Identification Tool</u> if you need help locating your Serial Number.

Enter the Serial Number and click the **Next** button. You will be taken to the final screen in the entitlement process, the Confirmation screen. Here you can review the information provided and make any necessary edits. If the information is accurate, click the **Accept** button.

\*\*Note: Warranty Information

If the customer has an expired warranty and no contract number in their profile they cannot continue creating service request. However, if the warranty has expired and there is a Contract Number in their profile, they can continue to open a service request. Also remember that a warranty is insufficient to query their service request.

### **Full Entitlement Process**

Contract Number>Location of Product>Product Family>Product>Accept

The TAC Service Request tool allows you to specify not just the Contract Number, but also the Location, Product Family and Product. The tool will guide you through this process and provide Advanced Search options, which will help you find the appropriate information easily.

1a. Select a Contract Number from the list provided, and click the **Next** button. The Contract Numbers provided are those associated with the customer's Cisco.com profile.

OR

1b. Enter the customer's Contract Number in the Contract Number text field.

OR

1c. If the Contract Number is not visible, you can select SEARCH FOR A CONTRACT. The next screen will be the Advanced Contract Search screen, which will collect more information in order to retrieve the correct Contract Number.

2. After completing the Contract Number step, the following screens will ask you to provide information about Location of Product, Product Family, and Product. If you need to use the Advanced Search option on these screens, click on the NARROW THESE RESULTS hyperlink located at the top of the tables.

3. The final screen in the entitlement process will be the Confirmation screen, where you can review the information provided and make any necessary edits. If the information is accurate, click the **Accept** button.

### Serial Number Required

Cisco Systems, Inc All contents are Copyright © 2004 Cisco Systems, Inc. All Rights Reserved. Important Notices and Privacy Statement. Page 58 of 89 Contract Number>Location of Product>Serial Number>Accept

Some Cisco service programs require a Serial Number to verify accurate entitlement. We determine when a Serial Number is required based on the contract and location you select.

1a. Select a Contract Number from the list provided, and click the **Next** button. The Contract Numbers provided are those associated with the customer's Cisco.com profile.

OR

1b. Enter the customer's Contract Number in the Contract Number text field.

OR

1c. If the Contract Number is not visible, you can select SEARCH FOR A CONTRACT. The next screen will be the Advanced Contract Search screen, which will collect more information in order to retrieve the correct Contract Number.

2. On the next screen select the Location of the Product from the table, and click the **Next** button. If you need to use the Advanced Search option on this screen, click on the NARROW THESE RESULTS hyperlink located at the top of the table.

3. Some Cisco service programs require a Serial Number be provided to verify accurate entitlement. We determine if a Serial Number is required based on the contract and location you select. Enter the Serial Number and click the **Next** button. Use the <u>Cisco Product Identification Tool</u> if you need help locating the Serial Number.

4. The final screen in the entitlement process will be a confirmation screen, where you can review the information provided and make any necessary edits. If the information is accurate, click the **Accept** button.

#### Location, Product or Product Family not selected

Contract Number>No Location Selected>Accept\*\*

\*\*Also includes: No Product Selected or No Product Family Selected

If the customer is unable to provide the appropriate: Location, Product, or Product Family, you can select MY SITE IS NOT LISTED HERE or I DON'T KNOW MY SITE. You will continue the Service Entitlement process and the appropriate fields will be listed as "Unknown" on the Confirmation screen.

1a. Select a Contract Number, and click the **Next** button. The Contract Numbers provided are those associated with the customer's Cisco.com profile.

OR

1b. Enter the customer's Contract Number in the Contract Number text field.

OR

Cisco Systems, Inc All contents are Copyright © 2004 Cisco Systems, Inc. All Rights Reserved. Important Notices and Privacy Statement. Page 59 of 89 1c. If the Contract Number is not visible, you can select SEARCH FOR A CONTRACT. The next screen will be the Advanced Contract Search screen, which will collect more information in order to retrieve the correct Contract Number.

2. The next screen will be the Location of the product screen. If you need to use the Advanced Search option on this screen, click the NARROW THESE RESULTS hyperlink located at the top of the table. You can also select either MY SITE IS NOT LISTED HERE or I DON'T KNOW MY SITE, and click the **Next** button.

\*Product and Product Family screens also allow you to select either Not Listed or Not Known. Step 3 will apply to the applicable fields.

3. Click the **Next** button. You will go directly to the final screen in the entitlement process, the Confirmation screen. On this screen all the appropriate fields will be listed as "Unknown".

4. Review the information provided on the Entitlement Confirmation screen and make any necessary edits. If the information is accurate, click the **Accept** button.

#### **Bypass Entitlement Escalation**

#### Bypass Entitlement>Accept

A Cisco employee can select BYPASS ENTITLEMENT ESCALATION in the Contract Number dropdown list. This should only be used when the service request is an internal Cisco service request. If you are opening a Severity 1 or Severity 2 service request on behalf of a customer please use the <u>proxy step</u> and you will be able to use their appropriate entitlement information.

Cisco Systems, Inc All contents are Copyright © 2004 Cisco Systems, Inc. All Rights Reserved. Important Notices and Privacy Statement. Page 60 of 89

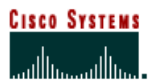

## **Step 5: Additional Details**

• In this section you will have the opportunity to Add Details, Confirm, and File Upload.

#### Add Details

| TAC Service Request Tool New Request |                                 |                                       |                        |                       |   |  |  |
|--------------------------------------|---------------------------------|---------------------------------------|------------------------|-----------------------|---|--|--|
| 1. Problem Definition                | 2. Solutions                    | 3. Contact Information                | 4. Service Entitlement | 5. Additional Details |   |  |  |
| Add Details > Confirmation > File U  | Upload                          |                                       |                        |                       |   |  |  |
|                                      |                                 |                                       |                        | Logged in as          |   |  |  |
| Technology                           |                                 | Router and IOS Architecture Issues    |                        |                       |   |  |  |
| Subtechnology                        |                                 | IOS Upgrade and Recommendation A      | ssistance              |                       |   |  |  |
| Problem Summary                      |                                 | Cannot get into ROMmon to install IOS | 6                      |                       |   |  |  |
| Detailed Problem Summary             |                                 |                                       |                        |                       |   |  |  |
| Service Request Title                |                                 | Cannot get into ROMmon to install I   | OS                     | * required            |   |  |  |
| Problem Details                      |                                 |                                       |                        | *                     |   |  |  |
|                                      |                                 |                                       |                        |                       |   |  |  |
|                                      |                                 |                                       |                        |                       |   |  |  |
|                                      |                                 |                                       |                        |                       |   |  |  |
|                                      |                                 |                                       |                        | × required            |   |  |  |
|                                      |                                 | 30000 characters remaining            |                        |                       |   |  |  |
| Software Version                     |                                 |                                       |                        |                       |   |  |  |
| Router/Node Name for the primary d   | levice on this service request  |                                       |                        |                       |   |  |  |
| Helpdesk tracking # with your compa  | any                             |                                       |                        |                       |   |  |  |
| PICA ID                              |                                 |                                       |                        |                       |   |  |  |
| Helpdesk tracking # create date      |                                 | Year Vonth Day                        |                        |                       |   |  |  |
| End-Customer E-Mail ID               |                                 |                                       |                        |                       |   |  |  |
| Is this service request associated w | ith an interruption of service? | C Yes C N0 * required                 |                        |                       |   |  |  |
|                                      |                                 | Next                                  |                        |                       | • |  |  |

- 1. The customer can choose to edit the Service Request Title.
- 2. Provide any relevant Problem Details.
- 3. Enter the Software version: this will help in resolving the service request.

4. Router/node name and Helpdesk Ticket Number fields are for the customer's convenience. Provide this information if they would like to link this service request to their company's tracking references.

5. Employees will have the following fields: Helpdesk Tracking Number Create date, End Customer E-Mail ID, PICA ID (Partners only-format LLLNNNN, L=Letter, N=Number). These fields will not be visible to the customer.

6. Answer the question: Is this service request the result of a network outage?

7. Click the Next button.

| Cisco Systems, Inc                                                                                                  |
|----------------------------------------------------------------------------------------------------|
| All contents are Copyright © 2004 Cisco Systems, Inc. All Rights Reserved. Important Notices and Privacy Statement. |
| Page 61 of 89                                                                                                    |

**CISCO SYSTEMS** 

# Confirmation

The next screen will summarize all the information that you have provided for this service request. Review the information and click the Edit hyperlink if you need to make any changes.

| TAC Service Request Tool New Request                           |                                        |                                                                                                |                                                                  |                                            |  |  |
|----------------------------------------------------------------|----------------------------------------|------------------------------------------------------------------------------------------------|------------------------------------------------------------------|--------------------------------------------|--|--|
| 1. Problem Definition                                          | 2. Solutions                           | 3. Contact Information                                                                         | 4. Service Entitlement                                           | 5. Additional Details                      |  |  |
| Add Details > Confirmation > Fie Upload                        |                                        |                                                                                                |                                                                  |                                            |  |  |
| Important                                                      |                                        |                                                                                                |                                                                  | Logged in ea                               |  |  |
| You will not be able to edit this information or               | return to previous pages               | once you click Submit.                                                                         |                                                                  |                                            |  |  |
| Problem Definition                                             |                                        |                                                                                                |                                                                  |                                            |  |  |
| Technology                                                     | Router an                              | d IOS Architecture Issues                                                                      |                                                                  |                                            |  |  |
| Subtechnology                                                  | 10S Upgra                              | de and Recommendation Assistance                                                               |                                                                  |                                            |  |  |
| Problem Summary                                                | Cannot ge                              | t into ROMmon to install IOS                                                                   |                                                                  |                                            |  |  |
| Detailed Problem Summary                                       |                                        |                                                                                                |                                                                  |                                            |  |  |
| Contact Information                                            |                                        |                                                                                                |                                                                  |                                            |  |  |
| Name                                                           |                                        |                                                                                                |                                                                  |                                            |  |  |
| Preferred Method of Contact                                    |                                        |                                                                                                |                                                                  |                                            |  |  |
| Preferred Phone Number                                         |                                        |                                                                                                |                                                                  |                                            |  |  |
| Preferred E-Mail Address                                       |                                        |                                                                                                |                                                                  |                                            |  |  |
| Service Entitlement                                            |                                        |                                                                                                |                                                                  |                                            |  |  |
| Serial Number                                                  |                                        |                                                                                                |                                                                  |                                            |  |  |
| Contract Number                                                |                                        |                                                                                                |                                                                  |                                            |  |  |
| Location of Product                                            |                                        |                                                                                                |                                                                  |                                            |  |  |
| Product                                                        |                                        |                                                                                                |                                                                  |                                            |  |  |
| Service Request Details                                        |                                        |                                                                                                |                                                                  |                                            |  |  |
| Service Request Title                                          | PLEASE D                               | ISREGARD THIS SERVICE REQUEST                                                                  |                                                                  |                                            |  |  |
| Software Version                                               |                                        |                                                                                                |                                                                  |                                            |  |  |
| Problem Description                                            | PLEASE D<br>Note: the pr<br>the TAC en | ISREGARD THIS SERVICE REQUEST + th<br>oblem description has been thun cated here on<br>pineer. | its As I am creatin<br>into limit the summary page length. Your- | entire problem description will be sent to |  |  |
| Router/Node Name                                               |                                        |                                                                                                |                                                                  |                                            |  |  |
| Helpdesk tracking # with your company                          |                                        |                                                                                                |                                                                  |                                            |  |  |
| PICAID                                                         |                                        |                                                                                                |                                                                  |                                            |  |  |
| Helpdesk tracking # create date                                |                                        |                                                                                                |                                                                  |                                            |  |  |
| End-Customer E-Mail ID                                         |                                        |                                                                                                |                                                                  |                                            |  |  |
| Is this service request associated with an inte<br>service?    | enuption of                            |                                                                                                |                                                                  |                                            |  |  |
| Important.<br>You will not be able to edit this information or | return to previous pages               | once you click Submit.                                                                         |                                                                  |                                            |  |  |
|                                                                | Submit                                 | 1                                                                                              |                                                                  |                                            |  |  |
|                                                                |                                        |                                                                                                |                                                                  |                                            |  |  |

Click the Submit button once you have confirmed all the information on the screen is accurate.

Cisco Systems, Inc All contents are Copyright © 2004 Cisco Systems, Inc. All Rights Reserved. Important Notices and Privacy Statement. Page 62 of 89

## Upload Files

The File Attachment Upload feature enables you to attach up to three files containing additional information. This additional information is attached to the service request and is used by the engineer to help resolve the outstanding issue. Note: Files are uploaded without encryption at this time.

| TAC Service Request Tool New Request    |                                        |                                        |                                      |                                                    |  |  |
|-----------------------------------------|----------------------------------------|----------------------------------------|--------------------------------------|----------------------------------------------------|--|--|
| 1. Problem Definition                   | 2. Solutions                           | 3. Contact Information                 | 4. Service Entitlement               | 5. Additional Details                              |  |  |
| Add Details > Confirmation > File Up    | load                                   |                                        |                                      |                                                    |  |  |
| Use the fields below to upload up to    | three files at one time (totaling 20 M | B) to your service request. Note: File | s are uploaded without encryption at | Logged in as<br>this time. Click Next to continue. |  |  |
| If you have no files to upload, click N | ext.                                   |                                        |                                      |                                                    |  |  |
|                                         |                                        |                                        |                                      |                                                    |  |  |
| File 1                                  |                                        |                                        |                                      |                                                    |  |  |
| File Name                               |                                        |                                        | Browse                               |                                                    |  |  |
| Comments for TAC                        |                                        |                                        | A                                    |                                                    |  |  |
|                                         |                                        |                                        |                                      |                                                    |  |  |
|                                         |                                        |                                        | -                                    |                                                    |  |  |
| File 2                                  |                                        |                                        |                                      |                                                    |  |  |
| File Name                               |                                        |                                        | Browse                               |                                                    |  |  |
| Comments for TAC                        |                                        |                                        |                                      |                                                    |  |  |
|                                         |                                        |                                        |                                      |                                                    |  |  |
|                                         |                                        |                                        | -1                                   |                                                    |  |  |
|                                         |                                        |                                        |                                      |                                                    |  |  |
| File 3                                  |                                        |                                        |                                      |                                                    |  |  |
| File Name                               |                                        |                                        | Browse                               |                                                    |  |  |
| Comments for TAC                        |                                        |                                        | ~                                    |                                                    |  |  |
|                                         |                                        |                                        |                                      |                                                    |  |  |
|                                         |                                        |                                        | -                                    |                                                    |  |  |
|                                         |                                        | Nevt                                   |                                      |                                                    |  |  |
|                                         |                                        | - tox                                  |                                      |                                                    |  |  |

To upload files:

1. Select a file to be uploaded by clicking the Browse button and choosing a file from your local directory.

2. Select a file type signifying the type of file being uploaded. To ensure the file is processed properly, it is important to select the correct file type.

- 3. Enter any additional information in the File Notes field.
- 4. Repeat Steps 1-3 if you wish to upload additional files.
- 5. Submit the file(s) to be uploaded by clicking the Next button.

| Cisco Systems, Inc                                                                                                  |
|----------------------------------------------------------------------------------------------------|
| All contents are Copyright © 2004 Cisco Systems, Inc. All Rights Reserved. Important Notices and Privacy Statement. |
| Page 63 of 89                                                                                                    |

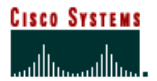

# **Step 6: Service Request Completed**

Once you have completed the task of opening a service request, you will come to a "Thank You" Screen. On this screen you will see the following.

- You will receive a Service Request Number. They are 9 digits long. (ex 60000002).
- You will see a note to inform you that A Technical Support Agent will contact you shortly
- You will have a link to click on to update or see the status of your service request.
- You will have a link to click on that will allow you to open another service request.

| CISCO SYSTEMS                                                                                                    | Close Window                                                                                |                                              |  | Toolkit: Ro | oll over tools below 2<br>Help |
|----------------------------------------------------------------------------------------------------|---------------------------------------------------------------------------------------------|----------------------------------------------|--|-------------|--------------------------------|
| TAC Service Requ                                                                                                    | est Tool New Re                                                                             | quest                                        |  |             |                                |
| Thank you!                                                                                                    |                                                                                             |                                              |  |             | Logged in as: <u>elijinen</u>  |
| Please Note:<br>You have created serv<br>support engineer will                                                                             | ice request number <u>60</u><br>contact you soon regard                                     | 10744129 . A technical<br>ding this request. |  |             |                                |
| Click <u>here</u> to update or c<br>Click <u>here</u> to create anot<br>Connect to <u>Cisco</u><br>Need help creating a se<br>Close Window | heck the status of your<br>her service request.<br><u>ivet</u><br>evrice request? Talk to r | service requests.<br>Is now.                 |  |             |                                |

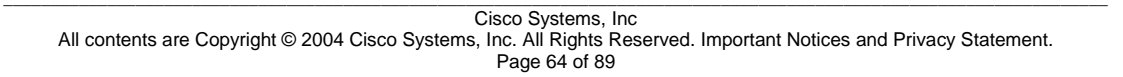

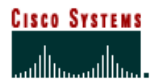

### **Return Material Authorization (RMA)**

In order to replace any faulty parts, partners will need to create a Return Material Authorization (RMA) after engineers have performed troubleshooting. You will continue to use existing practices.

### **Software Delivery**

For IOS software downloads, partners can retrieve them at Cisco.com

IOS Software

- Updates are included in support agreement Major, minor, maintenance those are available to end-users within their license feature sets.
- Feature Set Upgrades separately purchased and licensed IOS software that includes additional functionality Feature Set Upgrades are not included within support contracts.
- Application Software
- SAS maintenance and minor releases are available.
- SASU (SAS plus Upgrades) includes major, minor, and maintenance releases.

Cisco Systems, Inc All contents are Copyright © 2004 Cisco Systems, Inc. All Rights Reserved. Important Notices and Privacy Statement. Page 65 of 89

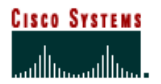

#### **My Colleagues Aggregate Tool**

The My Colleagues Aggregate Tool, an external facing administrative tool, will entitle users to open Service Requests and RMAs against specific contracts. The tool enables a company to view and manage, (add/remove contracts by BIDs), users who are registered on Cisco.com under specified Bill-to-Ids. My Colleagues Aggregate access is granted to employees within a company who have been designated as External Administrators for their company by a Cisco account team representative. Using this tool, all contracts related to BID(s) can be added or removed by marking/unmarking the BIDs, individually from users' profiles.

#### Accessing My Colleagues Aggregate Tool

Your Sales Support Representative, Channel Service Account, or World Wide Partner Support contact will work with you to identify who will be the external admin(s) for your company.

- Admin candidate must have company name in Cisco.com profile
- Admin candidate must have company domain name in email domain
- Admin candidate must have company BIDs in Cisco.com profile

Admin and CCO users can add BIDs to Cisco.com profile by sending email to <u>ic-support@cisco.com</u> including User ID, User's Name, Company Name, and BID(s) to be added.

The following instructions are to be used *after* you and your CSAM have determined who your External Administrators should be and the CSAM has gained the appropriated access to the tool.

Step 1 – Login to CCO Step 2 – Click on 'Profile'

| WEICOMETOLOSCOSYSTEMS         Durbass Strategies A       Lean abod fonds, thatgies, and soldions that can help solve ortical burbass problems, dynamic burbasses, and enable burbasses problems, dynamic burbasses, and enable burbasses problems, and the solve ortical burbasses problems, and the solve ortical burbasses problems, and the solve o                                                                  | In Sele                                                                                                    | ct an Area                                                                                                    | 🖻 🔤 Log In                                                                                                    |
|----------------------------------------------------------------------------------------------------|----------------------------------------------------------------------------------------------------|----------------------------------------------------------------------------------------------------|----------------------------------------------------------------------------------------------------|
| Cricc Systems is the      workwalking for the     Concerning Advances     Concerning Advances     Concerning     Concerning     Concerning Advances     Concerning     Co     |                                                                                                    | IELCOME TO CISCO SYS<br>rsiness Strategies & L<br>Autions C                                                                | TEMS s<br>een about hends, strategies, and solutions that can help solve orical business problems,<br>Traines businesser, and enable business productivey.                                                                                                    |
| Select an Area      WELCOME TO CISCO SYSTEMS      Welcome and the selection of the selection of the sel     | CISCO SYSTEMS                                                                                                    |                                                                                                    | Home   Log In   Profile                                                                                                    |
| MULTINEETILITY     Select at a trans     Well COME TO CISCO SYSTEMS      Well COME TO CISCO SYSTEMS      Well COME TO CISCO SYSTEMS      Well COME TO CISCO SYSTEMS      Well COME TO CISCO SYSTEMS      Business Strategies &          Lean abolt rends, trategies, and solutions that can help solve orbital business problem     Yell Common Systems is the     Yell Common Systems Strategies &          Lean abolt rends, trategies, and solutions that can help solve orbital business problem     Yell Common Systems     Yell Common Systems     Yell Common Systems     Yell Common Systems     Yell Common Systems     Yell Common Systems     Yell Common Systems     Yell Common Systems     Yell Common Systems     Yell Common Systems     Yell     Yell Common Systems     Yell     Yell Common Systems     Yell     Yell     | di di                                                                                                    | Contrast on Anna                                                                                                    |                                                                                                    |
| WELCOME TO CISCO SYSTEMS      Business Strategies &      Learn abox frends, trategies, and southons that can help solve orbital business proble      grant business and enable business problems     Strategies &      Learn abox frends, trategies, and southons that can help solve orbital business proble     grant business and enable business problems     Strategies &      Learn abox frends, and southors and solve and southors     Strategies &      Learn abox frends, and southors and solve and southors     Strategies &      Strategies &      Learn abox frends, and southors     Strategies &      Learn abox frends, and southors     Strategies &      Strategies &      Learn abox frends, and southors     Strategies &      Strategies &      Str     |                                                                                                    | Select an Area                                                                                                    |                                                                                                    |
| WEI COME TO CISCO SYSTEMS      Business Strategies &     Examines Strategies &     Come Systems is the     Subtroom Strategies &     Cisco Syntems is the     Subtroom Strategies &     Cisco Syntems is the     Subtroom Strategies &     Cisco Strategies &        |                                                                                                    |                                                                                                    |                                                                                                    |
| Cisco Systems is the<br>working the leader in<br>revoluting for the<br>Method States         VELCOME TO CISCO SYSTEMS           Cisco Systems is the<br>working designed to states         I.exin about heads, indicating and indication that can help solve ortical business proba-<br>difficult business probability.           Cisco Systems is the<br>working designed to states         Encode to states           Cisco Systems is the<br>working designed to states         Encode to states           Cisco Systems is the<br>working designed to states         Encode to states           Cisco Systems is the<br>working designed to states         Encode to states           Cisco Systems is the<br>working designed to states         Encode to states           Cisco Systems is the<br>working designed to states         Encode to states           Cisco Systems is the<br>working designed to states         Encode to states           Cisco Systems is the<br>working designed to states         Encode to states           Cisco Systems is the<br>working designed to states         Encode to states           Cisco Systems is the<br>working designed to states         Encode to states           Cisco Systems is the working designed to states         Encode to states           Cisco Systems is the working designed to states         Encode to states           Cisco Systems is the working designed to states         Encode to states           Cisco Systems is the working designed to states         Encode to states                                                                                                    |                                                                                                    |                                                                                                    |                                                                                                    |
| Creck Systems is they<br>marked hard software         Business Strategies A<br>Solutions              Lewn abod hends, indeges, and solution had can help solve orbital business problem<br>index business in advances in a solutions can provide the quality<br>periods.           Creck Systems is they<br>marked hard solutions         Business Strategies A<br>Provide the School Solutions              Lewn abod predicts and services problem<br>index orbital to dark in the solution can provide the quality<br>periods.           Creck Systems is they<br>marked hard solutions         Products S School Solutions              Lewn abod predicts and services and index from the solution on product<br>specifications, and those hard solutions and predicts and services and index from the solution on product<br>specifications, and the subject y tand relevant instructure. Find technical detail<br>abod predicts and revises and marked y start details.           Created Solutions              Created, solution, and revises the subject y tand revises. Access cording<br>information and after subject marked sciences.           Created Solutions              Created, solution, and revises the subject of collass or solutions. Access<br>Create solution, and registrate solution, and registrate solution, and registrate solution, and registrate solution, and registrate solution, and registrate solution, and registrate solution and services. Access cordinal<br>abodition, and registrate solution, and registrate solution, and registrate                                                                                                    |                                                                                                    | WELCOME TO CISC                                                                                                    | D SYSTEMS                                                                                                    |
| Bishings Saladians S     Central Saladians S     Central Saladians     Central Saladians     Central Saladians     Centra     |                                                                                                    | Dualuases Classical R                                                                                                    | . I now shoul bounds, electronics, and exhibits a fluid one hale only action business excitations                                                                                                    |
| Annotation     Annotation     A     |                                                                                                    | Solutions                                                                                                    | <ul> <li>Learn about renus, strateges, and socions that can help solve chocal busitess problems,<br/>optimize busitesses, and enable busitess productivity.</li> </ul>                                                                                                    |
| Betworking Selections Selections Set<br>Devolutions Selections Set<br>Devolutions Services     Devolutions Services     Devolutions Services     Devolutions Services     Devolutions Services     Devolutions     Devolution     Devolutions     D           | THE TOTAL                                                                                                    | Solutions                                                                                                    | ogeneto oscencosos, ena criaco oscencos provecenty.                                                                                                    |
| Exclusion Services     Exclusion Services     Exclusion Services     Exclusion Services     Exclusion Services     Exclusion Services     Exclusion Services     Exclusion Services     Exclusion Services     Exclusion Services     Exclusion Services     Exclusion Service     Exclusion Service     Exclusion Service     Exclusion Service     Exclusion Service     Exclusion Service     Exclusion Service     Exclusion     Exclusion      | THE PERSON PERSON PERSO | Networking Solutions &                                                                                                    | <ul> <li>Discover how Cisco networking designs, products, and solutions can provide the quality of</li> </ul>                                                                                                    |
| Card Systems in the Model is a Service:     Leven adout products and services available for Occup, and the information on product services available for Occup, and the information on product services available for Occup, and the information of product services available for Occup, and the information of product services available for Occup, and the information of product services available for Occup, and the information of product services available for Occup, and the information of product services available for Occup, and the information of product services available for Occup, and the information of product services available for Occup, and the information of product services available for Occup, and the information of product services available for Occup, and the information of product services available for Occup, and the information of product services available for Occup, and the information of product services available for Occup, and the information of product services available for Occup, and the information of the information of the information      | and the second second se                                                                                                    |                                                                                                    | nervice systemity and security that focial/s internet horses regime                                                                                                    |
| Cisco Systems is the variable of the second second |                                                                                                    | Provisioned Services                                                                                                    | service, availability, and security that today's internet businesses require.                                                                                                    |
| Sector State         Technologies         Pressuesch the technologies that support your network ist naturduure. In Technologies that support your network ist naturduure. The technologies that support your network ist naturduure. The technologies and support support your network ist naturduure. The technologies and support support your network ist naturduure. The technologies and support support your network ist naturduure. The technologies and support support your network ist naturduure. The technologies and support support technologies and support support technologies and support support technologies and support support technologies and support technologies and supportechnologies and technologies and technologies and te                                         |                                                                                                    | Products & Services                                                                                                    | service, availability, and security that today's internet businesses require.  Easin about products and services available from Cisco, and find information on product resolutions of products and services available from Cisco.                                                                                                    |
| Internet, and produces and interruption of the interruption of the interruptin of the interruption of the interruption of the interruption of     | Cisco Systems is the                                                                                                    | Products & Services                                                                                                    | service, availability, and security that today's internet businesses require.  Learn about products and services available from Cisco, and find information on product specifications, documentation, and troubleshooting.                                                                                                    |
| Contract, State Hard State State Stat     | Cisco Systems is the<br>worldwide leader in                                                                                                    | Products & Services Technologies                                                                                           | terrore, availability, and security that locary's interroll businesses require. Learn about products and services available from Cisco, and find information on product specifications, documentation, and trouble-shooting. Research the technologies that support your network infrastructure. Find technical details about strother and locative trademines.                                                                                                    |
| CSECRECO     Inchnical Support     Access Gaco Technical Assistance Center (TAC) case management tools, software     developed, and other resources to help totals, configure, and couldenced     to Taxoz     Learning & Events     Center and events     Center and events     Center a     | Cisco Systems is the<br>worldwide leader in<br>networking for the<br>heterset                                                                                                    | Provisioned Services<br>Products & Services<br>Technologies                                                                | terrico, evaluation, en accurst that body's treamed buildings of the encare.<br>Leven about a decourts and service available from Cloudy, and that information on product<br>specifications, documentation, and troubleholding.<br>Research the toronologies that using your your network intrastructure. Find technical details<br>about protocols and industry standards.                                                                                                    |
| Alexandre Alexandre A     | Cisco Systems is the<br>worldwide leader in<br>networking for the<br>internet.                                                                                                    | Provisioned Services Products & Services Technologies Ordering                                                             | service, waikability, and security that tookry's internet bunnesses requee. I seem about products and services available from Caco, and find information on product<br>specifications, documentation, and traubleshooting. Research the technologies that support your network infrastructure. Find technical details<br>about produces and industry standards. Orath, place, and manage orders for Cisco products and services. Access ordering<br>information and their standards.                                                                                                    |
| Story         Control (Control (Contro) (Control (Contro) (Control (Contro) (Contro) (Co                                | Cisco Systems is the<br>worldwide leader in<br>networking for the<br>Internet.                                                                                                    | Provisioned Services<br>Products & Services<br>Technologies<br>Ordering                                                    | Service, evaluation, and executing that body is thermined buildnesses require. Leven about possibility, and executing that body is thermined buildnesses require. Benersch of the technologies that access values from Concess, and the information on product specifications, documentation, and the subleholdness. Research the technologies that access your possibility of the subleholdness. Research the technologies that access you provide the subleholdness. Creates calces and inclusion of the tor Clack products and services. Access ordering information and other targent instruction. Research the administry outper tor Clack products and services. Access ordering information and other targent instruction.                                                                                                    |
| Concerning Sectors     Concerning Sectors     Concerning Sector     | Cisco Systems is the<br>worldwide leader in<br>networking for the<br>Internet.                                                                                                    | Provisioned Services<br>Products & Services<br>Technologies<br>Ordering<br>Technical Support                               | terricot, emittability, and security that body's treatment builnesses require.     I.even about products and services emitted from Clauge and from Information on product     specifications, documentation, and trackleshooting.     Texeework the technologies that support your network intrestructure. Find technical details     about produces and naiving tradination.     Oreste, pilote, and manage orders for Claco product and services. Access ordering     Information and there support nationals.     Access claco Technical Assistance Center (TAC) case management body, software     described.     Access Claco Technical Assistance Center (TAC) case management body, software     described.     Access Claco Technical Assistance Center (TAC) case management body, software                                                                                                    |
| 2xisth.Protection.Station     Certification programs.     Certification programs.     Tri 2002     Certification programs.     Find a partner or restely, or learn how to become one. Existing partners and restellers: L     tor tools and information.                                                                                                    | Cisco Systems is the<br>worldwide leader in<br>net working for the<br>Internet.                                                                                                    | Provisioned Services Products & Services Iechnolonies Ordering Iechnical Support Learning & Pents                          | bencios, enabletity, eliti elecutir tite todar y teternel businesse require. I Leen aborg codactar end services enables from Clouge and frain information on product<br>specifications, documentation, and troublehnoting. Research the technologies that support your retrievant kintrastructure. Find technical details<br>aborg protocols and industry standards. O mate, bace, and imange onders to Cloco products and services. Access ordering<br>information and other support instensis. Configure, and bouldehnot gover retrievant<br>downloads, and other processors to help instally, configure, and bouldehnot gover retrievant.                                                                                                    |
| CT 2002 Find a partner or reseller, or learn how to become one. Existing partners and resellers: L<br>for tools and information.                                                                                                    | Cisco Systems is the<br>worldwide leader in<br>networking for the<br>intermet.<br>CISCGISCO<br>Story<br>CI 2002<br>o Dedwars New MPLS                                                                                                    | Provisioned services Products & Services Technologies Codering Technologies Learning & Events                              | terrico, enablettin, ella elecutir) that todar's treamed businesse require.  Lesen abolt product and services enables from Cloug, and froit information on product specifications, documentation, and troublethoroting.  Research the technologies that support your network intrastructure. Find technical details abolt protocols and industry strainants.  Create, place, and minage orders for Cloco anducts and services. Access ordering information and ther support intervents.  Access clicos Technical Assistance Center (TAC) case management toda, software dominada, and dher resigned networks.  Access clicos Technical Assistance Center (TAC) case management toda, software dominada, and dher resigned note todays for tharma, servines, events, and centification Lesen non- acut the Clico Stevicial Association details for harma, servines, events, and centification                                                                                                    |
| 1 2002 for tools and information.                                                                                                    | Cisco Systems is the<br>worldwide leader in<br>networking for the<br>Internet.<br>statement.<br>Story<br>5 2002<br>o Deforms. New MPLS<br>advide Protection Schulon                                                                                                    | Products & Services Products & Services Technologies Ocdening Technical Support Learning & Events                          | Service, evaluation, and security that body's treatment buildnesses require. Leven about products and services available from Cloud, and that information on product specifications, documentation, and troubleholding. Research the technologies that support your retrievant kintrastructure. Find technical details about protocols and industry standards. O mate, bales, and imanape ontex to Cloca products and services. Access ordering information and other support instensis. Access Cloca Centric All Statione Center (TAC) case menagement tools, software downloads, and other resources to help instal, configure, and boulehood your retrievant. Ger disclose and regime ontex center (TAC) case menagement tools, software downloads, and other resources to help instal, configure, and boulehood your retrievant. Ger disclose tools and article and early download and stare educational centification program.                                                                                                    |
| TO N HYDE REL LETTER REVERSE AND A REVERSE AND A                                                                                                    | Cisco Systems is the<br>worldwide leader in<br>networking for the<br>internet.<br>staConso<br>Story<br>7 2002<br>Solitizer New MPLS<br>2mith Protection Solition                                                                                                    | Products & Services Products & Services Ischnologies Oxdering Technical Support Learning & Events Partners & Resellers     | terricot, evaluating, and security that tookry territement cumenesse requee. Leven about products and services evaluates non-Cloco, and frain information on product specifications, documentation, and troublehendoritig. Research that inconhologies that success the information of the information of |
| auty and P Communications About Cisco + Learn about Cisco's strategy and vision, executives, cutive, and phanthycey. Find the                                                                                                    | Cisco Systems is the<br>worldwide leader in<br>networking for the<br>Internet.<br>Story<br>C 2002<br>So Delvert New MPLS<br>dwidth Protection Station<br>CT 2002                                                                                                    | Products & Services Products & Services Technologies Oxderina Technologies Uxderina Learning & Events Partners & Resellers | <ul> <li>Been addr. pockt and service smallest non Cloud and the service.</li> <li>Leen addr. pockt and service smallest non Cloud, and the information on product specifications, documentation, and troubleholding.</li> <li>Research the torohologis that support your retrievant kinstructure. Find technical details about protocols and industry standards.</li> <li>Oratis, cloud, and innare orders toro Cloud products and services. Access ordering information and other support instraints.</li> <li>Access Cloud Enrichical Assistance Center (TAC) case meagement took, justification of the support instension. Services Assistance Center (TAC) case meagement took, justifications, and regiment addition details to harding, services, and the center data of the center data of entities.</li> <li>Oratis Clouds, and regiment addition to harding services, and the details data of the center data of the center data of entities.</li> <li>Oratis Clouds, and regiment addition data of the reductional center data of the center data of the center data of the center data of the center data of entities.</li> <li>Oratis Clouds, and regiment addition data of the reductional center data of the center data of the center data of the center data of the center data of the center data of the reductional center data of the reductional center data of thermation.</li> <li>Field a performation, center data of the center data.</li> <li>Field a performation, center data of thermation data of thermation data of thermation data of thermation data of thermation.</li> </ul>                                                                                                    |

Cisco Systems, Inc All contents are Copyright © 2004 Cisco Systems, Inc. All Rights Reserved. Important Notices and Privacy Statement. Page 66 of 89

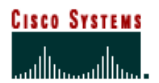

## **Profile Manager – Additional Access**

Scroll down the page and click on the My Colleagues Aggregate on Cisco.com link to view who is registered on CCO under your BIDs.

The My Colleagues Aggregate on Cisco.com link is only viewable to users with External Admin access.

| Alternate Phone Number:                                                                                                    |
|----------------------------------------------------------------------------------------------------|
| Fax:                                                                                                    |
| Mobile Phone Number:                                                                                                    |
|                                                                                                    |
|                                                                                                    |
| Job Role:                                                                                                    |
| Job Title:                                                                                                    |
| Job Level:                                                                                                    |
| Industry:                                                                                                    |
| Number of Employees:                                                                                                    |
| Relationship to Cisco:                                                                                                    |
|                                                                                                    |
| Additional Access Edit This Information                                                                                        |
| My IC Colleagues on Cisco.com                                                                                                  |
| My Colleagues on Cisco.com                                                                                                    |
| Cisco Certified Internetwork Experience                                                                                        |
| Service Contract Owner                                                                                                    |
|                                                                                                    |
| Interests & Preferences Edit This Information                                                                                  |
| Language Preference:                                                                                                    |
| Spoken Language:                                                                                                    |
| Display Number of Search Results:                                                                                              |
| Display Number Results with Highlighting:                                                                                      |
| Display Summary with Results:                                                                                                  |
|                                                                                                    |
| Change Bacoword, the transmission                                                                                              |
| Citarige Lassword Eat Inistitionination                                                                                        |
| USINESS INDUSTRIES & SOLUTIONS   NETWORKING SOLUTIONS & PROVISIONED SER                                                        |
| UPPURT   LEARNING & EVENTS   PARTNERS & RESELLERS   ABOUT CISCO<br>ome   Logged In   Profile   Contacts & Feedback   Site Help |
| 1992-2003 Cisco Systems, Inc. All rights reserved. Important Notices, Privacy Statement, an                                    |

Cisco Systems, Inc All contents are Copyright © 2004 Cisco Systems, Inc. All Rights Reserved. Important Notices and Privacy Statement. Page 67 of 89

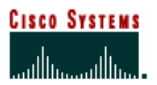

🄮 Internet

# Viewing CCO Users

r E Done

the External Admin.

The External Admin can now view relevant users from their company who are registered on CCO with the BIDs of

| The listing below shows users from your organization who are registered on Cisco.com with the Bill-to-ID(s) you monitor through this tool. All Users are<br>imitally. You can filter the listing by selecting one or more Bill-to-IDs in the box below, and clicking the "Show Selected Bids Only" button. This will disp<br>those users who have the selected Bill-to-IDs in their profiles.                                               | : displayed<br>lay only          |
|----------------------------------------------------------------------------------------------------|----------------------------------|
| To Add or Remove contracts by Bill-to-ID, select users below and click the "Add/Remove Contracts by BID" button                                                                                                    |                                  |
| The "My Colleagues Granular" tool enables an authorized administrator from your organization to add and remove Cisco Systems service contracts/<br>Cisco.com user profile. As an administrator, you can easily update the user profiles associated with your contracts, at the granular level. Please click: <u>My</u><br><u>Granular Link</u> to toggle to the tool. Using this tool, contracts are added individually to user's profiles. | s) from a<br><u>r Colleagues</u> |
| If you want to export this page only into a spreadsheet format click on the Export Page to Excel button.                                                                                                    |                                  |
| (Hold the Ctrl key to Multi-select BIDs)                                                                                                    |                                  |
| 1055323 ▲         Show Selected Bids Only         Register New Users on Cisco.com           100564         1005646 ★         Show ALL Bids                                                                                                    |                                  |
| Export Page to Excel Add/Remove Contracts by BID                                                                                                    |                                  |
| No User ID First Name Last Name Commany Address1 City/Town Country First Registered Last Logi                                                                                                    | n Email                          |
| 1 □ astaketestuser astake testuser CSS Enterprises 400 East Tasman Drive San Jose UNITED STATES APR-13-2004 01:04:11 PM                                                                                                    | astaketestus                     |
| 2 🔽 cstaketestuser cstake ctestuser CSS Enterprises 400 East Tasman Drive San Jose UNITED STATES APR-13-2004 01:04:52 PM                                                                                                    | cstaketestus                     |
| 3 🗖 dstaketestuser dstake 🔰 dtestuser - CSS Enterprises 400 East Tasman Drive San Jose UNITED STATES APR-13-2004 01:05:05 PM                                                                                                    | dstaketestus                     |
| 4 🔲 estaketestuser estake 👘 etestuser   CSS Enterprises 400 East Tasman Drive San Jose UNITED STATES APR-13-2004 01:05:18 PM                                                                                                    | estaketestus                     |
| 5 🗖 fstaketestuser fstake 🛛 ftestuser 🛛 CSS Enterprises 400 East Tasman Drive San Jose UNITED STATES APR-13-2004 01:05:33 PM                                                                                                    | fstaketestuse                    |
| 6 🗖 ostaketestuser ostake otestuser CSS Entermises 400 East Tasman Drive San Jose UNITED STATES APR-13-2004 01:06:05 PM                                                                                                    | astaketestus.                    |

Cisco Systems, Inc All contents are Copyright © 2004 Cisco Systems, Inc. All Rights Reserved. Important Notices and Privacy Statement. Page 68 of 89

# Selecting CCO User

Check one or several user Id(s) that you want to review and click "Add/Remove Contracts by BID" button.

| File       ************************************                                                                                                    |                                      |                  |
|----------------------------------------------------------------------------------------------------|--------------------------------------|------------------|
| address       Intro://noods-stage.cisco.com/CDCEA/showCSSPBids.do         Indel @outformize Initis                                                                                                    |                                      |                  |
|                                                                                                    |                                      | • 21             |
| Sarch Web       CMA       Mat       Mat                                                                                                    | SoftStub 🕅 AOL for Broadband         |                  |
| Cranuar use to togge to the tool. Using this tool, contracts are acaded monitously to user 5 promes:      Fyou want to export this page only into a spreadsheet format click on the Export Page to Excel buth     (Hold the Ctrl key to Multi-select BIDs)      1025323     Show Selected Bids Only     Register New Users on Cisco.com     102564     Show ALL Bids      Export Page to Excel     Add/Remove Contracts by BID No. User ID First Name Last Name Company Address1 City/Town Ct     1                                                                                                    | Personals - D LAUNCH - Sign In -     |                  |
| If you want to export this page only into a spreadsheet format click on the Export Page to Excel but<br>(Hold the Ctrl key to Multi-select BIDs)  Show Selected Bids Only Register New Users on Cisco.com Show Selected Bids Only Show ALL Bids  Export Page to Excel Add/Remove Contracts by BID No. User ID First Name Last Name Company Address1 City/Town Ct CS Enterprises 400 East Tasman Drive San Jose UI G G G G G G G G G G G G G G G G G G G                                                                                                    | Colores & Colores ( Sheet )          |                  |
| If you want to export this page only into a spreadsheet format click on the Export Page to Excel buth         (Hold the Ctrl key to Multi-select BID;)         1041394         1041394         100564         100564         100564         100564         100564         100564         100564         100564         100564         100564         100564         100564         100564         100564         100564         100564         100564         100564         100564         100564         100564         100564         100564         100564         100564         100564         100564         100564         100564         100564         1010         1011         1011         1011         1011         1011         1011         1012         1013         1013         1014         1014         1015                                                                                                    |                                      |                  |
| Hold the Ctrl key to Multi-select BID;         1005523 • 1041394         1041394         100564         1055646 • Show ALL Bids         No       User ID         First Name Last Name Company       Address1         City/Town City         107       ataketestuser atake         107       dataketestuser atake         107       dataketestuser atake         108       dataketestuser atake         109       dataketestuser atake         109       dataketestuser atake         109       dataketestuser atake         109       dataketestuser atake         109       dataketestuser atake         109       dataketestuser atake         109       dataketestuser atake         109       fataketestuser atake         109       fataketestuser stake         100       fataketestuser stake         101       fataketestuser istake         102       fataketestuser istake         103       dataketestuser stake         104       for         105       fataketestuser istake         105       fataketestuser istake         106       istaketestuser istake         107                                                                                                    | n.                                   |                  |
| Indiase       Show Selected Bids Only       Register New Users on Cisco.com         Indiase       Show Selected Bids Only       Register New Users on Cisco.com         Indiase       Show ALL Bids       Show ALL Bids         Indiase       Show ALL Bids       Show ALL Bids         Indiase       Show ALL Bids       City/Town City/Town City/Town City/Town City City/Town City/Town City City City City City City City City                                                                                                    |                                      |                  |
| Register New Users on Cisco.com         Indelia94         100554       Show Selected Bids Only       Register New Users on Cisco.com         100554       Show ALL Bids         Export Page to Excel         Add/Remove Contracts by BID         No.       User ID         107       attaketestuser attake         107       attaketestuser attake         108       Cestaketestuser attake         207       ctaketestuser attake         307       dtaketestuser dtake         407       estaketestuser fatake         407       estaketestuser fatake         408       estaketestuser dtake         507       fataketestuser fatake         6105       fataketestuser fatake         6105       fataketestuser fatake         6107       fataketestuser fatake         6107       fataketestuser fatake         6108       fatasetuser         7107       hstaketestuser fatake         7107       hstaketestuser istake         7107       hstaketestuser istake         7107       hstaketestuser istake         7107       hstaketestuser istake         7107       hstaketestuser istake                                                                                                    |                                      |                  |
| IDDESECT       Show Selected Bids Only       Kegister New Users on Clsco.com         ID0564       Show ALL Bids         ID0564       Show ALL Bids         ID0564       Show ALL Bids         ID0564       Show ALL Bids         ID0564       Show ALL Bids         ID0564       First Name Last Name Company       Address1         IV       Set ID       First Name Last Name Company       Address1         IV       V set ide testuser       CSS Enterprises 400 East Tasman Drive San Jose UI         IV       V staketestuser stake       destuser       CSS Enterprises 400 East Tasman Drive San Jose UI         IV       V staketestuser stake       destuser       CSS Enterprises 400 East Tasman Drive San Jose UI         IV       V staketestuser stake       destuser       CSS Enterprises 400 East Tasman Drive San Jose UI         IV       V fistaketestuser stake       destuser       CSS Enterprises 400 East Tasman Drive San Jose UI         IV       V fistaketestuser istake       itestuser       CSS Enterprises 400 East Tasman Drive San Jose UI         IV       V fistaketestuser istake       itestuser       CSS Enterprises 400 East Tasman Drive San Jose UI         IV       Icataetestuser Istake       itestuser       CSS Enterprises 400 East Tasman Drive San Jose UI         IV                                                                                                    |                                      |                  |
| 100564<br>1055646 st       Show ALL Bids         Export Page to Excel         Add/Remove Contracts by BID         No. User ID First Name Last Name Company Address1 City/Town City/Town C                                                                                                    |                                      |                  |
| 1055646 ▼       Show ALL Bids         Export Page to Excel       Add/Remove Contracts by BID         No.       User ID       First Name Last Name Company       Address1       City/Town Cr.         1 ♥ astaketestuser astake       testuser       CSS Enterprises 400 East Tasman Drive San Jose Ul         2 ♥ cstaketestuser cstake       testuser       CSS Enterprises 400 East Tasman Drive San Jose Ul         3 ♥ dstaketestuser dstake       dtestuser       CSS Enterprises 400 East Tasman Drive San Jose Ul         4 ♥ estaketestuser fstake       dtestuser       CSS Enterprises 400 East Tasman Drive San Jose Ul         5 ♥ fstaketestuser fstake       dtestuser       CSS Enterprises 400 East Tasman Drive San Jose Ul         6 ♥ gstaketestuser gstake       gtestuser       CSS Enterprises 400 East Tasman Drive San Jose Ul         7 ♥ hstaketestuser istake       htestuser       CSS Enterprises 400 East Tasman Drive San Jose Ul         9 ♥ jstaketestuser istake       htestuser       CSS Enterprises 400 East Tasman Drive San Jose Ul         9 ♥ jstaketestuser istake       itestuser       CSS Enterprises 400 East Tasman Drive San Jose Ul         10 ♥ jstaketestuser istake       itestuser       CSS Enterprises 400 East Tasman Drive San Jose Ul         10 ♥ loststestuser       Less Itestuser       CSS Enterprises 400 East Tasman Drive San Jose Ul         10 ♥ loststestuser       Less                                                                                                    |                                      |                  |
| Export Page to Excel         Add/Remove Contracts by BID           No.         User ID         First Name Last Name Company         Address1         City/Town C.           1         Ø astaketestuser astake         testuser         CSS Enterprises 400 East Tasman Drive San Jose UI           2         Ø cstaketestuser datake         dtestuser         CSS Enterprises 400 East Tasman Drive San Jose UI           3         Ø dtaketestuser datake         dtestuser         CSS Enterprises 400 East Tasman Drive San Jose UI           4         Ø estaketestuser fatake         dtestuser         CSS Enterprises 400 East Tasman Drive San Jose UI           5         Ø fstaketestuser fatake         ftestuser         CSS Enterprises 400 East Tasman Drive San Jose UI           6         Ø gstaketestuser fatake         ftestuser         CSS Enterprises 400 East Tasman Drive San Jose UI           18         Ø istaketestuser istake         ftestuser         CSS Enterprises 400 East Tasman Drive San Jose UI           19         Ø jstaketestuser istake         itestuser         CSS Enterprises 400 East Tasman Drive San Jose UI           10         I lcsstestuser         Icss Enterprises 400 East Tasman Drive San Jose UI           10         I lcsstestuser         Icss Enterprises 400 East Tasman Drive San Jose UI           10         I lcsstestuser         Icss Enterprises 400 East Tasman Drive S                                                                                                    |                                      |                  |
| Export Page to Excel         Add(Remove Contracts by BID           No.         User ID         First Name Last Name Company         Address1         City/Town Cr.           1         IF         astaketesture astake         testuser         CSS Enterprises 400 East Tasman Drive San Jose UI           2         IF         astaketestuser astake         testuser         CSS Enterprises 400 East Tasman Drive San Jose UI           3         IF         dstaketestuser dstake         dtestuser         CSS Enterprises 400 East Tasman Drive San Jose UI           5         IF         fstaketestuser fstake         dtestuser         CSS Enterprises 400 East Tasman Drive San Jose UI           6         IF         fstaketestuser fstake         gtestuser         CSS Enterprises 400 East Tasman Drive San Jose UI           7         IF         htestuser         CSS Enterprises 400 East Tasman Drive San Jose UI           8         Istaketestuser istake         itestuser         CSS Enterprises 400 East Tasman Drive San Jose UI           9         Istaketestuser istake         itestuser         CSS Enterprises 400 East Tasman Drive San Jose UI           9         Istaketestuser istake         itestuser         CSS Enterprises 400 East Tasman Drive San Jose UI           10         Icstaketuser         Icstuser         CSS Enterprises 400 East Tasman Drive San Jose UI     <                                                                                                    |                                      |                  |
| No.         User ID         First Name Last Name Company         Address1         City/Town Cr           1         Ø         astaketestuser astake         testuser         CSS Enterprises 400 East Tasman Drive San Jose UI           2         Ø         cstaketestuser cstake         ctestuser         CSS Enterprises 400 East Tasman Drive San Jose UI           3         Ø         dtaketestuser cstake         ctestuser         CSS Enterprises 400 East Tasman Drive San Jose UI           4         Ø         estaketestuser dtake         dtestuser         CSS Enterprises 400 East Tasman Drive San Jose UI           5         Ø         fstaketestuser stake         ftestuser         CSS Enterprises 400 East Tasman Drive San Jose UI           6         Ø         gtaketestuser stake         ftestuser         CSS Enterprises 400 East Tasman Drive San Jose UI           7         Ø         htestuser         CSS Enterprises 400 East Tasman Drive San Jose UI           9         Ø         jtasketestuser jtake         jtestuser         CSS Enterprises 400 East Tasman Drive San Jose UI           9         Ø         jtestuser         CSS Enterprises 400 East Tasman Drive San Jose UI           9         Ø         jtestuser         CSS Enterprises 400 East Tasman Drive San Jose UI           10         Icsstestuser         Icssuser         CSS                                                                                                    |                                      |                  |
| 1              \P ataketestuser astake             testuser             CSS Enterprises 400 East Tasman Drive San Jose UI             \P distaketestuser disk             cstaketestuser cstake             testuser             CSS Enterprises 400 East Tasman Drive San Jose UI             \P distaketestuser disk             etestuser             CSS Enterprises 400 East Tasman Drive San Jose UI             \P distaketestuser disk             etestuser             CSS Enterprises 400 East Tasman Drive San Jose UI             \P distaketestuser giske             testuser             CSS Enterprises 400 East Tasman Drive San Jose UI             \P distaketestuser tiske             testuser             CSS Enterprises 400 East Tasman Drive San Jose UI             \P distaketestuser istake             testuser             CSS Enterprises 400 East Tasman Drive San Jose UI             \P distaketestuser istake             testuser             CSS Enterprises 400 East Tasman Drive San Jose UI             \P distaketestuser istake             testuser             CSS Enterprises 400 East Tasman Drive San Jose UI             \P distaketestuser istake             testuser             CSS Enterprises 400 East Tasman Drive San Jose UI             \P distaketestuser istake             testuser             CSS Enterprises 400 East Tasman Drive San Jose UI             \P distaketestuser istake             testuser             CSS Enterprises 400 East Tasman Drive San Jose UI             \P distaketestuser istake             testuser             CSS Enterprises 400 East Tasman Drive San Jose UI             \P distaketestuser istake             testuser             CSS Enterprises 400 East Tasman Drive San Jose UI             \P distaketestuser istake             testuser             CSS Enterprises 400 East Tasman Drive San Jose UI             \P distaketestuser istake             testuser             CSS Enterprises 400 East TasmanDrive San Jose UI             \P distaketestuser | untry First Registered               | Last Login Email |
| 2     ♥     cstaketestuser cstake     ctestuser     CSS     Enterprises 400     East Tasman Drive San Jose UI       3     ♥     dstaketestuser dstake     dtestuser     CSS     Enterprises 400     East Tasman Drive San Jose UI       4     ♥     estaketestuser stake     ftestuser     CSS     Enterprises 400     East Tasman Drive San Jose UI       5     ♥     fstaketestuser stake     ftestuser     CSS     Enterprises 400     East Tasman Drive San Jose UI       6     ♥     gstaketestuser stake     ftestuser     CSS     Enterprises 400     East Tasman Drive San Jose UI       7     ♥     hstaketestuser istake     itestuser     CSS     Enterprises 400     East Tasman Drive San Jose UI       8     ♥     istaketestuser istake     itestuser     CSS     Enterprises 400     East Tasman Drive San Jose UI       9     ♥     jstaketestuser istake     jtestuser     CSS     Enterprises 400     East Tasman Drive San Jose UI       10     □     Icsstestuser istak     jtestuser     CSS     Enterprises 400     East Tasman Drive San Jose UI       10     □     Icsstestuser istak     jtestuser     CSS     Enterprises 400     East Tasman Drive San Jose UI       10     □     Icsstestuser istake     jtestuser     CSS     Enterprises                                                                                                    | JITED STATES APR-13-2004 01:04:11 PM | astaketestu      |
| 3                                                                                                    | VITED STATES APR-13-2004 01:04:52 PM | cstaketestu      |
| 4       F       estaketestuser estake       elestuser       CSS Enterprises 400 East Tasman Drive San Jose UI         5       F       fstaketestuser fstake       ftestuser       CSS Enterprises 400 East Tasman Drive San Jose UI         6       F       gstaketestuser stake       gtestuser       CSS Enterprises 400 East Tasman Drive San Jose UI         7       F       hstaketestuser stake       htestuser       CSS Enterprises 400 East Tasman Drive San Jose UI         8       F       istaketestuser istake       htestuser       CSS Enterprises 400 East Tasman Drive San Jose UI         9       F jstaketestuser istake       itestuser       CSS Enterprises 400 East Tasman Drive San Jose UI         10       □       Icsstestuser       Icss Enterprises 400 East Tasman Drive San Jose UI         10       □       Icsstestuser       Icss Enterprises 400 East Tasman Drive San Jose UI         Export Page to Excel       Add/Remove Contract(s) by BID         Import to pager       Import San San San San San San San San San San                                                                                                    | ITED STATES APR-13-2004 01:05:05 PM  | dstaketestu      |
| 5              \[\not\] fstaketestuser fstake             festuser             CSS Enterprises 400 East Tasman Drive San Jose UI             \[\not\] fstaketestuser gstake             gestaketestuser stake             festuser             CSS Enterprises 400 East Tasman Drive San Jose UI             \[\not\] fstaketestuser hatketestuser hatketestuser             istaketestuser istake             itestuser             CSS Enterprises 400 East Tasman Drive San Jose UI             \[\not\] fstaketestuser istake             itestuser             CSS Enterprises 400 East Tasman Drive San Jose UI             itestuser             CSS Enterprises 400 East Tasman Drive San Jose UI             itestuser             CSS Enterprises 400 East Tasman Drive San Jose UI             itestuser             CSS Enterprises 400 East Tasman Drive San Jose UI             itestuser             CSS Enterprises 400 East Tasman Drive San Jose UI             itestuser             CSS Enterprises 400 East Tasman Drive San Jose UI             Export Page to Excel             Add/Remove Contract(s) by BID             Itestuser             to page:                                                                                                    | JITED STATES APR-13-2004 01:05:18 PM | estaketestu      |
| 6 Fr gstaketestuser gstake     gtestuser     CSS Enterprises 400 East Tasman Drive San Jose UI       7 Fr hstaketestuser hstake     htestuser     CSS Enterprises 400 East Tasman Drive San Jose UI       8 Fr istaketestuser istake     itestuser     CSS Enterprises 400 East Tasman Drive San Jose UI       9 Fr jstaketestuser istake     itestuser     CSS Enterprises 400 East Tasman Drive San Jose UI       10 Гr Icsstestuser Icss     Itestuser     CSS Enterprises 400 East Tasman Drive San Jose UI       10 Гr Icsstestuser Icss     Itestuser     CSS Enterprises 400 East Tasman Drive San Jose UI       Export Page to Excel     Add/Remove Contract(s) by BID                                                                                                    | JITED STATES APR-13-2004 01:05:33 PM | fstaketestus     |
| 7 p → hstaketestuser hstake heetuser CSS Enterprises 400 East Tasman Drive San Jose UI<br>8 p istaketestuser istake testuser CSS Enterprises 400 East Tasman Drive San Jose UI<br>9 p istaketestuser istake testuser CSS Enterprises 400 East Tasman Drive San Jose UI<br>10 □ Icsstestuser Icss testuser CSS Enterprises 400 East Tasman Drive San Jose UI<br>Export Page to Excel Add/Remove Contract(s) by BID                                                                                                    | VITED STATES APR-13-2004 01:06:05 PM | gstaketestu      |
| B      F istaketestuser istake itestuser CSS Enterprises 400 East Tasman Drive San Jose UI     P      F jstaketestuser jstake itestuser CSS Enterprises 400 East Tasman Drive San Jose UI     To Icsstestuser Icss Itestuser CSS Enterprises 400 East Tasman Drive San Jose UI     Export Page to Excel     Add/Remove Contract(s) by BID                                                                                                    | ITED STATES APR-13-2004 01:06:21 PM  | hstaketestu      |
| 9     Ø jstaketestuser jstake     jtestuser     CSS Enterprises 400 East Tasman Drive San Jose UI       10     □ lcsstestuser     lcss     Itestuser     CSS Enterprises 400 East Tasman Drive San Jose UI       Export Page to Excel     Add/Remove Contract(s) by BID                                                                                                    | JITED STATES APR-13-2004 01:06:36 PM | istaketestus     |
| 10 □ Icsstestuser Icss Itestuser CSS Enterprises 400 East Tasman Drive San Jose UI Export Page to Excel Add/Remove Contract(a) by BID Items to page                                                                                                    | JITED STATES APR-13-2004 01:06:50 PM | jstaketestus     |
| Export Page to Excel Add/Remove Contract(s) by BID                                                                                                    | ITED STATES APR-13-2004 03:09:31 PM  | lcsstestuser     |
| lumo to page                                                                                                    |                                      |                  |
| Jump to page                                                                                                    |                                      |                  |
| limb to bage.                                                                                                    |                                      |                  |
| comb to high                                                                                                    |                                      |                  |
| 1                                                                                                    |                                      |                  |
|                                                                                                    |                                      |                  |
|                                                                                                    |                                      |                  |
|                                                                                                    |                                      | 2                |

Cisco Systems, Inc All contents are Copyright © 2004 Cisco Systems, Inc. All Rights Reserved. Important Notices and Privacy Statement. Page 69 of 89

#### **Add/Remove Contracts by BID**

Check or uncheck the BIDs to add or remove contracts by BID and click "Add/Remove Contracts by Bill-to-IDs" button. BID has to reside in both Ext Admin & User's CCO profile in order to be displayed here.

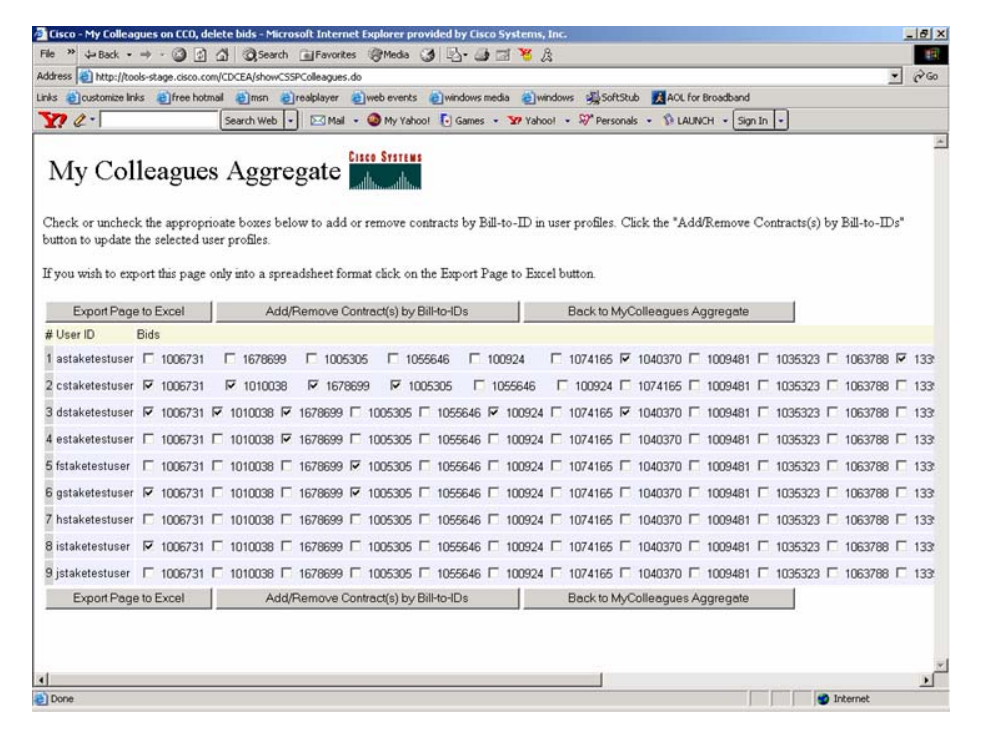

Cisco Systems, Inc All contents are Copyright © 2004 Cisco Systems, Inc. All Rights Reserved. Important Notices and Privacy Statement. Page 70 of 89

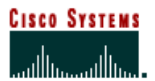

### Mark/Unmark BID

Review the BID(s) that have been marked or unmarked for the CCO user.

| aress le http://too | is-scage.cisc | o.com/o | LUCEAISHOW | COPPIED, do | EN .          | EN.        | <u> </u> | 9 |
|---------------------|---------------|---------|------------|-------------|---------------|------------|----------|---|
| ks @customize link  | s @free       | hotmail | emsn       | realplayer  | e web events  | @ windows  | media    |   |
| <i>a a</i> • 1      |               |         | Search Web | Mail        | 🔹 🥨 My Yaho   | ol 💽 Games |          | > |
|                     |               |         |            |             | CISCO SYSTEMS |            |          |   |
| My Coll             | leagu         | les     | Agg        | regate      |               |            |          |   |
| User ID             | Bid:Mark/     | Jnmar   | k Flag     |             |               |            |          |   |
| dstaketestuser      | 1005305       | м       |            |             |               |            |          |   |
| fstaketestuser      | 100924        | м       |            |             |               |            |          |   |
| cstaketestuser      | 1010038       | U       |            |             |               |            |          |   |
| astaketestuser      | 1006731       | м       |            |             |               |            |          |   |
| istaketestuser      | 1009481       | м       |            |             |               |            |          |   |
| estaketestuser      | 1055646       | м       |            |             |               |            |          |   |
| gstaketestuser      | 1074165       | м       |            |             |               |            |          |   |
| jstaketestuser      | 1035323       | м       |            |             |               |            |          |   |
| hstaketestuser      | 1040370       | м       |            |             |               |            |          |   |
|                     |               |         |            |             |               |            |          |   |
|                     |               | 1       |            |             |               |            |          |   |

## **Email Notification**

An email will be sent to the CCO user notifying them of marked/unmarked BID(s) in their profile.

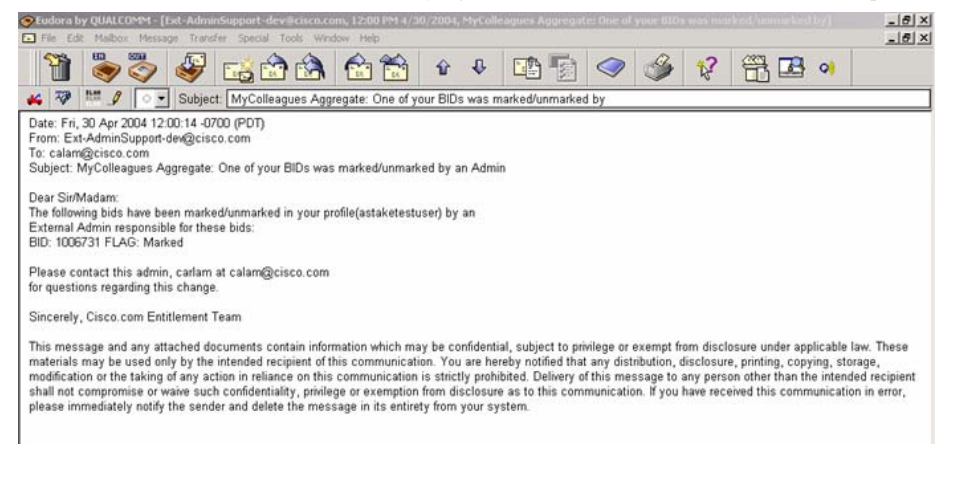

Cisco Systems, Inc All contents are Copyright © 2004 Cisco Systems, Inc. All Rights Reserved. Important Notices and Privacy Statement. Page 71 of 89

# **Operating Practices**

Operating Practice - Metrics Phase-In for Cisco Shared Support

#### Purpose

The purpose of this operating practice is to explain how performance-driven discounts are phased-in and applied depending on the date a partner is activated into the Cisco Shared Support program.

## Scope

This operating practice applies to:

• Integrators who have signed their Cisco Shared Support exhibit

### **Geographic Coverage**

This policy applies to:

• LATAM countries – Argentina, Bolivia, Brazil, Chile, Colombia, Costa Rica, Ecuador, El Salvador, Guatemala, Honduras, Mexico, Nicaragua, Panama, Paraguay, Peru, Puerto Rico & Caribbean, Uruguay, Venezuela)

# **Definition of Terms**

Activation: The date from which a partner has the ability to order under the Cisco Shared Support program.

### **Operating Practice Statement**

This operating practice has the following objectives:

- Ensure that metrics are measured for a period of at least six months before they are used to drive discount adjustments
- Align the discount adjustment schedules of all partners at the earliest date possible

There are multiple schedules of metrics phase-in depending upon when the partner activates onto the Cisco Shared Support program:

- Schedule 1 applies to partners in Growth Markets countries who activate on or before February 1, 2006
- Schedule 2 applies to partners in Growth Markets countries who activate after February 1, 2006, but before March 31, 2006

Cisco Systems, Inc All contents are Copyright © 2004 Cisco Systems, Inc. All Rights Reserved. Important Notices and Privacy Statement. Page 72 of 89
# Schedule 1

### Schedule 1 applies to partners in Latin America and Caribbean who activate on or before February 1, 2006.

| Partner Activated                           |                   | Metrics<br>Measured | Discount<br>Adjusted | Metrics<br>Measured | Discount<br>Adjusted | Metrics<br>Measured | Discount<br>Adjusted |
|---------------------------------------------|-------------------|---------------------|----------------------|---------------------|----------------------|---------------------|----------------------|
| After                                       | On or<br>Before   | Until               |                      | Until               |                      | Until               |                      |
| August 1, 2005                              | March 31,<br>2006 | July 31, 2006       | October 1,<br>2006   | July 31, 2007       | October 1,<br>2007   | July 31, 2008       | October 1,<br>2008   |
| Metrics Concerne                            | ed                |                     |                      |                     |                      |                     |                      |
| Post-sales Support<br>Customer Satisfaction |                   | Yes                 | Yes                  | Yes                 | Yes                  | Yes                 | Yes                  |
| Service Request Volume                      |                   | Yes                 | Yes                  | Yes                 | Yes                  | Yes                 | Yes                  |
| RMA Volume                                  |                   | Yes                 | Yes                  | Yes                 | Yes                  | Yes                 | Yes                  |
| Conversion Rate                             |                   | NA*                 | No                   | Yes                 | Yes                  | Yes                 | Yes                  |
| Renewal Rate                                |                   | NA*                 | No                   | NA*                 | No                   | Yes                 | Yes                  |

\*NA = Not Available

#### Schedule 2

Schedule 2 applies to partners in Latin America and Caribbean who activate after February 1, 2006 but on or before March 31, 2006.

| Partner Activated                           |                   | Metrics<br>Measured               | Discount<br>Adjusted | Metrics<br>Measured | Discount<br>Adjusted | Metrics<br>Measured | Discount<br>Adjusted |
|---------------------------------------------|-------------------|-----------------------------------|----------------------|---------------------|----------------------|---------------------|----------------------|
| After                                       | On or<br>Before   | Until                             |                      | Until               |                      | Until               |                      |
| Feb 1, 2006                                 | March 31,<br>2006 | August 1, 2006<br>- July 31, 2007 | October 1,<br>2007   | July 31, 2008       | October 1,<br>2008   | July 31, 2009       | October 1,<br>2009   |
| Metrics Co                                  | Metrics Concerned |                                   |                      |                     |                      |                     |                      |
| Post-sales Support<br>Customer Satisfaction |                   | Yes                               | Yes                  | Yes                 | Yes                  | Yes                 | Yes                  |
| Service Request<br>Volume                   |                   | Yes                               | Yes                  | Yes                 | Yes                  | Yes                 | Yes                  |
| RMA Volume                                  |                   | Yes                               | Yes                  | Yes                 | Yes                  | Yes                 | Yes                  |
| Conversion Rate                             |                   | NA*                               | No                   | Yes                 | Yes                  | Yes                 | Yes                  |
| Renewal Rate                                |                   | NA*                               | No                   | NA*                 | No                   | Yes                 | Yes                  |

\*NA = Not Available

Cisco Systems, Inc All contents are Copyright © 2004 Cisco Systems, Inc. All Rights Reserved. Important Notices and Privacy Statement. Page 73 of 89

# **Operating Practice – Multi-year Deals**

### Purpose

The purpose of this operating practice is to provide guidance on how multi-year discounts are applied for Cisco Shared Support and Cisco Brand Resale partners.

### Scope

This operating practice applies to:

• Cisco Shared Support and Cisco Brand Resale for Technical Support Services (TSS) when partners purchase multi-year contracts and pay the total fee up front to Cisco

This operating practice does not apply to:

• Multi-year deals that Cisco Shared Support or Cisco Brand Resale for TSS partners do not pay for up front to Cisco

### **Geographic Coverage**

This operating practice applies to:

• LATAM countries – Argentina, Bolivia, Brazil, Chile, Colombia, Costa Rica, Ecuador, El Salvador, Guatemala, Honduras, México, Nicaragua, Panamá, Paraguay, Perú, Puerto Rico & Caribbean, Uruguay, Venezuela

### **Operating Practice Statement**

Additional discounts are available if a multi-year (2 or 3 year) deal is prepaid and Cisco has been engaged by the partner on that deal.

For pre-paid multi-year services:

- The partner provides a list of equipment to which discount applies
- The online ordering tools, IPC and SCC, automatically apply the additional discounts when contracts for 2 or 3 years are ordered
- The current Net Present Value Discount is 4% for 2 year deals (off total net price)
- The current Net Present Value Discount is 7% for 3 year deals (off total net price)

Cisco Systems, Inc All contents are Copyright © 2004 Cisco Systems, Inc. All Rights Reserved. Important Notices and Privacy Statement. Page 74 of 89

# **Practical Example**

For example, if a partner, whose Cisco Shared Support discount is 50% signs a 3 year deal with an end user and prepays the Cisco Shared Support fee to Cisco and the Cisco Customer Advocacy Finance policy at the time of ordering indicates that an additional 7% discount is applicable, they will benefit from an additional 7% discount on top of the existing Cisco Shared Support discount for that particular deal.

| List price of service being ordered:                     | \$100.00 per year          |
|----------------------------------------------------------|----------------------------|
| Cisco Shared Support discount at time of placing order:  | 50%                        |
| Partner's net price:                                     | \$50.00 per year           |
| Additional discount for 3 year pre-paid deal:            | 7%                         |
| Net value of additional discount:                        | \$3.50 (7% of \$50)        |
| Partner's net price with additional discount:            | \$50.00 - \$3.50 = \$46.50 |
|                                                          | per year                   |
| Total net price to partner for the pre-paid 3 year deal: | 3 x \$46.50 = \$139.50     |

Cisco Systems, Inc All contents are Copyright © 2004 Cisco Systems, Inc. All Rights Reserved. Important Notices and Privacy Statement. Page 75 of 89

# **Operating Practice - Co-Termination of Contracts**

### Purpose

When a partner purchases equipment on different dates for the same end user, this equipment is added as separate line items into the Cisco contracts related to that end user. These line items will have different start and end dates depending on when the equipment was shipped.

The purpose of this operating practice is to define how partners may co-terminate these contracts in order to synchronize their expiration date beyond the initial year of the product purchase.

### Scope

This operating practice covers contracts under Cisco Shared Support and Cisco Brand Resale for Technical Support Services (TSS)

### **Geographic Coverage**

- EMEA countries Austria, Belgium, Cyprus, Czech Republic, Denmark, Estonia, Finland, France, Germany, Greece, Hungary, Iceland, Ireland, Italy, Latvia, Liechtenstein, Lithuania, Luxembourg, Malta, Netherlands, Norway, Poland, Portugal, Slovakia, Slovenia, Spain, South Africa, Sweden, Switzerland, and United Kingdom
- Australia
- New Zealand
- Latin America Argentina, Bolivia, Brazil, Chile, Colombia, Costa Rica, Ecuador, El Salvador, Guatemala, Honduras, Mexico, Nicaragua, Panama, Paraguay, Peru, Puerto Rico & Caribbean, Uruguay, Venezuela.

### **Definition of Terms**

Service Contract Center (SCC): Cisco online contract management tool.

*Co-termination:* The practice of consolidating multiple contracts into a common end date to align the renewal of contracts for the same service levels to a common date..

Grace Period: 30 day period following product shipment.

### **Operating Practice Statement**

Including the grace period of 30 days, the first year of contract duration (see First Year Contract duration in this document) at point of product shipment may be a minimum of 13 months. Coverage may be for greater than 13 months if the partner selects multi-year contracts at point of product purchase on a pre-paid basis.

When a partner makes multiple purchases for the same end user, each purchase will be added as separate line items in the partner's contract with Cisco for that end user. These line items will have different end dates (the date when service will expire) depending upon when the equipment is shipped from Cisco to the partner.

Cisco Systems, Inc All contents are Copyright © 2004 Cisco Systems, Inc. All Rights Reserved. Important Notices and Privacy Statement. Page 76 of 89

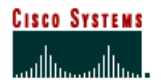

Cisco recognizes the importance of providing partners with the capability of aligning the end dates in order to facilitate the renewal of contracts with their end users and has made this possible as follows:

- Contract line items may be contracted for any duration (minimum one month). Any renewals of less than one year are subject to an additional fee
- This enables different line items to be co-terminated

### How are contracts renewed?

Partners renew contracts on-line using SCC as described in the Cisco Shared Support and Cisco Brand Resale for TSS User Guides.

Cisco Systems, Inc All contents are Copyright © 2004 Cisco Systems, Inc. All Rights Reserved. Important Notices and Privacy Statement. Page 77 of 89

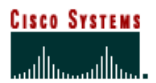

## **Practical Example**

Here are two examples of how contract line items could be renewed:

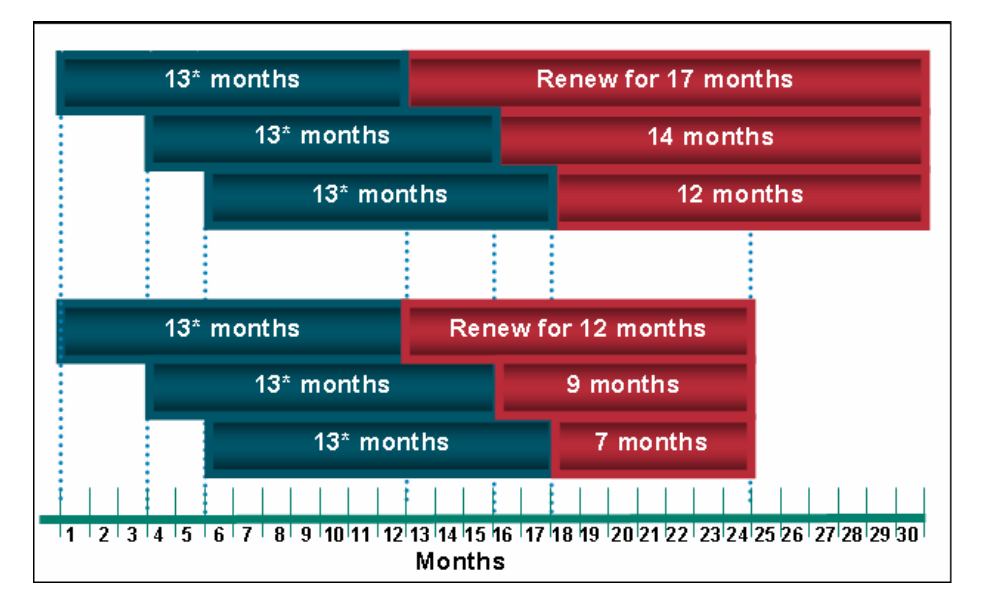

Note: These examples use one year contracts for purposes of simplification. Co-termination may only be employed after the last expiration date of the contracts to be terminated.

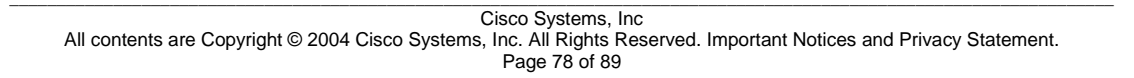

# **Operating Practice - Sparing and Chassis adds**

### **Purpose:**

The purpose of this operating practice is to outline the sparing process for partner installed base as well as competitor installed base.

### Scope:

This practice applies to:

- CSSP spares not installed in a SIS98 chassis
- CSSP spares installed in a SIS98 chassis
- CSSP contract spares and CSSP chassis adds
- Smartnet contract spares and chassis adds
- > Sparing activity regarding partner installed base and competitor installed base.

### Geographic Coverage:

This operating practice applies to the LATAM theatre: Argentina, Bolivia, Brazil, Chile, Colombia, Costa Rica, Ecuador, El Salvador, Guatemala, Honduras, Mexico, Nicaragua, Panama, Paraguay, Peru, Puerto Rico & Caribbean, Uruguay, Venezuela.

### **Definition of terms:**

| NBD:              | Next Business Day                                                                                                    |
|-------------------|----------------------------------------------------------------------------------------------------|
| SDS:              | Same Day Ship                                                                                                    |
| Spare:            | Any module purchased separately from the original contract<br>may be inserted into a chassis or remain uninstalled to be<br>installed later |
| SSC:              | Service Support Centre                                                                                                    |
| SCC:<br>SMARTnet: | Service Contract Center (Cisco on-line contract management tool)<br>The brand name of a Cisco technical support services direct offering    |
|                   |                                                                                                    |

Cisco Systems, Inc All contents are Copyright © 2004 Cisco Systems, Inc. All Rights Reserved. Important Notices and Privacy Statement. Page 79 of 89 Following are the steps involved in Sparing for various service types:

### CSSP Spares not installed into a SIS98 chassis

- 1. Partner IB and Chargeable Service
  - A. Order Product spares on Ordering Tool
  - B. Add the appropriate CSSPD part
  - C. Indicate the End User contract number
  - D. Only SDS/NBD allowed.
- 2. Partner IB and 0\$ Service
  - A. Order Product spares on Ordering Tool
  - B. Contact your SSR with order information
  - C. Include End User Contract number
  - D. Only SDS/NBD allowed.
- 3. Competitor IB and Chargeable Service
  - A. Order Product Spares on Ordering Tool
  - B. Contact your SSR with order information
  - C. Include End User contract number.
  - D. Only SDS/NBD allowed.
- 4. Competitor IB and 0\$ Service
  - A. Order Product Spares on Ordering Tool
  - B. Contact your SSR with order information
  - C. Include End User contract number.
  - D. Only SDS/NBD allowed.

#### CSSP Spares installed in a SIS98 chassis

 Partner IB and Chargeable Service and for 0\$ Service Order Product Spares on Ordering Tool with NO service line. Contact your SSR with Order Information Include SIS Chassis serial number and SIS98 service contract number. CSSPD is the only service level allowed – SDS/NBD

2. Competitor IB: Adds to chassis are PROHIBITED unless the entire chassis and all associated cards a re acquired from incumbent partner. Manual process if acquired.

CSSP Contract Spares and CSSP Chassis Adds

- 1. Partner IB and Chargeable Service
  - A. Order Product spares on Ordering Tool
  - B. Add the appropriate CSSP part
  - C. Indicate the End User contract number.

2. Partner IB and 0\$ Service

Cisco Systems, Inc All contents are Copyright © 2004 Cisco Systems, Inc. All Rights Reserved. Important Notices and Privacy Statement. Page 80 of 89

- A. Order Product spares on Ordering Tool.
- B. Use SCC to add the product spare to the appropriate End User include the contract number.

3. Competitor IB: Sparing is NOT recommended and adds to chassis are PROHIBITED unless the entire chassis and all associated cards are acquired from incumbent partner.

## SNT Contract Spares and Chassis Adds

1. Partner IB and Chargeable Service

- A. Order Product spares on Ordering Tool and add the appropriate CSSP part.
- B. Indicate the End User contract number.

### 2. Partner IB and 0\$ Service

- A. Order Product spares on Ordering Tool.
- B. Use SCC to add the product spare to the appropriate End User contract number.

3. Competitor IB: Sparing is NOT recommended and adds to chassis are PROHIBITED unless the entire chassis and all associated cards are acquired from incumbent partner.

Cisco Systems, Inc All contents are Copyright © 2004 Cisco Systems, Inc. All Rights Reserved. Important Notices and Privacy Statement. Page 81 of 89

# **Operating Practice – Take-over / Credit**

### **Purpose:**

The purpose of this operating practice is to define the rules surrounding take-overs and refunds.

Take-overs occur when end users make a value-based choice by purchasing service either directly from Cisco (SMARTnet) or from an authorized Cisco partner who did not supply the product. Cisco is implementing this operating practice to ensure that take-overs are handled consistently and efficiently.

### Scope:

#### What the operating practice covers:

Take-overs that occur:

- Under Cisco Shared Support
- Under Cisco Brand Resale for Technical Support Services (TSS)

### What the operating practice does not cover:

This practice does not apply to:

- Any take-overs that happen prior to partners migrating to Cisco Shared Support or Cisco Brand Resale for TSS
- Credits for take-overs of SIS98 installed base (even after migration of partner to Cisco Shared Support) as they follow the existing standard policy:
  - o 100% credit in 1<sup>st</sup> year, 60% credit in 2<sup>nd</sup> year, no credit in 3<sup>rd</sup> year and for Category A

### Geographic Coverage:

This operating practice applies to the LATAM theatre: (Argentina, Bolivia, Brazil, Chile, Colombia, Costa Rica, Ecuador, El Salvador, Guatemala, Honduras, Mexico, Nicaragua, Panama, Paraguay, Peru, Puerto Rico & Caribbean, Uruguay, Venezuela).

Cisco Systems, Inc All contents are Copyright © 2004 Cisco Systems, Inc. All Rights Reserved. Important Notices and Privacy Statement. Page 82 of 89

### **Definition of terms:**

| Grace Period:             | 30 day period following product shipment                                        |
|---------------------------|---------------------------------------------------------------------------------|
| Credit:                   | Issuance of a credit for service fees paid under appropriate program            |
| Established Arrangements: | This occurs when the customer has clearly stated in advance of product          |
| -                         | purchase that support will be supplied directly by Cisco (procured as           |
|                           | SMARTnet or Cisco Brand Resale for TSS).                                        |
| New partner:              | Partner who acquires the responsibility to support the equipment not originally |
|                           | sold to the end user and pays the applicable support fees                       |
| Original partner:         | Partner who originally sold the equipment to end user and/or previously         |
|                           | owned the responsibility to support the equipment and has paid the applicable   |
|                           | support fees to Cisco                                                           |
| SCC:                      | Service Contract Center (Cisco on-line contract management tool)                |
| SMARTnet:                 | The brand name of a Cisco technical support services direct offering            |
| Take-over:                | When responsibility for support is transferred from one partner to another      |
|                           | (under Cisco Shared Support or Cisco Brand Resale) or to Cisco                  |

### **Take-overs Operating Practice Statement**

Following are the steps that occur in a take-over:

- 1. End user indicates that the products purchased will be supported by a new partner (or Cisco) in place of the original partner. It is the responsibility of the new partner to ensure that Cisco receives this notification from the end-user. However, either the new partner or the original partner can provide this notification as long as Cisco is notified.
- 2. Within 90 days of the end user advising Cisco of their decision, the original partner declares to Cisco the installed base devices they will no longer be supporting and requests the applicable credit.
- 3. Cisco provides a quote to the new partner for support of these items. If no installed base has been declared within 90 days then Cisco will identify the relevant installed base and use this for the purposes of developing the quote.
- 4. New partner places purchase order for applicable service fees against the quote provided by Cisco.
- 5. Cisco refunds the original partner the applicable credit.

### 0r

If end user elects to be supported directly by Cisco: Cisco obtains purchase order from new partner for SMARTnet (for Cisco Brand Resale) to be provided on installed base declared by original partner.

- 6. Cisco credits original partner as applicable.
- 7. Cisco cancels contract(s) for this equipment set up for original partner, creates new contracts for new partner and moves the equipment to the new contract.

Cisco Systems, Inc All contents are Copyright © 2004 Cisco Systems, Inc. All Rights Reserved. Important Notices and Privacy Statement. Page 83 of 89

### How original partner declares the installed base they will no longer support:

- Original partner provides Cisco with written proof of the take-over from either the end user or the new partner.
- Original partner provides notification to Cisco including the contract number, Product ID, serial number, date of takeover, the name of the partner who is taking over the contract, and a letter from the End-user stating that they are requesting the contract to be taken over by a new partner.

### How new partner activates service on the installed base they are taking over:

- New partner provides Cisco with the list of devices and site IDs of the equipment to be supported and indicates the service level(s), contract duration required, and end-user information.
- The contract duration cannot be for less than 12 months
- Cisco creates a quote in SCC based on the information supplied by new partner
- New partner places purchase order in SCC
- Cisco sets up new contracts and activates service

*Note*: In accordance with the Other Products Clause (OPC), the partner taking over the business will be subject to an administration charge up to 10% of the annual support fee for the affected equipment

### Credits Issued to Original Partner

Under Cisco Shared Support, credits apply only for the first year following product shipment. No credits will be issued subsequent to this period.

If there is not an Established Arrangement then for take-overs during the grace period or subsequent 90 days partners receive a 100% credit.

Thereafter (i.e. after 90 days have elapsed from the end of the grace period) credits are allocated on a prorated daily basis starting from the end of the grace period and calculated as follows: (original purchase price of service)\*(1-(days post grace period - 90) / 275 days))

Practical Example

- Original partner purchases Shared Support contract from Cisco for \$100.
- There is a takeover 180 days after the end of the Grace Period.
- Refund due is (\$100)\*(1-(180-90)/275)) = \$67

Cisco Systems, Inc All contents are Copyright © 2004 Cisco Systems, Inc. All Rights Reserved. Important Notices and Privacy Statement. Page 84 of 89 If there is an Established Arrangement then the fees are cancelled (and no service entitled) until the service purchase order is received by Cisco. However, should the service purchase order not be received within 120 days of product shipment date then the original partner will be invoiced for the outstanding fees.

### Take-overs of Cisco Brand Resale Contracts

If an end user decides to renew a Cisco Brand Resale contract with a new partner rather than the original partner the following occurs:

- New partner requests support quote from Cisco while providing the list of equipment, locations and service level(s) required
- Cisco places relevant quote in SCC for partner
- New partner places purchase order in SCC

No credits are applicable.

### Impact of take-overs on Cisco Shared Support and Cisco Brand Resale Performance Metrics

The installed base no longer covered by the original partner is transferred to the new partner for purposes of metrics calculations.

Cisco Systems, Inc All contents are Copyright © 2004 Cisco Systems, Inc. All Rights Reserved. Important Notices and Privacy Statement. Page 85 of 89

# **Operating Practice - Shared Support Integrators Out-Tasking Support Activities**

### **Purpose:**

An integrator must meet defined eligibility criteria in order to enter and remain in the Cisco Shared Support program. Some of the criteria relate to the integrator's service infrastructure and capability.

Cisco will accept that an integrator may out-source certain support tasks provided that the integrator meets the overall eligibility criteria at all times. It is the responsibility of the Integrator to monitor the quality of service provided by any "out-tasker" on their behalf.

#### Scope:

Applies to integrators Out-Tasking their support activities

### Geographic Coverage:

This operating practice applies to the LATAM theatre:

Argentina, Bolivia, Brazil, Chile, Colombia, Costa Rica, Ecuador, El Salvador, Guatemala, Honduras, Mexico, Nicaragua, Panama, Paraguay, Peru, Puerto Rico & Caribbean, Uruguay, Venezuela.

### Systems Access

The Cisco Shared Support program requires that contracts be managed on a per end user basis for each integrator. This "Service Agreement Framework" is described in detail in the Cisco Shared Support User Guide.

To adhere to the Service Agreement Framework, partners who want to involve out-taskers should be aware that in order for the out-taskers to request service and manage contracts (on behalf of the integrator) it will be necessary for:

- Integrators to request Cisco access for out-taskers
- Out-taskers will have visibility and access to ALL integrator contracts it will not be possible to provide selective access to out-taskers which also applies to use of the SVO Submit Tool and Service Contract Center (SCC)

The integrator must identify an administrator who will be the SOLE person from whom Cisco will accept requests to provide access to out-taskers in addition to changes to the identity of any out-taskers. These requests must be made using the template below.

### Metrics

Integrators who choose to work with out-taskers must accept the following in relation to their Cisco Shared Support performance metrics:

Cisco Systems, Inc All contents are Copyright © 2004 Cisco Systems, Inc. All Rights Reserved. Important Notices and Privacy Statement. Page 86 of 89

- Out-taskers must open TAC or RMA requests on the appropriate integrator's contracts
- All cases opened by out-taskers will be counted in the metrics measurements (in addition to requests opened directly by the integrator)
- The out-taskers activity on the integrator's contracts will directly impact the integrator's Cisco Shared Support discount
- Customer satisfaction will be measured on the integrator's end users only

Cisco will require that the integrator's contract include a clause whereby the integrator accepts that requests opened by out-taskers will be included in the metrics measurements that drive the integrator's discounts.

### Serial Number Management

Under the Service Agreement Framework, it is required that when Moves, Adds or Changes are made, the related serial numbers are updated by the integrator in Service Contract Center to ensure data accuracy at all times.

It will be required that out-taskers who manage inventory or handle spares replacement activities for integrators must ensure that contract data is accurate at all times. This will require identification of spare parts separately for each integrator they work with.

Template to be sent by the integrator's administrator requesting access to be given to an out-tasker.

The following text must be used by the nominated administrator when an integrator is requesting that Cisco provide access to the out-tasker (Service Only Partner) to whom they have decided to out-task components of their service delivery.

I (name) an officer or official of (Integrator) with authority to bind (Integrator) in all respects, request Cisco Systems, Inc. and/or its subsidiaries to provide access to the service contracts of (Integrator) in the Cisco systems (SCC, SVO submit, COT) for the following individual(s) who are employed by (Sub-contractor) to whom we are out-tasking:

First name Last name Email Address Company

I am fully aware that, as a consequence of this request:

 These individuals will have access to ALL details of ALL the support contracts Integrator has with Cisco and that Cisco has no control over the way in which such individuals may use or further disclose such details nor shall Cisco be liable for any losses, damages or claims made as a result of such individuals access to and/or disclosure of such details.

Cisco Systems, Inc All contents are Copyright © 2004 Cisco Systems, Inc. All Rights Reserved. Important Notices and Privacy Statement. Page 87 of 89

- CISCO SYSTEMS
  - The TAC and RMA cases opened by these individuals on the Integrator's contracts will be included in the metrics calculation that will drive Integrator's discount

### Signed:

For and on behalf of (Integrator)

Cisco Systems, Inc All contents are Copyright © 2004 Cisco Systems, Inc. All Rights Reserved. Important Notices and Privacy Statement. Page 88 of 89

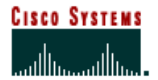

### Acronyms

CARE - Customer Advocacy Response CCO - - Cisco Connection Online (external website) CSAM - Channel Service Account Manager DOA - Dead on Arrival (parts) EOL - End of Life ERP – Enterprise Resource Planning GCC – Global Call Center GPL - Global Product List Price GPS – Global Product Services GSM - Global Service Manager HW - Hardware IPC - Internet Product Center IC - Internet Commerce LATAM - Latin America NBD - Next Business Day Shipment NPV - Net Present Value PICA - Partner Initiated Customer Access PMC – Performance Metrics Central POS – Point of Sale PRA – Partner Readiness Assessment RMA - Return Material Authorization SAM – Service Account Manager SAS - Software Application Support SASU - Software Application Support plus Upgrades SBDM - Service Business Development Managers SCC – Service Contract Center SDS – Same Day Shipment SSP - Software Subscription Program SVO - Service Ordering Tool TAC - Technical Assistance Center VAD - Value Added Distributor

Copyright © 2005 Cisco Systems, Inc. All rights reserved. Cisco, Cisco IOS, Cisco Systems, the Cisco Systems logo, and SMARTnet are registered trademarks or trademarks of Cisco Systems, Inc. and/or its affiliates in the U.S. and certain other countries. All other trademarks mentioned in this document or Web site are the property of their respective owners. The use of the word partner does not imply a partnership relationship between Cisco and any other company. (0301R)

Cisco Systems, Inc All contents are Copyright © 2004 Cisco Systems, Inc. All Rights Reserved. Important Notices and Privacy Statement. Page 89 of 89